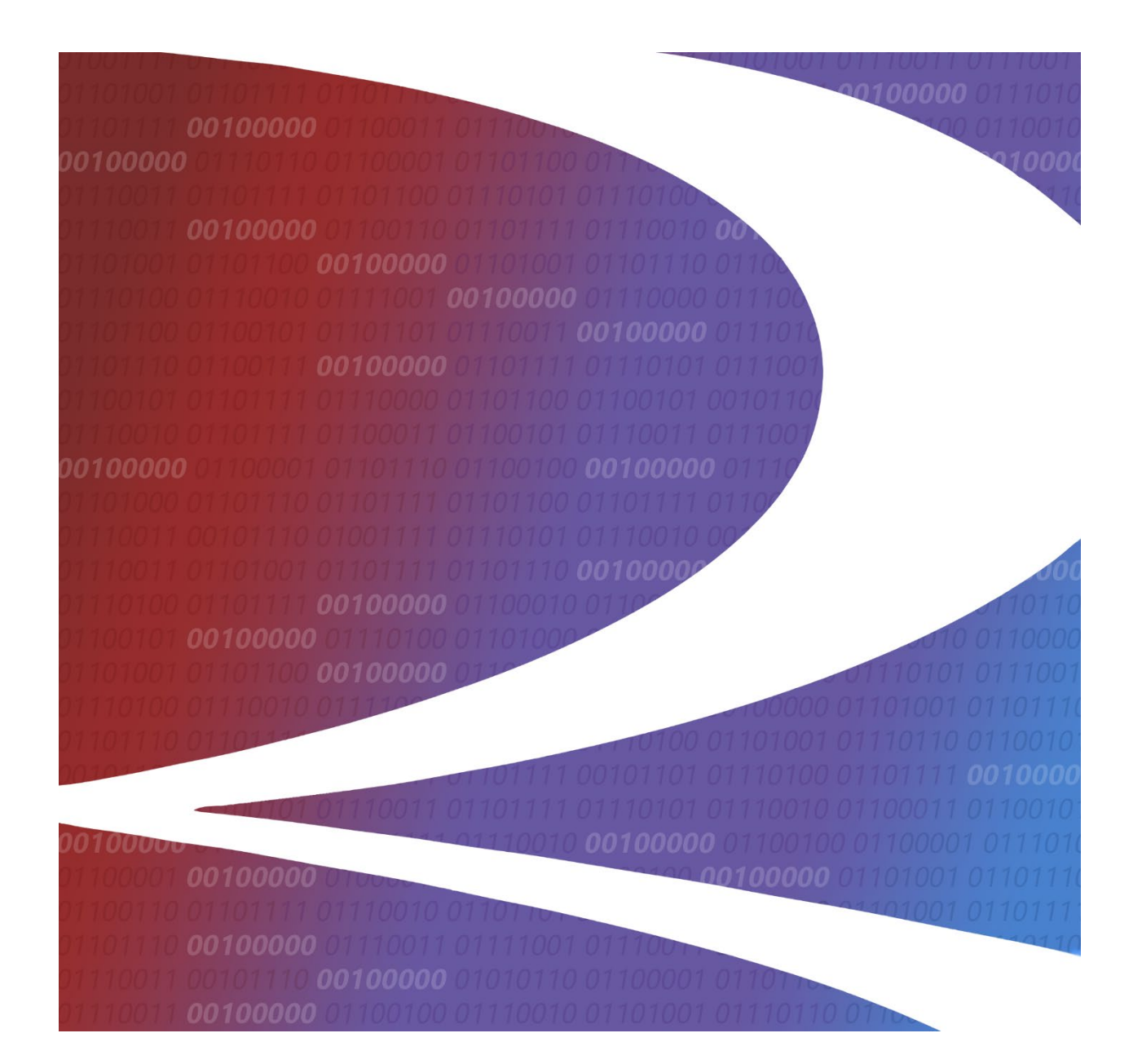

# Customer Identification File (CIF) User Guide

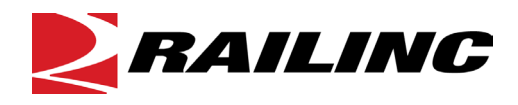

© 2024 Railinc. All Rights Reserved.

Last Updated: August 2024

Legal Disclaimer: Any actions taken in reliance on or pursuant to this document are subject to Railinc's Terms of Use, as set forth in <u>https://public.railinc.com/terms-use</u>, and all AAR rules.

# **Table of Contents**

| Learning about the CIF Application                    | .1  |
|-------------------------------------------------------|-----|
| Overview                                              | . 2 |
| How CIF Works                                         | . 2 |
| Benefits of CIF                                       | . 3 |
| System Requirements                                   | . 3 |
| Accessing the Railinc Customer Success Center         | . 3 |
| Getting Started                                       | . 4 |
| Learning about User Roles                             | . 4 |
| Logging In                                            | . 5 |
| Viewing the CIF Home Page                             | . 5 |
| Searching for Existing Customer Records               | . 6 |
| Searching for Locations                               | . 7 |
| Searching for Sub-locations                           | 10  |
| Searching for Independent Locations and Sub-locations | 12  |
| Searching for Locations and Related Sub-locations     | 14  |
| Searching by Alphanumeric Location Records            | 16  |
| Working with Location Details                         | 19  |
| Copying CIF Records                                   | 21  |
| Editing/Changing CIF Records                          | 24  |
| Expiring CIF Records                                  | 29  |
| Reinstating Expired Location Records                  | 33  |
| Viewing CIF Record Hierarchy                          | 37  |
| Adding Sub-locations                                  | 38  |
| Viewing Sub-locations                                 | 44  |
| Working with Sub-location Details                     | 45  |
| Viewing the Location History                          | 47  |
| Resending CIF Records                                 | 49  |
| Comparing CIF and D&B Records                         | 50  |
| Printing Location Details                             | 50  |
| Downloading CIF Records                               | 51  |
| Adding CIF Records                                    | 52  |
| Working with the Request Queue                        | 57  |
| Viewing Current Requests                              | 57  |
| Viewing the Request History                           | 60  |
| Using CIF Reports                                     | 65  |
| Completed Requests                                    | 65  |
| Rejected Requests                                     | 66  |
| Submitted Requests                                    | 67  |
| Performing Batch Uploads                              | 69  |
| Viewing the City Alias Table                          | 70  |
| Glossary                                              | 71  |
| Index                                                 | 72  |

# List of Exhibits

| Exhibit 1. SSO Request Permission                              | 4    |
|----------------------------------------------------------------|------|
| Exhibit 2. CIF Home Page                                       | 5    |
| Exhibit 3. Location Search Page                                | 6    |
| Exhibit 4. Location Search                                     | 8    |
| Exhibit 5. Location Search Fields                              | 8    |
| Exhibit 6. Customer Search Results                             | 9    |
| Exhibit 7. Sub-location Search                                 | . 10 |
| Exhibit 8. Sub-location Search Fields                          | . 10 |
| Exhibit 9. Sub-location Search Results                         | . 12 |
| Exhibit 10. Independent Location & Sub-location Search         | . 13 |
| Exhibit 11. Independent Location & Sub-location Search Fields  | . 13 |
| Exhibit 12. Independent Location & Sub-location Search Results | . 14 |
| Exhibit 13. Location & Related Sub-location Search             | . 15 |
| Exhibit 14. Location & Related Sub-location Search Fields      | . 15 |
| Exhibit 15. Location & Related Sub-location Search Results     | . 16 |
| Exhibit 16. Alphanumeric Locations Search                      | . 17 |
| Exhibit 17. Alphanumeric Locations Only Search Fields          | .17  |
| Exhibit 18. Alphanumeric Locations Search Results              | . 18 |
| Exhibit 19. Location Details                                   | . 19 |
| Exhibit 20. Add Location (for Copy Record)                     | . 21 |
| Exhibit 21. Add Location Fields (for Copy Record)              | . 22 |
| Exhibit 22. Edit Location                                      | . 25 |
| Exhibit 23. Edit Location Fields                               | . 26 |
| Exhibit 24. Upload Document Popup                              | . 28 |
| Exhibit 25. Expire Location                                    | . 30 |
| Exhibit 26. Expire Location Fields                             | . 31 |
| Exhibit 27. Reinstate Location                                 | . 34 |
| Exhibit 28. Reinstate Location Fields                          | . 35 |
| Exhibit 29. Location Hierarchy.                                | . 37 |
| Exhibit 30. Add Sub-location                                   | . 38 |
| Exhibit 31. Add Sub-location Fields                            | . 39 |
| Exhibit 32. Add Sub-location (Doing Business As)               | . 40 |
| Exhibit 33. Add Sub-location Fields (Doing Business As)        | . 40 |
| Exhibit 34. Upload Document Popup                              | . 41 |
| Exhibit 35. Add Sub-location (Bill To)                         | . 42 |
| Exhibit 36. Add Sub-location Fields (Bill To)                  | . 43 |
| Exhibit 37. Add Sub-location (Delivery Address)                | . 43 |
| Exhibit 38. Add Sub-location Fields (Delivery Address)         | .44  |
| Exhibit 39. Sub-location List                                  | . 44 |
| Exhibit 40. Sub-location Details                               | .45  |
| Exhibit 41. Location History List                              | .47  |
| Exhibit 42. Location History Details                           | .48  |
| Exhibit 43. Location Request Submission Confirmation           | .49  |
| Exhibit 44. CIF and D&B Comparison                             | . 50 |
| Exhibit 45. File Download                                      | .51  |
| Exhibit 46. Viewing CIF Records Using Excel                    | .51  |
| Exhibit 47. Add Location                                       | . 52 |
| Exhibit 48 Add Location Fields                                 | 53   |
|                                                                |      |

| Exhibit 49. Upload Document Popup                      | 55 |
|--------------------------------------------------------|----|
| Exhibit 50. Request Search                             | 57 |
| Exhibit 51. Request Search Fields                      | 57 |
| Exhibit 52. Request Search Results                     | 59 |
| Exhibit 53. Location Request Details                   | 60 |
| Exhibit 54. Request History Search                     | 61 |
| Exhibit 55. Request History Search Fields              | 61 |
| Exhibit 56. Request History Search Results             | 63 |
| Exhibit 57. Location History Request Details           | 64 |
| Exhibit 58. Reports Menu                               | 65 |
| Exhibit 59. Completed Request Report Search Parameters | 65 |
| Exhibit 60. Completed Requests Report                  | 66 |
| Exhibit 61. Rejected Request Report Search Parameters  | 66 |
| Exhibit 62. Rejected Request Report                    | 67 |
| Exhibit 63. Submitted Request Report Search Parameters | 67 |
| Exhibit 64. Submitted Request Report                   | 68 |
| Exhibit 65. Batch Upload                               | 69 |
| Exhibit 66. Master City Alias List                     | 70 |

### Learning about the CIF Application

The Customer Identification File (CIF) application is a web-based tool that enables searching for customer identification information (e.g., name, physical mailing and billing addresses, corporate parent information, and customer ID) as well as submitting requests for adding, modifying, and deleting customer identification information. Railroads use this system to eliminate ambiguity when identifying their customers, to ensure appropriate contract terms apply, and to improve the quality of customer information on bills of lading, waybills, and other documents.

**Note:** CIF is only available to railroad users. Non-railroad entities should contact a railroad to initiate changes to CIF data. Use <u>FindUs.Rail</u> to locate railroad contact information.

This document describes how to use the CIF application through the following major sections:

- "<u>Overview</u>" on page 2 provides basic information about the system.
- "<u>Getting Started</u>" on page 4 describes how to access and log in to the system.
- "<u>Searching for Existing Customer Records</u>" on page 6 describes how to look up customer information in the system.
- "<u>Working with Location Details</u>" on page 19 describes how to view and change customer identification information, how to expire and reinstate records, how to view the CIF record hierarchy, how to view and change sub-location information, how to compare CIF and Dun & Bradstreet records, and how to print and export CIF records.
- "<u>Adding CIF Records</u>" on page 52 describes how to add new customer information to the system.
- "<u>Working with the Request Queue</u>" on page 57 describes how to view current and completed requests that have been sent to Railinc for action.
- "<u>Using CIF Reports</u>" on page 65 describes how Railinc can track how many completed, rejected, or submitted requests have been created by users.
- "<u>Performing Batch Uploads</u>" on page 69 describes how users can complete a template and upload a large number of new or changed records at once.
- "<u>Viewing the City Alias Table</u>" on page 70 describes how to view and request changes to the table that defines aliases or "vanity names" for cities.

A glossary and index follow the major sections.

### **Overview**

The Customer Identification File (CIF) is the central repository for information about all Rail customers. It is used daily throughout the North American rail industry to process customer data transactions. Railroads use CIF numbers (also known as CIF IDs) to identify customer locations and to determine where pricing agreements and other contract terms apply. The use of CIF numbers helps to provide accurate delivery instructions and improve the shipment reservation, bookings, and equipment ordering processes. CIF numbers also improve the quality of customer information on bills of lading (BOL's), waybills, and other documents.

**Note:** Companies may choose to access CIF data as a file or through the CIF application. Companies may also interact with CIF via the Electronic Data Interchange (EDI) 838 message type. This user guide describes how to use the CIF application, which is referred to in this document as "CIF".

CIF contains the name, physical and mailing addresses, corporate parent identification, and a unique identification code for each location of a rail-served customer. The CIF number is used in exchanges of shipment information. Using an identification code (versus name and address) ensures that each participant in a shipment transaction refers to the same physical customer location.

CIF also enables carriers to query, add, change, expire, and reinstate EDI 838 messages with subscribers who receive distribution through EDI.

# **How CIF Works**

CIF contains the name, physical mailing and billing addresses, corporate parent information, and a unique 13-character identification code for each location and sub-location of a rail-served customer. This 13-character identifier is referred to as a CIF ID or CIF number.

Railroads use CIF numbers to accurately identify customers and their locations, ensuring each party in a transaction is referencing the same physical customer location. Railroads can submit requests to modify the CIF data of customers and add new customer records, ensuring accurate customer information and eliminating confusion over ambiguous customer location data that can stall shipments.

**Note:** When railroads submit a request to modify CIF data, they must email supporting documentation with a total weight of 10 points or greater as described in the <u>CIF Name</u> <u>Verification Matrix</u> to the CIF Product Support team at <u>cif@railinc.com</u>.

Railinc updates the CIF database daily with new information sent in by the Railroads and receives monthly updates from Dun & Bradstreet.

A CIF record can include three different types of sub-locations—a bill-to location (BT), a delivery address (DA), and a doing-business-as (DBA) name. CIF also enables users to view corporate parent identification and historical data.

Railinc confirms a customer's information by using the Matchbook look up tool that is provided by Dun & Bradstreet (D&B). Matchbook searches for an exact or partial match using the information provided. If a match is found, Railinc uses the Data Universal Numbering System

(DUNS) number provided by D&B. When a search does not have a match, Railinc assigns a temporary alphanumeric ID and works with D&B to investigate the creation of a new DUNS record. Railinc also synchronizes its CIF file with D&B data monthly; thereby ensuring that the most up-to-date information is in CIF.

# **Benefits of CIF**

CIF enables users to accurately identify customers and their locations, which reduces costs, eliminates re-work, and improves customer satisfaction. The primary benefits of CIF are:

- Accuracy: Users can be certain CIF data is current and accurate. Railinc synchronizes the CIF file with D&B data to ensure data matches. When railroads submit changes or new records, Railinc reviews the documentation provided to verify the accuracy of the requests. This information is then stored on a SharePoint site, which is accessible by users.
- Data Quality: The combination of user-provided updates, Railinc verifications, and D&B resources ensures that CIF provides the highest quality customer data available to the industry.
- Visibility of Parent Structure: Users can select links to expand their view of a company's organizational structure, which can help with the identification of related branch facilities and shipping locations and help carriers negotiate better rates.

# **System Requirements**

For information about the system requirements of Railinc web applications and for information about downloading compatible web browsers and file viewers, refer to the *Railinc UI Dictionary*.

# Accessing the Railinc Customer Success Center

The Railinc Customer Success Center provides reliable, timely, and high-level support for Railinc customers. Representatives are available to answer calls and respond to emails from 7:00 a.m. to 7:00 p.m. Eastern time, Monday through Friday, and provide on-call support via pager for all other hours to ensure support 24 hours a day, 7 days a week. Contact us toll-free by phone at 877-RAILINC (1-877-724-5462) or send an email directly to csc@railinc.com.

You can also contact CIF personnel directly at cif@railinc.com or AAR\_PS@railinc.com.

# **Getting Started**

Access CIF by using the Railinc Single Sign-On (SSO), a web application that provides convenient access to a variety of Railinc products. To get started, go to the Railinc portal at <u>http://www.railinc.com</u> and log into SSO by selecting the Customer Login field at the top right. Enter your user ID and password in the fields on the resulting page and then select **Sign In**.

### Notes:

- If you do not already have a Railinc SSO user ID and password, refer to the <u>Railinc Single</u> <u>Sign-On User Guide</u> for detailed instructions. Once you have access to Railinc SSO, you must request access to CIF within SSO.
- 2. If you do not have access to CIF, refer to the instructions on requesting application access in the *Railinc Single Sign-On User Guide*. See "Learning about User Roles" on page <u>4</u> for information about the available levels of access. When you have received e-mail notification confirming your access, you can log in and begin using CIF.

### Learning about User Roles

Your assigned user role determines what functions you can perform. User roles are assigned by Railinc or by your company administrator through the Single Sign-On interface (see Exhibit 1).

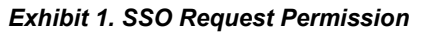

| RAILINC Launch Pad RAILINC CORPORATION   Sign O                                                                                                    |               |  |  |  |  |  |
|----------------------------------------------------------------------------------------------------|---------------|--|--|--|--|--|
| Home / Request Application Access by Role                                                                                                    |               |  |  |  |  |  |
|                                                                                                    | ACTIVE 🗸      |  |  |  |  |  |
| CIF<br>This is a web application used to maintain the CIF of businesses. It is also used by external applications to verify that entered CIF numbers are valid.                         |               |  |  |  |  |  |
| Select Roles Onfirm                                                                                                    | Done          |  |  |  |  |  |
| CIF Query User (MARK required )<br>Allowed to perform queries within the application. May lookup geolocation and DNB information. May lookup locations and sublocations                 |               |  |  |  |  |  |
| CIF Submit User ( MARK required )<br>May query and submit requests for changes. May do query user functions. May submit requests for changes. May do batch uploads. May run some report | s.            |  |  |  |  |  |
| Comments                                                                                                    | 11            |  |  |  |  |  |
| Return                                                                                                    | 0/255<br>Next |  |  |  |  |  |

Roles applicable for railroad employees:

- **CIF Query User** Allows users to only perform queries within the application. CIF Query Users can look up locations and sub-locations as well as geolocation codes and Dun & Bradstreet information.
- **CIF Submit User** Allows users to submit requests for changes, perform batch uploads, and run reports. The CIF Query User role is always granted along with the CIF Submit User role; therefore, a CIF Submit User can also perform all the CIF Query User functions.

# Logging In

To log into CIF:

- 1. Open your internet browser and navigate to the Railinc portal at <u>http://www.railinc.com</u>.
- 2. Select the Customer Login link (at upper right). The SSO Account Access page is displayed.
- 3. Enter your user ID and password, and select **Sign In**. The Railinc Launch Pad is displayed.
- 4. Select CIF from the My Applications list. The CIF Home page is displayed (see Exhibit 2).

# Viewing the CIF Home Page

The CIF Home page is displayed immediately following a successful login to CIF (see Exhibit 2).

Exhibit 2. CIF Home Page

| P R                           | AILING                                                        | CIF                                                        |                                            |                                                             |                                                      |                                                     |                                                       |                                                                | RAIL Launch Pad <del>-</del>                           | Sign Out            |
|-------------------------------|---------------------------------------------------------------|------------------------------------------------------------|--------------------------------------------|-------------------------------------------------------------|------------------------------------------------------|-----------------------------------------------------|-------------------------------------------------------|----------------------------------------------------------------|--------------------------------------------------------|---------------------|
| Home                          | Customer 🗸                                                    | Requests 🗸                                                 | Geo 🔫                                      | Reports 🗸                                                   | D & B                                                | Batch Upload                                        | Administration 🗸                                      | Documentation $\bullet$                                        |                                                        |                     |
| Welco                         | ome to CIF -                                                  | Customer Id                                                | entificat                                  | ion File App                                                | olication                                            |                                                     |                                                       |                                                                |                                                        |                     |
| CIF is th<br>transpo<br>commu | e central reposito<br>rtation company c<br>nications and prov | ry of all customer<br>ustomers and the<br>vide an enhanced | data and is<br>customers'<br>level of accu | part of the Indus<br>locations. Railin<br>rracy and service | stry Reference<br>c is the Centra<br>e to their cust | e Files used by the<br>al File Maintainer<br>omers. | e freight transportation i<br>and is pleased to suppo | ndustry. The purpose of the<br>rt the Rail Industry with initi | e CIF is to accurately ider<br>iatives that streamline | ntify               |
| News                          | and Updates                                                   |                                                            |                                            |                                                             |                                                      |                                                     |                                                       |                                                                |                                                        |                     |
|                               |                                                               |                                                            |                                            |                                                             |                                                      |                                                     |                                                       |                                                                |                                                        |                     |
|                               |                                                               |                                                            |                                            |                                                             |                                                      |                                                     |                                                       |                                                                |                                                        |                     |
|                               |                                                               |                                                            |                                            |                                                             |                                                      |                                                     |                                                       |                                                                |                                                        |                     |
|                               |                                                               | L                                                          | egal Notices                               | Privacy Righ                                                | ts Contac                                            | ct Us Terms o                                       | fService                                              | (                                                              | Copyright 2021 Railinc© A                              | ll rights reserved. |

From the Home page, you can access the different CIF functions by selecting the application menu items.

- If you are a CIF Query User, you can only query CIFs, which you can do by selecting the **Customer** menu item and then selecting **Search**.
- If you are a CIF Submit User, in addition to querying CIFs, you can also add or modify CIFs. To add or modify a CIF, select the **Customer** menu item, and then select **Add**.

You can return to the Home page at any time by selecting the **Home** menu item.

Continue by selecting a CIF application menu item.

### **Searching for Existing Customer Records**

Select **Search** from the Customer menu item to search for existing customer records when you want to find current customer information. The Location Search page is displayed (see Exhibit 3).

Use the radio buttons to choose the record type for which to search and then specify a search string. You can enter text into one or more fields and then select **Search**. When searching for records, you do not need to have information for every field to be able to search the application.

| Home     | Customer 👻 🛛 R      | lequests 🗸  | Geo 😽 🛛 Rep     | oorts <del>v</del> D & B | Batch Upload   | Administration <del>-</del> | Documentation <del>-</del> |         |          |
|----------|---------------------|-------------|-----------------|--------------------------|----------------|-----------------------------|----------------------------|---------|----------|
| Locat    | ion Search          |             |                 |                          |                |                             |                            |         | /        |
| 🖲 Loc    | ation 🔿 Sub-loca    | tion 🔿 Inde | ependent Locati | on & Sub-location        | O Location & F | elated Sub-location         | Alphanumeric Locatio       | ns Only |          |
| CIF ID   |                     |             |                 |                          |                |                             |                            |         |          |
|          |                     |             |                 |                          |                | Tran Type                   |                            |         |          |
| Name     |                     |             | Starts with     |                          | *              | None                        |                            |         | *        |
|          |                     |             |                 | Address Codes/Type       | s              | HQ Indicator                |                            |         |          |
| Address  | 5                   |             | Starts 🔻        | All                      | *              | None                        |                            |         | *        |
|          |                     |             |                 |                          |                |                             |                            |         |          |
| City     |                     |             | Starts with     |                          | *              | State/Provin                | ce                         |         |          |
|          |                     |             | _               |                          |                | Country                     |                            |         |          |
|          | Postal Code:        | Zip Main    |                 | Zip Ext                  |                | North Amer                  | rica                       |         | -        |
|          |                     |             |                 |                          |                |                             |                            |         |          |
| Expirati | on Date             |             | То              |                          |                | Phone Num                   | ber: Area Code             | Prefix  | Postfix  |
|          |                     |             |                 |                          |                | REN Flag                    |                            |         |          |
| Last Ma  | intained Date       |             | То              |                          |                | Any                         |                            |         | *        |
|          |                     |             |                 |                          |                | SCRS Flag                   |                            |         |          |
| Include  | Active Records Only |             |                 |                          | *              | Any                         |                            |         | *        |
|          |                     |             |                 |                          |                |                             |                            |         |          |
|          |                     |             |                 |                          |                |                             |                            | Clea    | Q Search |

#### Exhibit 3. Location Search Page

You can use one of the following methods to search CIF for existing customer information records:

| Location Search     | A location search is a general search function. Use a location search<br>when you are looking for a main address of a customer, or when you are<br>looking for an address when you only have partial customer information.<br>See Searching for Locations on page 7 for more information.                                                                                                    |
|---------------------|----------------------------------------------------------------------------------------------------|
| Sub-location Search | Sub-locations identify a customer using a different name, address, or<br>billing location from their main corporate address (such as bill-to<br>location, delivery address, or doing-business-as – DBA name). Use a<br>sub-location search when you are looking for a sub-location and not the<br>main corporate address. See Searching for Sub-locations on page 10 for<br>more information. |

**Note:** The following search options are also available, but in most cases the location search and sub-location search yield the desired results.

Independent Location and Sub-location Search

Use this search when you are looking for *any* usage of your search parameters. See Searching for Independent Locations and Sub-locations on page 12 for more information.

Location and Related Sub-location Search

Use this search to find all locations of a customer and all sub-locations related to those locations. **Tip:** Ensure your search parameters do not exclude your location. See Searching for Locations and Related Sub-locations on page 14 for more information.

Alphanumeric Locations Only

Use this search to find locations that don't have a DUNS number (for example, a new location). You can also use this function to find old records that need to be sent to Railinc for updating. See Searching by Alphanumeric Location Records on page 16 for more information.

### **Searching for Locations**

A CIF location is any physical location where a customer conducts business. CIF contains an entry for each customer location. Each location is referenced by a unique CIF ID (CIF number).

This search only returns location records that match all of the specified criteria.

Use the following procedure to search for locations:

1. From the application menu, select the **Customer** menu item and then select **Search**. The Location Search page is displayed (see <u>Exhibit 4</u>).

| Location Search             |             |                   |                      |                  |                                        |
|-----------------------------|-------------|-------------------|----------------------|------------------|----------------------------------------|
| Location O Sub-location     | O Independe | nt Location & Sul | b-location O Locatio | on & Related Sub | location O Alphanumeric Locations Only |
| CIF ID                      |             |                   |                      |                  |                                        |
|                             |             |                   |                      |                  | Tran Type                              |
| Name                        |             | Starts with       |                      | *                | None                                   |
|                             |             |                   | Address Codes/Types  |                  | HQ Indicator                           |
| Address                     |             | Starts w 🔻        | All                  | •                | None                                   |
| City                        |             | Starts with       |                      | -                | State/Province                         |
|                             | Zin Main    |                   | 7: 5                 |                  | Country                                |
| Postal Code:                |             |                   |                      |                  | North America                          |
| Expiration Date             |             | То                |                      | Ē                | Phone Number: Area Code Prefix Postfix |
|                             |             |                   |                      |                  | REN Flag                               |
| Last Maintained Date        | Ē           | То                |                      | Ē                | Any                                    |
|                             |             |                   |                      |                  | SCRS Flag                              |
| Include Active Records Only |             |                   |                      | *                | Any                                    |
|                             |             |                   |                      |                  |                                        |
|                             |             |                   |                      |                  | Clear Q Search                         |

#### Exhibit 4. Location Search

2. Enter your search criteria in the input fields (see Exhibit 5). You can complete as few or as many of the search criteria fields as you need to locate the records for which you are searching.

| Field                          | Description                                                                                                    |  |  |  |  |
|--------------------------------|----------------------------------------------------------------------------------------------------|--|--|--|--|
| CIF ID                         | Unique 9-digit ID referencing a customer location in CIF,<br>either alpha numeric or all numeric. CIF IDs are also referred<br>to as CIF numbers. |  |  |  |  |
| Name                           | Name of the business (partial match option).                                                                                                    |  |  |  |  |
| Tran Type                      | Search by the type of CIF database transaction.                                                                                                   |  |  |  |  |
| HQ Indicator                   | Drop-down list to indicate whether the location is a branch, headquarters, or a single location.                                                  |  |  |  |  |
| Address                        | Customer's actual business street address (partial match option).                                                                                 |  |  |  |  |
| City                           | Customer's actual city of business (partial match option).                                                                                        |  |  |  |  |
| State/Province                 | Customer's actual state/province of business.                                                                                                    |  |  |  |  |
| Country                        | Customer's actual country of business.                                                                                                    |  |  |  |  |
| Postal Code                    | Customer's actual postal code of business.                                                                                                    |  |  |  |  |
| Phone Number                   | Customer's phone number.                                                                                                    |  |  |  |  |
| Expiration Date                | Search within a range of Expiration Dates. Use the calendar icon to assist with the entry of dates.                                               |  |  |  |  |
| Last Maintained Date           | Search within a range of Last Maintained Dates. Use the calendar icon to assist with the entry of dates.                                          |  |  |  |  |
| Include Active<br>Records Only | Search for records that are currently active.                                                                                                    |  |  |  |  |

#### Exhibit 5. Location Search Fields

| Field     | Description                                                                   |
|-----------|-------------------------------------------------------------------------------|
| REN Flag  | Search for the existence of CIF numbers assigned to a patron group or docket. |
| SCRS Flag | Search for the existence CIF numbers that have associated SCRS records.       |

3. Select the Search button to initiate a search based on the provided search criteria. The Customer Search Results page is displayed (see Exhibit 6).

| ocation Searc | h                              |                                       |               |         |                   |            |
|---------------|--------------------------------|---------------------------------------|---------------|---------|-------------------|------------|
| Results       |                                |                                       |               |         |                   |            |
|               |                                | Rows returned for search criteria: 27 | Clear Filters | 🔒 Print | Export for Mass U | odate      |
| CIF ID        | Preferred or DBA Name          | Address                               | City          | St/Prov | Effective Date    | Expiration |
| 00002842737   | A LUNDY'S PREMIUM STANDARD INC | 424 E RAILROAD ST                     | CLINTON       | NC      | 03-28-2016        | 12-31-9999 |
| 00024502122   | BJ WILLIAMSON INC              | 820 ELIZABETH ST                      | CLINTON       | NC      | 02-14-1996        | 12-31-9999 |
| 00A00110664   | CLINTON TERMINAL RAILROAD CO   | 200 W RAILROAD ST                     | CLINTON       | NC      | 10-26-2015        | 12-31-9999 |
| 00050405125   | CLINTON TRUCK & TRACTOR CO     | 107 NE BLVD                           | CLINTON       | NC      | 02-14-1996        | 12-31-9999 |
| 00024500076   | DAUGHTRY N L FERTILIZER CO     | 621 LISBON ST                         | CLINTON       | NC      | 02-14-1996        | 12-31-9999 |
| 00029715898   | DIVERSIFIED RECYCLING & WASTES | 100A FONTANA ST                       | CLINTON       | NC      | 05-30-2000        | 06-29-2020 |
| 00A00148164   | DIVERSIFIED RECYCLING & WASTES | 100A FONTANA ST                       | CLINTON       | NC      | 06-29-2020        | 12-31-9999 |
| 00196692557   | DUBOSE INDUSTRIES INC          | 825 INDUSTRIAL DR                     | CLINTON       | NC      | 04-11-2005        | 12-31-9999 |
| 00003192721   | DUBOSE STRAPPING INC           | 906 INDUSTRIAL DR                     | CLINTON       | NC      | 02-14-1996        | 09-24-2018 |
| 00A00134314   | DUBOSE STRAPPING INC           | 906 INDUSTRIAL DR                     | CLINTON       | NC      | 09-24-2018        | 11-06-2018 |
| 00626091938   | DUBOSE STRAPPING INC           | 906 INDUSTRIAL DR                     | CLINTON       | NC      | 10-29-2018        | 12-31-9999 |
| 00088568134   | GARLAND FARM SUPPLY INC        | 1209 LISBON ST                        | CLINTON       | NC      | 02-14-1996        | 12-31-9999 |
| 00964790794   | NUTRIEN AG SOLUTIONS INC       | 345 PUGH RD                           | CLINTON       | NC      | 10-26-2006        | 04-30-2020 |
| 00789578176   | NUTRIEN AG SOLUTIONS INC       | 345 PUGH RD                           | CUNTON        | NC      | 04-27-2020        | 12-31-9999 |

4. Continue with one of the following steps:

PRESTAGE FARMS INC

00809342350

Select the hyperlink of a CIF ID to view the complete details of the record. The CIF • Details page is displayed (see Working with Location Details on page 19).

735 MOLTENVILLE RD

CLINTON

NC

1 to 25 of 27 Page 1 Go!

10-01-2012

- Select the **Print** button to print the search results. •
- Select the Export for Mass Update button to export the full details of all the displayed • CIF records to Excel. You can then make global changes and upload these records back to CIF (see Performing Batch Uploads on page 69 for more information).
- Select the **Download CSV** button  $\checkmark$  to download the search results to a CSV file (see • Downloading CIF Records on page 51).

\* piration Date

12-31-9999

Page 1 of 2 >

### **Searching for Sub-locations**

A sub-location is a specific place within a customer's primary location (i.e., not the main corporate name, address, or billing location for a customer). Sub-locations are assigned under the Primary CIF number and are categorized by assigning a specific number for sub-location type. Sub-location numbers are assigned by Railinc and are not registered at D&B.

This search only returns sub-location records that match all of the specified criteria.

Use the following procedure to search for sub-locations:

1. From the application menu, select the **Customer** menu item and then select **Search**. The default Location Search page is displayed. Select **Sub-location** to display the Sub-location Search page (see Exhibit 7).

| Sublocation Search          |         |                                 |                   |                                                 | ^        |
|-----------------------------|---------|---------------------------------|-------------------|-------------------------------------------------|----------|
| O Location 💿 Sub-location   | 🔿 Indep | pendent Location & Sub-location | O Location & Rela | ated Sub-location O Alphanumeric Locations Only |          |
| CIF ID                      |         |                                 |                   |                                                 |          |
|                             |         |                                 |                   | Sub-location Type                               |          |
| Name                        |         | Starts with                     | <b>—</b>          | All                                             | ~        |
| HQ Indicator                |         |                                 |                   | Tran Type                                       |          |
| None                        |         |                                 | -                 | None                                            | -        |
| City                        |         | Starts with                     | <b>.</b>          | State/Province                                  |          |
|                             |         |                                 |                   |                                                 |          |
|                             |         |                                 |                   | Country                                         |          |
| Postal Code: Zi             | p Main  | Zip Ext                         |                   | North America                                   | *        |
|                             |         |                                 |                   | REN Flag                                        |          |
| Expiration Date             | ۲       | То                              | Ē                 | Any                                             | *        |
|                             |         |                                 |                   | SCRS Flag                                       |          |
| Last Maintained Date        | ۲       | То                              | Ċ.                | Any                                             | *        |
| Address Codes/Types         |         |                                 |                   |                                                 |          |
| All                         |         |                                 | ·                 | Address                                         |          |
|                             |         |                                 |                   |                                                 |          |
| Include Active Records Only |         |                                 | <b>.</b>          |                                                 |          |
|                             |         |                                 |                   | Clear                                           | Q Search |

#### Exhibit 7. Sub-location Search

Enter your search criteria in the input fields (see Exhibit 8).

#### Exhibit 8. Sub-location Search Fields

| Field           | Description                                                                                                    |  |  |  |  |  |
|-----------------|----------------------------------------------------------------------------------------------------|--|--|--|--|--|
| CIF ID          | Unique 9-digit ID referencing a customer in CIF; either alpha numeric or all numeric.                                                                                                    |  |  |  |  |  |
| Sub-location ID | Must be a 4-digit number. Allowed sub-location ID Ranges:<br>(BT) Bill To Location7000 – 7999(DA) Delivery Address8000 – 8999(DB) Doing Business As9000 – 9499 and 9700 –9999<br>(TR) Tradestyle Name9500 – 9599 |  |  |  |  |  |

| Field                          | Description                                                                                                    |
|--------------------------------|----------------------------------------------------------------------------------------------------|
| Name                           | Name of the business (partial match option)                                                                                                    |
| Sub-location Type              | Valid sub-location types are:<br><b>BT</b> – Bill To<br><b>DA</b> – Delivery Address<br><b>DB</b> – Doing Business As<br><b>TR</b> – Tradestyle (For Railinc purposes only) |
| HQ Indicator                   | Drop-down list to indicate whether the location is a branch, headquarters, or a single location.                                                                            |
| Tran Type                      | Search by the type of CIF database transaction.                                                                                                    |
| City                           | Customer's actual city of business (partial match option).                                                                                                    |
| State/Province                 | Customer's actual state/province of business.                                                                                                    |
| Country                        | Customer's actual country of business.                                                                                                    |
| Postal Code                    | Customer's actual postal code of business.                                                                                                    |
| Expiration Date                | Search within a range of Expiration Dates. Use the calendar icon to assist with the entry of dates.                                                                         |
| Last Maintained Date           | Search within a range of Last Maintained Dates. Use the calendar icon to assist with the entry of dates.                                                                    |
| REN Flag                       | Search for the existence of CIF numbers assigned to a patron group or docket.                                                                                               |
| SCRS Flag                      | Search for the existence CIF numbers that have associated SCRS records.                                                                                                    |
| Address Codes/Type             | Search according to the address line of a DB or BT sub-<br>location.                                                                                                    |
| Address                        | Search according to address details of a DA sub-location.                                                                                                    |
| Include Active<br>Records Only | Search for records that are currently active.                                                                                                    |

2. Select the **Search** button to initiate a search based on the provided search criteria. The Sublocation Search Results page is displayed (see Exhibit 9).

| Sublocation Se | arch      |                                        |             |                     |               |    |
|----------------|-----------|----------------------------------------|-------------|---------------------|---------------|----|
| Results        |           |                                        |             |                     |               |    |
|                |           | Rows returned for search criteria: 155 | ers 🔒 Print | Export for Mass Upd | ate           | ,  |
| CIF ID         | Subloc ID | Preferred or DBA Name Address          | City        | St/Prov             | Effective Dat | te |
| 00122112394    | 9901      | UNION EQUITY DIV                       |             |                     | 02-14-1996    | -  |
| 00081327822    | 9001      | UNION CARBIDE CHEMICALS & PL           |             |                     | 06-07-2006    |    |
| 00A00051056    | 9000      | UNIONTOWN GRAIN ELEVATOR               |             |                     | 05-29-2007    |    |
| 00006968655    | 9902      | UNION ELECTRIC CO                      |             |                     | 05-14-2004    |    |
| 00069998078    | 9000      | UNION CARBIDE CORP                     |             |                     | 10-06-2011    |    |
| 00616388898    | 9903      | UNION CARBIDE CORP                     |             |                     | 10-02-2007    |    |
| 00037794716    | 9000      | UNION STEEL AMERICA CO                 |             |                     | 03-18-2004    |    |
| 00249065392    | 9001      | UNION CARBIDE ETHYLENE OXIDE GLYCOL    |             |                     | 06-21-2001    |    |
| 00249065392    | 9901      | UNION CARBIDE CANADA LTD               |             |                     | 06-11-1997    |    |
| 00249065392    | 9903      | UNION CARBIDE ETHYLENE OXIDE/GLYCOL    |             |                     | 03-26-1999    |    |
| 00249065392    | 9904      | UNION CARBIDE CORP                     |             |                     | 07-11-2003    |    |
| 00103261087    | 9901      | UNION AIR TRANSPORT                    |             |                     | 10-11-1996    |    |
| 00127757482    | 9901      | UNION PACIFIC CORPORATION              |             |                     | 02-14-1996    |    |
| 00006903199    | 9903      | UNION SALVAGE                          |             |                     | 02-14-1996    |    |
| 00557413742    | 9000      | UNION CAMP CORP                        |             |                     | 05-21-2007    |    |
| 10000000000    |           |                                        |             |                     |               | Υ. |

Exhibit 9. Sub-location Search Results

- 3. Continue with one of the following steps:
  - Select the hyperlink of a CIF ID to view the details of that CIF record. The Sub-location Details page is displayed (see Working with Sub-location Details on page 45).
  - Select the **Print** button to print the search results.
  - Select the **Export for Mass Update** button to export the full details of all the displayed CIF records to Excel. You can then make global changes and upload these records back to CIF (see Performing Batch Uploads on page 69 for more information).
  - Select the **Download CSV** button  $\stackrel{*}{\checkmark}$  to download the search results to a CSV file (see Downloading CIF Records on page 51 for more information).

### Searching for Independent Locations and Sublocations

This search returns all location and sub-location records that independently match all the fields specified in the search request. For example, you could use this search if you wanted to search for "Dow Chemical" and independent sub-locations that also match that criteria.

Use the following procedure to search for independent location and sub-location records:

1. From the application menu, select the **Customer** menu item and then select **Search**. The default Location Search page is displayed. Select **Independent Location & Sub-location** to display the Independent Location & Sub-location Search page (see Exhibit 10).

| Independent Location & Sublocation Search |                                     |           |                           |                             |            |  |  |
|-------------------------------------------|-------------------------------------|-----------|---------------------------|-----------------------------|------------|--|--|
| O Location O Sub-location                 | Independent Location & Sub-location | O Locatio | on & Related Sub-location | Alphanumeric Locations Only |            |  |  |
| CIFID                                     |                                     |           |                           |                             |            |  |  |
|                                           |                                     |           | Tran Type                 |                             |            |  |  |
| Name                                      | Starts with                         | *         | None                      |                             | *          |  |  |
| HQ Indicator                              |                                     |           | REN Flag                  |                             |            |  |  |
| None                                      |                                     | -         | Any                       |                             | •          |  |  |
|                                           |                                     |           | SCRS Flag                 |                             |            |  |  |
| Include Active Records Only               |                                     | *         | Any                       |                             | *          |  |  |
|                                           |                                     |           |                           |                             |            |  |  |
|                                           |                                     |           |                           | Clea                        | r Q Search |  |  |

#### Exhibit 10. Independent Location & Sub-location Search

2. Enter your search criteria in the input fields (see Exhibit 11).

| Field                          | Description                                                                                      |
|--------------------------------|--------------------------------------------------------------------------------------------------|
| Ticiu                          | Description                                                                                      |
| CIF ID                         | Unique 9-digit ID referencing a customer location in CIF,                                        |
|                                | either alpha numeric or all numeric.                                                             |
| Name                           | Name of the business (partial match option)                                                      |
| HQ Indicator                   | Drop-down list to indicate whether the location is a branch, headquarters, or a single location. |
| Tran Type                      | Search by the type of CIF database transaction.                                                  |
| REN Flag                       | Search for the existence of CIF numbers assigned to a patron group or docket.                    |
| SCRS Flag                      | Search for the existence CIF numbers that have associated SCRS records.                          |
| Include Active<br>Records Only | Search for records that are currently active.                                                    |

Exhibit 11. Independent Location & Sub-location Search Fields

3. Select the **Search** button to initiate a search based on the provided search criteria. The Independent Location & Sub-location Search Results page is displayed (see Exhibit 12).

| Results     |           |                         |                                     |                      |         |                |                 |
|-------------|-----------|-------------------------|-------------------------------------|----------------------|---------|----------------|-----------------|
|             |           |                         |                                     |                      |         |                |                 |
|             |           |                         | Rows returned for search criteria   | : 45 🛛 Clear Filters | 🖶 Print | Export for M   | ass Update      |
| CIF ID      | Subloc ID | Preferred or DBA Name   | Address                             | City                 | St/Prov | Effective Date | Expiration Date |
| 00A00073335 |           | DOW CHEMICAL            | 10 S ELECTRIC ST                    | WEST ALEXANDRIA      | ОН      | 01-14-2011     | 12-31-9999      |
| 00A00074116 |           | DOW CHEMICAL CANADA INC | PRENTISS SITE                       | RED DEER             | AB      | 02-02-2011     | 12-31-9999      |
| 00201788366 |           | DOW CHEMICAL CANADA ULC | 3025 NOTRE DAME PLANT 56            | TROIS-RIVIERES       | PQ      | 01-21-2003     | 12-31-9999      |
| 00A00033625 |           | DOW CHEMICAL CANADA ULC | 1 WESTMOUNT SQ STE 300              | MONTREAL             | PQ      | 04-28-2006     | 12-31-9999      |
| 00A00049854 |           | DOW CHEMICAL CANADA ULC | 980 ADELAIDE ST S                   | LONDON               | ON      | 11-27-2006     | 12-31-9999      |
| 00200858033 |           | DOW CHEMICAL CANADA ULC | HWY 15 BLDG 248                     | FORT SASKATCHEWAN    | AB      | 02-14-1996     | 12-31-9999      |
| 00249065392 |           | DOW CHEMICAL CANADA ULC | RR 4 STN MAIN HWY 597 & PRENTISS RD | LACOMBE              | AB      | 05-02-1997     | 12-31-9999      |
| 00201489580 |           | DOW CHEMICAL CANADA ULC | 215 2 ST SW STE 2400                | CALGARY              | AB      | 02-14-1996     | 12-31-9999      |
| 00200473748 |           | DOW CHEMICAL CANADA ULC | 18210 109 AVE NW                    | EDMONTON             | AB      | 11-20-2014     | 12-31-9999      |
| 00243556487 |           | DOW CHEMICAL CANADA ULC | 4445 BOUL MARIE VICTORIN            | VARENNES             | PQ      | 02-14-1996     | 12-31-9999      |
| 00138604009 |           | DOW CHEMICAL CO         | 2800 LOOP 197 S                     | TEXAS CITY           | TX      | 12-18-2015     | 12-31-9999      |
| 00A00076371 |           | DOW CHEMICAL CO         | 140TH & HALSTED                     | RIVERDALE            | IL.     | 06-28-2011     | 12-31-9999      |
| 00A00085550 |           | DOW CHEMICAL CO         | 355 HWY 3142 GATE 1                 | HAHNVILLE            | LA      | 11-22-2012     | 12-31-9999      |
| 00020040016 |           | DOW CHEMICAL CO         | 105.LIDANLET                        | HILISDALE            | M       | 08 14 2012     | 17 21 0000      |

Exhibit 12. Independent Location & Sub-location Search Results

- 4. Continue with one of the following steps:
  - Select the hyperlink of a CIF ID to view the details of that CIF record. Depending on the type of record, either the Location Details or the Sub-location Details page is displayed (see <u>Working with Location Details</u> on page 19 or <u>Working with Sub-location Details</u> on page 45).
  - Select the **Print** button to print the search results.
  - Select the **Export for Mass Update** button to export the full details of all the displayed CIF records to Excel. You can then make global changes and upload these records back to CIF (see Performing Batch Uploads on page 69 for more information).
  - Select the **Download CSV** button  $\stackrel{*}{\checkmark}$  to download the search results to a CSV file (see Downloading CIF Records on page 51 for more information).

### **Searching for Locations and Related Sub-locations**

This search returns all location records that match all of the specified criteria and all of their sublocation records that match all the sub-location fields of the search request. For example, if a company is being acquired by another company and changing names, you could use this search to find their locations and all their related sub-locations to change the company name.

Use the following procedure to search for locations and related sub-locations:

1. From the application menu, select the **Customer** menu item and then select **Search**. The default Location Search page is displayed. Select **Location & Related Sub-location** to display the Location & Related Sub-location Search page (see Exhibit 13).

| Location & Related Sublocation Sea   | arch               |                      |                 |                                         | /              |
|--------------------------------------|--------------------|----------------------|-----------------|-----------------------------------------|----------------|
| O Location O Sub-location O Independ | ent Location & Sub | -location 🧿 Location | n & Related Sub | -location O Alphanumeric Locations Only |                |
| CIFID                                |                    |                      |                 |                                         |                |
| News                                 |                    |                      |                 | Tran Type                               |                |
| Name                                 | Starts with        |                      | •               | None                                    | •              |
|                                      |                    | Address Codes/Types  |                 | HQ Indicator                            |                |
| Address                              | Starts w 🔻         | All                  | ~               | None                                    | -              |
| City                                 | Starts with        |                      | <b>.</b>        | State/Province                          |                |
|                                      |                    |                      |                 | Country                                 |                |
| Postal Code: Zip Main                |                    | Zip Ext              |                 | North America                           | ~              |
|                                      |                    |                      |                 | REN Flag                                |                |
| Phone Number: Area Code              | Prefix             | Postfix              |                 | Any                                     | *              |
| Include Active Records Only          |                    |                      |                 |                                         |                |
|                                      |                    |                      |                 | SCRS Flag                               |                |
|                                      |                    |                      |                 | Any                                     | *              |
|                                      |                    |                      |                 |                                         |                |
|                                      |                    |                      |                 | Ø                                       | Clear Q Search |

Exhibit 13. Location & Related Sub-location Search

2. Enter your search criteria in the input fields (see Exhibit 14).

| Field                          | Description                                                                                      |
|--------------------------------|--------------------------------------------------------------------------------------------------|
| CIF ID                         | Unique 9-digit ID referencing a customer location in CIF, either alpha numeric or all numeric.   |
| Name                           | Name of the business (partial match option).                                                     |
| Tran Type                      | Search by the type of CIF database transaction.                                                  |
| HQ Indicator                   | Drop-down list to indicate whether the location is a branch, headquarters, or a single location. |
| Address                        | Customer's actual business street address (partial match option).                                |
| City                           | Customer's actual city of business (partial match option).                                       |
| State/Province                 | Customer's actual state/province of business.                                                    |
| Country                        | Customer's actual country of business.                                                           |
| Postal Code                    | Customer's actual postal code of business.                                                       |
| Phone Number                   | Customer's phone number.                                                                         |
| Include Active<br>Records Only | Search for records that are currently active.                                                    |
| REN Flag                       | Search for the existence of CIF numbers assigned to a patron group or docket.                    |
| SCRS Flag                      | Search for the existence CIF numbers that have associated SCRS records.                          |

#### Exhibit 14. Location & Related Sub-location Search Fields

3. Select the **Search** button to initiate a search based on the provided search criteria. The Location & Related Sub-location Search Results page is displayed (see Exhibit 15).

| Location & Rela | ated Sublocation | n Search                                                                                         |                                              |                        |                     |                |                       |
|-----------------|------------------|--------------------------------------------------------------------------------------------------|----------------------------------------------|------------------------|---------------------|----------------|-----------------------|
| Results         |                  |                                                                                                  |                                              |                        |                     |                |                       |
|                 |                  | Rows returned for                                                                                | or search criteria: 500 + (Please refine sea | arch) 🛛 🛛 Clear Filter | rs Print            | Export for     | Mass Update 🛃         |
| CIF ID          | Subloc ID        | Preferred or DBA Name                                                                            | Address                                      | City                   | St/Prov             | Effective Date | Expiration Date       |
| 00A00042477     |                  | UNION AGRICOLA CERRO DE EN MEDIO SPR<br>DE RL                                                    | AVENIDA CENTRAL NUMERO 3                     | SALTILLO               | CU                  | 04-28-2006     | 01-15-2016            |
| 00A00042931     |                  | UNION AGRICOLA REGIONAL DE<br>FRUTICULTORES DE CHIHUAHUA                                         | CALZ 16 DE SEPTIEMBRE Y MARIANO              | CUAUHTEMOC             | CI                  | 04-28-2006     | 12-31-9999            |
| 00A00067950     |                  | UNION AGRICOLA REGIONAL DE<br>PRODUCTORES DE MAIZ AMARILLO ASI COMO<br>OTROS GRANOS Y SEMILLAS D | CARR ALVARO OBREGON KM 28 5                  | CUAUHTEMOC             | a                   | 02-01-2010     | 12-31-9999            |
| 00811768670     |                  | UNION ASOCIACIONES AVICOLAS DEL ESTADO<br>DE SONORA A C                                          | SERDAN Y CALLE 22-75                         | GUAYMAS                | SO                  | 03-09-2000     | 12-31-9999            |
| 00130610678     |                  | UNION BAY SPORTSWEAR                                                                             | 21216 72ND AVE S                             | KENT                   | WA                  | 02-14-1996     | 12-31-9999            |
| 00012665378     |                  | UNION BEER DISTRIBUTORS                                                                          | 1213-65 GRAND ST                             | BROOKLYN               | NY                  | 02-26-1996     | 12-31-9999            |
| 00A00068627     |                  | UNION BEVERAGE CO                                                                                | 2600 W 35TH ST                               | CHICAGO                | IL                  | 03-29-2010     | 12-31-9999            |
| 00A00150240     |                  | UNION BONDED WAREHOUSE                                                                           | 817 N PINCKNEY ST                            | UNION                  | SC                  | 09-28-2020     | 12-31-9999            |
| 00003511573     |                  | UNION BONDED WAREHOUSE                                                                           | 817 N PINCKNEY ST                            | UNION                  | SC                  | 02-26-1996     | 09-28-2020            |
| 00782873488     |                  | UNION CARBIDE CHEMICAL & PLASTICS                                                                | 2020 DOW CTR                                 | MIDLAND                | MI                  | 02-25-2019     | 12-31-9999            |
|                 |                  |                                                                                                  |                                              |                        | 1 to 25 of 501 Page | e 1 Go!        | K ≤ Page 1 of 21 > ⇒I |

Exhibit 15. Location & Related Sub-location Search Results

- 4. Continue with one of the following steps:
  - Select the hyperlink of a CIF ID to view the details of that CIF record. Depending on the type of record, either the Location Details or the Sub-location Details page is displayed (see <u>Working with Location Details</u> on page 19 or <u>Working with Sub-location Details</u> on page 45).
  - Select the **Print** button to print the search results.
  - Select the **Export for Mass Update** button to export the full details of all the displayed CIF records to Excel. You can then make global changes and upload these records back to CIF (see Performing Batch Uploads on page 69 for more information).
  - Select the **Download CSV** button  $\stackrel{*}{\checkmark}$  to download the search results to a CSV file (see Downloading CIF Records on page 51 for more information).

### **Searching by Alphanumeric Location Records**

An alphanumeric location is a location that doesn't have a DUNS number (for example, a new location).

Railinc creates Alphanumeric locations as needed for new locations and then submits them to Dun and Bradstreet for consideration for a DUNS number. You can use this function to find new locations that don't yet have a DUNS number or to find old records that need to be sent to Railinc for updating.

Note: This search returns only location records that match all of the specified criteria.

Use the following procedure to search by alphanumeric location:

1. From the application menu, select the **Customer** menu item and then select **Search**. The default Location Search page is displayed. Select **Alphanumeric Locations Only** to display the Alphanumeric Locations Search page (see Exhibit 16).

| Alphanumeric Locations Search |              |                   |                     |                        |                             |        |                |          |
|-------------------------------|--------------|-------------------|---------------------|------------------------|-----------------------------|--------|----------------|----------|
| O Location O Sub-location     | O Independen | t Location & Sub- | location O Location | & Related Sub-location | Alphanumeric Locations Only |        |                |          |
| Name                          |              | Starts with       |                     | Ŧ                      |                             |        |                |          |
|                               |              |                   | Address Codes/Types |                        | Tran Type                   |        |                |          |
| Address                       |              | Starts w 🔻        | All                 | •                      | None                        |        |                | -        |
| City                          |              | Starts with       |                     | •                      | State/Province              |        |                |          |
| Postal Code:                  | Zip Main     |                   | Zip Ext             |                        | Country<br>North America    |        |                | *        |
| Expiration Date               | É            | То                |                     |                        | Phone Number: Area Code     | Prefix | Pos            | tfix     |
|                               |              |                   |                     |                        | REN Flag                    |        |                |          |
| Last Maintained Date          | Ē            | То                |                     | Ē                      | Any                         |        |                | ~        |
|                               |              |                   |                     |                        | SCRS Flag                   |        |                |          |
| Include Active Records Only   |              |                   |                     | *                      | Any                         |        |                | *        |
|                               |              |                   |                     |                        |                             |        | <b>Q</b> Class | O Court  |
|                               |              |                   |                     |                        |                             |        | Clear          | Q search |

Exhibit 16. Alphanumeric Locations Search

2. Enter your search criteria in the input fields (see Exhibit 17).

| Exhibit 17. A | Inhanumeric | I ocations | Only    | Search | Fields  |
|---------------|-------------|------------|---------|--------|---------|
|               | phanamene   | Locations  | Unity . | ocuren | i icius |

| Field                          | Description                                                                                              |
|--------------------------------|----------------------------------------------------------------------------------------------------|
| Name                           | Name of the business (partial match option).                                                             |
| Tran Type                      | Search by the type of CIF database transaction.                                                          |
| Address                        | Customer's actual business street address (partial match option).                                        |
| City                           | Customer's actual city of business (partial match option).                                               |
| State/Province                 | Customer's actual state/province of business.                                                            |
| Country                        | Customer's actual country of business.                                                                   |
| Postal Code                    | Customer's actual postal code of business.                                                               |
| Phone Number                   | Customer's phone number.                                                                                 |
| Expiration Date                | Search within a range of Expiration Dates. Use the calendar icon to assist with the entry of dates.      |
| Last Maintained Date           | Search within a range of Last Maintained Dates. Use the calendar icon to assist with the entry of dates. |
| Include Active<br>Records Only | Search for records that are currently active.                                                            |
| REN Flag                       | Search for the existence of CIF numbers assigned to a patron group or docket.                            |

| Field     | Description                                                             |
|-----------|-------------------------------------------------------------------------|
| SCRS Flag | Search for the existence CIF numbers that have associated SCRS records. |

3. Select the **Search** button to initiate a search based on the provided search criteria. The Alphanumeric Locations Search Results page is displayed (see Exhibit 18).

Exhibit 18. Alphanumeric Locations Search Results

| Alphanumeric I | Locations Search | 1                                                                                                |                                       |                  |         |                 | ````            |
|----------------|------------------|--------------------------------------------------------------------------------------------------|---------------------------------------|------------------|---------|-----------------|-----------------|
| Results        |                  |                                                                                                  |                                       |                  |         |                 | ,               |
|                |                  |                                                                                                  | Rows returned for search criteria: 1: | 37 Clear Filters | 🔒 Print | Export for Mass | ; Update 🛃      |
| CIF ID         | Subloc ID        | Preferred or DBA Name                                                                            | Address                               | City             | St/Prov | Effective Date  | Expiration Date |
| 00A00042477    |                  | UNION AGRICOLA CERRO DE EN MEDIO SPR<br>DE RL                                                    | AVENIDA CENTRAL NUMERO 3              | SALTILLO         | cu      | 04-28-2006      | 01-15-2016      |
| 00A00042931    |                  | UNION AGRICOLA REGIONAL DE<br>FRUTICULTORES DE CHIHUAHUA                                         | CALZ 16 DE SEPTIEMBRE Y MARIANO       | CUAUHTEMOC       | ci      | 04-28-2006      | 12-31-9999      |
| 00A00067950    |                  | UNION AGRICOLA REGIONAL DE<br>PRODUCTORES DE MAIZ AMARILLO ASI COMO<br>OTROS GRANOS Y SEMILLAS D | CARR ALVARO OBREGON KM 28 5           | CUAUHTEMOC       | CI      | 02-01-2010      | 12-31-9999      |
| 00A00068627    |                  | UNION BEVERAGE CO                                                                                | 2600 W 35TH ST                        | CHICAGO          | IL.     | 03-29-2010      | 12-31-9999      |
| 00A00150240    |                  | UNION BONDED WAREHOUSE                                                                           | 817 N PINCKNEY ST                     | UNION            | SC      | 09-28-2020      | 12-31-9999      |
| 00A00046398    |                  | UNION CARBIDE CORP                                                                               | 120 RIVERSIDE PLZ                     | CHICAGO          | IL.     | 04-28-2006      | 12-31-9999      |
| 00A00049535    |                  | UNION CARBIDE CORP                                                                               | 19500 MARINER AVE                     | TORRANCE         | CA      | 10-23-2006      | 12-31-9999      |
| 00A00049537    |                  | UNION CARBIDE CORP                                                                               | 820 GESSNER RD STE 600                | HOUSTON          | ТХ      | 10-23-2006      | 12-31-9999      |
| 00A00080082    |                  | UNION CARBIDE CORP                                                                               | 2326 LONGNECKER                       | GARLAND          | ТХ      | 02-24-2012      | 12-31-9999      |
| 00A00056069    |                  | UNION CARBIDE CORP                                                                               | STATE RTE 25                          | INSTITUTE        | WV      | 09-29-2008      | 03-16-2021      |
| 00A00139607    |                  | UNION CARBIDE CORP                                                                               | 2007 AUSTIN ST                        | MIDLAND          | MI      | 04-18-2019      | 05-27-2019      |

- 4. Continue with one of the following steps:
  - Select the hyperlink of a CIF ID to view the details of that CIF record. Depending on the type of record, either the Location Details or the Sub-location Details page is displayed (see <u>Working with Location Details</u> on page 19 or <u>Working with Sub-location Details</u> on page 45).
  - Select the **Print** button to print the search results.
  - Select the **Export for Mass Update** button to export the full details of all the displayed CIF records to Excel. You can then make global changes and upload these records back to CIF (see Performing Batch Uploads on page 69 for more information).
  - Select the **Download CSV** button  $\stackrel{*}{\checkmark}$  to download the search results to a CSV file (see Downloading CIF Records on page 51 for more information).

### **Working with Location Details**

Once you have performed a search for existing customer records and selected the hyperlink of a CIF from the search results as described in Searching for Existing Customer Records on page 6, either the Location Details page or the Sub-location Details page is displayed, depending on the type of record.

This section describes tasks you can perform from the Location Details page (see Exhibit 19). See Working with Sub-location Details on page 45 for more information about the Sub-location Details page.

| Location Details                                |                                    |                                                 | ← Back ③ Prev 11                   | Next 🕥      |
|-------------------------------------------------|------------------------------------|-------------------------------------------------|------------------------------------|-------------|
|                                                 |                                    | Сору Г                                          | Record 🕼 Edit/Change 🚺 Expire 🖵 Mc | ore Actions |
| Customer Information                            |                                    |                                                 |                                    |             |
| CIF ID:                                         | 00040027187                        | Primary Location - Active                       |                                    |             |
| Customer Name:                                  | 84 LUMBER COMPANY LP               |                                                 |                                    |             |
| SPI:                                            |                                    |                                                 |                                    |             |
| Physical Address:                               |                                    | Mailing Address:                                |                                    |             |
| Address 1:<br>Address 2:<br>Address 3:<br>City: | 6301 OLD WAKE FOREST RD<br>RALEIGH | Address 1:<br>Address 2:<br>Address 3:<br>City: | 6301 OLD WAKE FOREST RD<br>RALEIGH |             |
| County:<br>State/Province:                      | WAKE<br>NC                         | County:<br>State/Province:                      | WAKE<br>NC                         |             |
| Country:                                        | US                                 | Country:                                        | US                                 |             |
| Postal Code:                                    | 27616                              | Postal Code:                                    | 27616                              |             |
| Phone Number:                                   | 9198726984                         |                                                 |                                    |             |
| Additional Information                          | 1                                  |                                                 |                                    |             |
| FS Flag:                                        | Y                                  | HQ Indicator:                                   | BR                                 |             |
| Tax ID Code:                                    |                                    | Tax ID Number:                                  |                                    |             |
| Immediate Parent:                               | 00610953614                        |                                                 |                                    |             |
| Ultimate Parent:                                | 00610953614                        | REN Flag:                                       | N                                  |             |
| Domestic Parent:                                | 00610953614                        | SCRS Flag:                                      | Υ                                  |             |
| Business Status:                                |                                    | Sub-location Ind.:                              | Υ                                  |             |
| Merge CIF ID:                                   |                                    | Alpha:                                          |                                    |             |
| Maintenance Code:                               |                                    | Media Source:                                   | w                                  |             |
| Transaction Type:                               | CA                                 | Information Source:                             | S                                  |             |
| Data Source:                                    | А                                  |                                                 |                                    |             |
| LDM:                                            | 08-25-2016 12:00:12                | Worker ID:                                      | TERRYCAU                           |             |
| Effective Date:                                 | 02-14-1996                         | Expiration Date:                                | 12-31-9999                         |             |
| PV:                                             | 12-31-9999 00:00:00                |                                                 |                                    |             |
| Comments:                                       | 8/25/16-UPDATED MAILING ADDRESS.   |                                                 |                                    |             |
| 417 Waybill LDM:                                | 01-22-2021                         | Original Requestor ID:                          |                                    |             |

#### I

522

Waybill Usage Counter:

Requestor ID for LDM:

RAIL

**Note:** When you use functions to change a record, you are actually submitting a maintenance request to change the record. Your request may be handled automatically through CIF system logic, or it may be handled manually by Railinc staff.

- If you submit a web request, you are only notified via email if your change request is rejected.
- If you send in an EDI change request, it is either accepted in the database or rejected with no update performed. For accepted changes, Railinc sends a maintenance response. For accepted maintenance responses, Railinc also sends distribution messages to all CIF EDI subscribers. For rejected changes, an EDI 838 Reject message is sent either programmatically on inbound requests, or manually by the Railinc staff.

You can perform the following tasks from the Location Details page:

| Copy CIF Records               | Copy an existing CIF record and create a new record based on<br>the information in the first record. See Copying CIF Records<br>on page 21 for more information.           |
|--------------------------------|----------------------------------------------------------------------------------------------------|
| Edit/Change CIF Records        | Modify the information in an existing CIF record. See Editing/Changing CIF Records on page 24 for more information.                                                        |
| Expire CIF Records             | Change the status of an active CIF record to "expired". See Expiring CIF Records on page 29 for more information.                                                          |
| Reinstate Expired Records      | Change the status of an expired CIF record to "active". See<br>Reinstating Expired Location Records on page 33 for more<br>information.                                    |
| View CIF Record Hierarchy      | View the parent/child relationship of CIF records. See<br>Viewing CIF Record Hierarchy on page 37 for more<br>information.                                                 |
| Add Sub-locations              | Create a new sub-location for an existing location record. See<br>Adding Sub-locations on page 38 for more information.                                                    |
| View Sub-locations             | View the sub-locations associated with a location record. See<br>Viewing Sub-locations on page 44 for more information.                                                    |
| Work with Sub-location Details | Perform tasks associated with sub-locations. See Working with Sub-location Details on page 45 for more information.                                                        |
| View the Location History      | View the history of changes for a location. See Viewing the Location History on page 47 for more information.                                                              |
| Resend CIF Records             | Sends the location and all related sub-location records to all of<br>the railroads that receive EDI updates. See Resending CIF<br>Records on page 49 for more information. |
| Compare CIF and D&B Records    | Displays a comparison page for the CIF record and Dun & Bradstreet information. See Comparing CIF and D&B Records on page 50 for more information.                         |
| Print Location Details         | Print detailed information for a location. See Printing Location<br>Details on page 50 for more information.                                                               |

## **Copying CIF Records**

You may want to copy a record to create a new location record that is similar to the current record. Railinc also uses this function to convert an alphanumeric record to a D&B-backed location record.

Use the following procedure to copy an existing CIF record and add a new location based on that record:

1. From the Location Details page, select the **Copy Record** button. The Add Location page is displayed and is pre-populated with information from the copied location (see Exhibit 20).

| Add Location                   |                                  |                                         |                     |          |
|--------------------------------|----------------------------------|-----------------------------------------|---------------------|----------|
|                                |                                  |                                         | ✓ Validate          | 📥 Submit |
| Output later in                |                                  |                                         |                     |          |
| Customer Information           |                                  |                                         |                     |          |
| CIF ID *                       |                                  | Customer Name *<br>84 LUMBER COMPANY LP |                     |          |
| Alpha:                         | N                                |                                         |                     |          |
| Tax ID Code                    |                                  |                                         |                     |          |
| Select One                     | •                                | Tax ID Number                           |                     |          |
| HQ Indicator *<br>BR - Branch  | *                                | Name Std Ind<br>Y - Yes                 |                     |          |
|                                |                                  | Std Ind                                 |                     |          |
| Physical Address:              |                                  | Y - Yes                                 |                     | •        |
| Address 1 *                    |                                  |                                         |                     |          |
| 6301 OLD WAKE FOREST RD        |                                  | Address 2                               |                     |          |
| Address 3                      |                                  | City *<br>RALEIGH                       |                     |          |
| County *                       |                                  | State/Province *                        |                     |          |
| WAKE                           |                                  | NC                                      |                     | Q        |
| (US-Only)<br>Country *         |                                  | Postal Code *                           |                     |          |
| US - UNITED STATES             | *                                | 27616<br>(US and CA only)               |                     | Q        |
|                                |                                  |                                         |                     |          |
| Mailing Address 🔲 Mailing a    | ddress same as Physical address: | Y - Yes                                 |                     | *        |
| Address 1 *                    |                                  |                                         |                     |          |
| 6301 OLD WAKE FOREST RD        |                                  | Address 2                               |                     |          |
| Address 3                      |                                  | City *                                  |                     |          |
| Audress 3                      |                                  | State @readings 1                       |                     |          |
| County<br>WAKE                 |                                  | NC                                      |                     | Q        |
| (US-Only)<br>Country *         |                                  | Postal Code *                           |                     |          |
| US - UNITED STATES *           |                                  | 27616                                   |                     | Q        |
|                                |                                  | (os and ex only)                        |                     |          |
| Phone Number *<br>9198726984   |                                  | Sub Location *<br>N - No                |                     | ÷        |
| A della i en el lo ferme el en |                                  |                                         |                     |          |
| Additional Information         |                                  |                                         |                     |          |
| 00610953614                    |                                  | ULT CIF ID:                             | 00610953614         |          |
|                                |                                  |                                         |                     |          |
| DOM CIF ID:                    | 00610953614                      | Merge CIF ID                            |                     |          |
| Tran Type:                     | NE - New Entity                  |                                         |                     |          |
| Comments:                      | 8/25/16-UPDATED MAILING ADDRESS. |                                         |                     |          |
| Batch ID:                      | 412071518                        |                                         |                     |          |
| Change Date                    |                                  | Expiration Date:                        | 12-31-9999          |          |
| Effective Date:                | 04-12-2021                       | LDM:                                    | 04-12-2021 19:15:18 |          |
| 417 Waybill LDM:               | 01-22-2021                       | Original Requestor ID:                  |                     |          |
| Waybill Usage Counter:         | 522                              | Requestor ID for LDM:                   | RAIL                |          |
| Requestor Information          |                                  |                                         |                     |          |
| Requestor ID:                  | RAIL                             | Requestor Company:                      | RAILINC CORPORATION |          |
| SPI                            |                                  | User Return Key                         |                     |          |
| Maint Code                     | A Add                            | Madia Courses                           | W. Woh/Internet     |          |
| Maint Code:                    | Α - Ασα                          | Media Source:                           | w - web/Internet    |          |

Exhibit 20. Add Location (for Copy Record)

2. Make the required changes to the record to identify the new location (see Exhibit 21 for field descriptions). For example, if there is another business at the same location as the copied location, you may only need to modify the Customer Name field with the name of the second business. It is also a good practice to use the SPI field to enter a comment that describes your request. Required fields are identified with an asterisk (\*).

| Field                        | Description                                                                                                    |
|------------------------------|----------------------------------------------------------------------------------------------------|
| <b>Customer Information:</b> |                                                                                                    |
| CIF ID *                     | Unique 9-digit ID referencing a customer location in CIF, either alpha numeric or all numeric.                                                                                                    |
| Customer Name *              | Name of the business                                                                                                    |
| Alpha                        | Displays P, T, or N where $P = Permanent$ ,<br>T = Temporary, and N means it is not an Alpha record.                                                                                                    |
| Tax ID Code                  | Qualifier code that identifies if the customer is located in the US, CA, or MX.                                                                                                    |
| Tax ID Number                | Tax ID used by the customer of waybills.                                                                                                    |
| HQ Indicator *               | Describes the business structure of the CIF location.                                                                                                    |
| Name Std. Ind.               | Identifies whether CIF Name Standards are applied to the customer name (Y–Yes, N–No). CIF Name Standards apply logic to change the customer name within CIF to follow certain standards (for example, "Manufacturing" to "MFG"). This field allows an exception to this rule.                     |
| Physical Address *           | Multiple fields for the customer's actual business address.                                                                                                    |
| Std. Ind.                    | Identifies whether CIF Address Standards are applied to<br>the physical address (Y–Yes, N–No). CIF Address<br>Standards apply logic to change the customer address<br>within CIF to follow certain standards (for example,<br>"County" to "CTY"). This field allows an exception to this<br>rule. |
| Mailing Address              | Multiple fields for the customer's mailing address. If the<br>mailing address is the same as the physical address, select<br>the "Mailing address same as Physical address" checkbox.                                                                                                    |
| Std. Ind.                    | Identifies whether CIF Address Standards are applied to the mailing address (Y–Yes, N–No).                                                                                                    |
| Phone Number *               | Customer's phone number.                                                                                                    |
| Sub Location *               | Identifies whether the record is a sub-location (Y–Yes, N–No).                                                                                                    |
| Additional Information:      |                                                                                                    |
| IMM CIF ID *                 | CIF ID of the immediate parent; the main headquarters location of the record.                                                                                                    |

| Exhibit 21. | Add Location | Fields (f  | for Cop  | v Record) |
|-------------|--------------|------------|----------|-----------|
|             | Add Ecoulion | 1 10100 (1 | 101 00p. | ,         |

| Field                         | Description                                                                                                    |                                 |                 |
|-------------------------------|----------------------------------------------------------------------------------------------------|---------------------------------|-----------------|
| ULT CIF ID                    | CIF ID of the ultimate parent; the highest level of a given corporation.                                                                                                    |                                 |                 |
| DOM CIF ID                    | CIF ID of the highest level of the headquarters within the same country.                                                                                                    |                                 |                 |
| Merge CIF ID                  | CIF ID of a merged "In Error" record. Use this to expire a location and replace it with an existing CIF record. See "Expiring CIF Records" on page 29 for more information. |                                 |                 |
| Tran Type                     | Used to describe the type of maintenance performed on a CIF record. 'NE' is the only applicable code.                                                                       |                                 |                 |
|                               | CIF<br>Code                                                                                                    | Maintenance Code<br>Description | EDI Code        |
|                               | NE                                                                                                    | New Entity                      | 42              |
| Comments                      | General co                                                                                                    | mments entered by Railinc staff |                 |
| Batch ID                      | Unique identifier assigned when a change request is initiated.                                                                                                    |                                 |                 |
| Change Date                   | Date when the displayed record is updated/changed. The requestor can indicate a future effective date. If no date is entered, the current date is used.                     |                                 |                 |
| Expiration Date               | Date when the displayed record expires.                                                                                                    |                                 |                 |
| Effective Date                | Date when                                                                                                    | the displayed CIF record was ef | fective.        |
| LDM                           | Last date n                                                                                                    | naintenance was performed on th | nis CIF record. |
| 417 Waybill LDM               | Last Date Maintained on 417 Waybill. <i>When copying, this information is copied from the previous record.</i>                                                              |                                 |                 |
| Original Requestor ID         | SSO ID of Original Requestor. <i>When copying, this information cannot be changed.</i>                                                                                      |                                 |                 |
| Waybill Usage Counter         | Number of uses on Forward and Store submitted 417<br>Waybill. <i>When copying, this information is copied from</i><br><i>the previous record.</i>                           |                                 |                 |
| Requestor ID for LDM          | SSO ID of Requestor for the Last Date Maintained. <i>When copying, this information cannot be changed.</i>                                                                  |                                 |                 |
| <b>Requestor Information:</b> | Requestor Information:                                                                                                    |                                 |                 |
| Requestor ID                  | Marks the                                                                                                    | request with your company ID.   |                 |
| <b>Requestor Company</b>      | Marks the                                                                                                    | request with your company nam   | e.              |
| SPI                           | Allows free-form text to communicate to and from the requestor on a maintenance request.                                                                                    |                                 |                 |
| User Return Key               | Reference identification number supplied by the requestor company on a maintenance request.                                                                                 |                                 |                 |

| Field        | Description                                                                |
|--------------|----------------------------------------------------------------------------|
| Maint. Code  | Displays "A - Add" for an add record request.                              |
| Media Source | Displays "W - Web/Internet" for edits initiated using the CIF application. |

- 3. Continue with one of the following steps:
  - Select the **Validate** button, which checks to ensure that all entry fields have been completed properly and that the transaction is ready to submit.
  - Select the **Submit** button to send your request for maintenance to Railinc. If all validation rules pass, the Location Request Submission Confirmation page is displayed and the request for the indicated change is transmitted to Railinc.

# Editing/Changing CIF Records

You may want to edit or change a record when the existing information is no longer correct.

Use the following procedure to edit a CIF record:

1. From the Location Details page, select the **Edit/Change** button. The Edit Location page is displayed (see Exhibit 22).

| Edit Logation                  |                                  |   |                        |                      |           |            |          |
|--------------------------------|----------------------------------|---|------------------------|----------------------|-----------|------------|----------|
| Lun Location                   |                                  |   |                        |                      |           |            |          |
|                                |                                  |   |                        | Upload Documentation | Hierarchy | 🗸 Validate | 📥 Submit |
| Customer Information           |                                  |   |                        |                      |           |            |          |
| CIEUD *                        |                                  |   | Customer Name * *      |                      |           |            |          |
| 00040027187                    |                                  |   | 84 LUMBER COMPA        | ANY LP               |           |            |          |
| Alpha:                         | Ν                                |   |                        |                      |           |            |          |
| Tax ID Code                    |                                  |   |                        |                      |           |            |          |
| Select One                     |                                  | * | Tax ID Number          |                      |           |            |          |
| HQ Indicator * *               |                                  |   | Name Std Ind           |                      |           |            |          |
| BR - Branch                    |                                  | * | Y - Yes                |                      |           |            | *        |
|                                |                                  |   | Std Ind                |                      |           |            | _        |
| Physical Address:              |                                  |   | Y - Yes                |                      |           |            | •        |
| Address 1 * *                  |                                  |   | Address 3              |                      |           |            |          |
| 6301 OLD WAKE FOREST RD        |                                  |   | Address 2              |                      |           |            |          |
| Address 3                      |                                  |   | City * *<br>RALEIGH    |                      |           |            |          |
|                                |                                  |   |                        |                      |           |            |          |
| WAKE                           |                                  |   | NC                     |                      |           |            | Q        |
| (US-Only)                      |                                  |   |                        |                      |           |            |          |
| US - UNITED STATES             |                                  | * | Postal Code *<br>27616 |                      |           |            | Q        |
|                                |                                  |   | (US and CA only)       |                      |           |            |          |
|                                |                                  |   | Std Ind                |                      |           |            |          |
| Mailing Address 🔲 Mailing ad   | dress same as Physical address:  |   | Y - Yes                |                      |           |            | *        |
| Address 1 * *                  |                                  |   |                        |                      |           |            |          |
| 6301 OLD WAKE FOREST RD        |                                  |   | Address 2              |                      |           |            |          |
|                                |                                  |   | City * *               |                      |           |            |          |
| Address 3                      |                                  |   | RALEIGH                |                      |           |            |          |
| County                         |                                  |   | State/Province * *     |                      |           |            |          |
| (US-Dak)                       |                                  |   | NC                     |                      |           |            | Q        |
| Country * *                    |                                  |   | Postal Code *          |                      |           |            |          |
| US - UNITED STATES             | US - UNITED STATES               |   | 27616                  |                      |           |            | Q        |
|                                |                                  |   | (cound circliny)       |                      |           |            |          |
| Phone Number * *<br>0108726084 |                                  |   |                        |                      |           |            |          |
| 5156726564                     |                                  |   |                        |                      |           |            |          |
| Additional Information         |                                  |   |                        |                      |           |            |          |
| IMM CIF ID *                   |                                  |   |                        |                      |           |            |          |
| 00610953614                    |                                  |   | ULT CIF ID:            | 0061095361           | 4         |            |          |
| DOM CIE ID:                    | 00610052614                      |   | Marca (1771)           |                      |           |            |          |
| Dom CIF ID.                    | 00010555014                      |   | merge CIF ID           |                      |           |            |          |
| Tran Type *<br>Select One      |                                  | Ť |                        |                      |           |            |          |
|                                |                                  |   |                        |                      |           |            |          |
| Comments:                      | 8/25/16-UPDATED MAILING ADDRESS. |   |                        |                      |           |            |          |
| Batch ID:                      | 620104527                        |   |                        |                      |           |            |          |
| Change Date                    |                                  | Ē | Expiration Date:       | 12-31-9999           |           |            |          |
| Effective Date:                | 02-14-1006                       |   | LDM:                   | 06 00 2024           | 10:45:27  |            |          |
| 417 Marchill I DAA             | 01 12 1020                       |   | Original Dense i d     | 00-20-2024           | 10-13-E/  |            |          |
| 417 vvayDill LDIVI:            | 01-22-2021                       |   | onginal kequestor l    | <i>U</i> .           |           |            |          |
| Waybill Usage Counter:         | 522                              |   | Requestor ID for LD    | M: RAIL              |           |            |          |
| Requestor Information          |                                  |   |                        |                      |           |            |          |
| Requestor ID:                  | RAIL                             |   | Requestor Company      | RAILINC COL          | PORATION  |            |          |
|                                |                                  |   | . ,,                   |                      |           |            |          |
| SPI                            |                                  |   | User Return Key        |                      |           |            |          |
| Maint Code:                    | C - Change                       |   | Media Source:          | W - Web/Int          | ernet     |            |          |

#### Exhibit 22. Edit Location

2. Make the necessary changes to the record (see Exhibit 23 for field descriptions). Required fields are identified with an asterisk (\*).

It is a good practice to use the SPI field to enter a comment that describes your requested changes. You can also enter a brief comment to identify supporting documentation (e.g., the types of documents and identifying numbers). The comment is included when you select the "See SPI for documentation" checkbox in the Upload Document popup.

| Field                        | Description                                                                                                    |
|------------------------------|----------------------------------------------------------------------------------------------------|
| <b>Customer Information:</b> |                                                                                                    |
| CIF ID *                     | Unique 9-digit ID referencing a customer location in CIF, either alpha numeric or all numeric.                                                                                                    |
| Customer Name *              | Name of the business                                                                                                    |
| Alpha                        | Displays P, T, or N where P = Permanent,<br>T = Temporary, and N means it is not an Alpha record.                                                                                                    |
| Tax ID Code                  | Qualifier code that identifies if the customer is located in the US, CA, or MX.                                                                                                    |
| Tax ID Number                | Tax ID used by the customer of waybills.                                                                                                    |
| HQ Indicator *               | Describes the business structure of the CIF location.                                                                                                    |
| Name Std. Ind.               | Identifies whether CIF Name Standards are applied to the customer name (Y–Yes, N–No). CIF Name Standards apply logic to change the customer name within CIF to follow certain standards (for example, "Manufacturing" to "MFG"). This field allows an exception to this rule.                     |
| Physical Address *           | Multiple fields for the customer's actual business address.                                                                                                    |
| Std. Ind.                    | Identifies whether CIF Address Standards are applied to<br>the physical address (Y–Yes, N–No). CIF Address<br>Standards apply logic to change the customer address<br>within CIF to follow certain standards (for example,<br>"County" to "CTY"). This field allows an exception to this<br>rule. |
| Mailing Address *            | Multiple fields for the customer's mailing address. If the mailing address is the same as the physical address, select the "Mailing address same as Physical address" checkbox.                                                                                                    |
| Std. Ind.                    | Identifies whether CIF Address Standards are applied to the mailing address (Y–Yes, N–No).                                                                                                    |
| Phone Number *               | Customer's phone number.                                                                                                    |
| Additional Information:      | ·                                                                                                    |
| IMM CIF ID *                 | CIF ID of the immediate parent; the main headquarters location of the record.                                                                                                    |
| ULT CIF ID                   | CIF ID of the ultimate parent; the highest level of a given corporation.                                                                                                    |
| DOM CIF ID                   | CIF ID of the highest level of the headquarters within the same country.                                                                                                    |
| Merge CIF ID                 | CIF ID of a merged "In Error" record. Use this to expire a location and replace it with an existing CIF record. See "Expiring CIF Records" on page 29 for more information.                                                                                                    |

| Field                         | Description                                                                                                    |                                                           |          |
|-------------------------------|----------------------------------------------------------------------------------------------------|-----------------------------------------------------------|----------|
| Tran Type *                   | Used to describe the type of maintenance performed on a                                                                                                    |                                                           |          |
| (For Edit/Change Only)        | CIF record.                                                                                                    |                                                           |          |
|                               | CIF                                                                                                    | Maintenance Code                                          | EDI Code |
|                               | Code                                                                                                    | Description                                               |          |
|                               | CL                                                                                                    | Change of Location                                        | 43       |
|                               | СТ                                                                                                    | Change of Telephone number                                | 44       |
|                               | NC                                                                                                    | Business Name Change                                      | 4A       |
|                               | NX                                                                                                    | Business Name Correction                                  | 4B       |
|                               | СА                                                                                                    | Physical or Mailing address<br>correction                 | 4C       |
|                               | PI                                                                                                    | Parent Identification Change                              | 88       |
| Comments                      | General comments entered by Railinc staff.                                                                                                    |                                                           |          |
| Batch ID                      | Unique identifier assigned when a change request is initiated.                                                                                                    |                                                           |          |
| Change Date                   | Date when the displayed record is updated/changed. The requestor can indicate a future effective date. If no date is entered, the current date is used.                 |                                                           |          |
| Expiration Date               | Date when the displayed record expires.                                                                                                    |                                                           |          |
| Effective Date                | Date when the displayed CIF record was effective.                                                                                                    |                                                           |          |
| LDM                           | Last date maintenance was performed on this CIF record.                                                                                                    |                                                           |          |
| 417 Waybill LDM               | Last Date Maintained on 417 Waybill.                                                                                                    |                                                           |          |
| Original Requestor ID         | SSO ID of Original Requestor.                                                                                                    |                                                           |          |
| Waybill Usage Counter         | Number of uses on Forward and Store submitted 417<br>Waybill.                                                                                                    |                                                           |          |
| Requestor ID for LDM          | SSO ID of Requestor for the Last Date Maintained.                                                                                                    |                                                           |          |
| <b>Requestor Information:</b> |                                                                                                    |                                                           |          |
| Requestor ID                  | Marks the                                                                                                    | request with your company ID.                             |          |
| <b>Requestor Company</b>      | Marks the request with your company name.                                                                                                    |                                                           |          |
| SPI                           | Allows free-form text to communicate to and from the requestor on a maintenance request. You can use this field when uploading supporting documents (see step 2 above). |                                                           |          |
| User Return Key               | Reference identification number supplied by the requestor company on a maintenance request.                                                                             |                                                           |          |
| Maint. Code                   | Displays "C - Change" for a change record request.                                                                                                    |                                                           |          |
| Media Source                  | Displays "<br>CIF applic                                                                                                    | "W - Web/Internet" for edits initiated using the ication. |          |

**Note:** Select the **Hierarchy** button if you want to view the parent/child relationships associated with the record.

3. When you submit a request to modify CIF data such as for a name change or name correction, you must upload supporting documentation with a total weight of 10 points or greater as described in the <u>CIF Name Verification Matrix</u>. Select the **Upload Documentation** button to upload your documentation. The Upload Document popup is displayed (see Exhibit 24).

Exhibit 24. Upload Document Popup

| Upload Document                                          |                     |                                       |
|----------------------------------------------------------|---------------------|---------------------------------------|
| 10 pts of documentation required. Please select document | tation types below: |                                       |
| D&B Match                                                | Point total: 0      | Document * Choose File No file chosen |
| Secretary of State                                       |                     |                                       |
| W-9                                                      |                     | See SPI for documentation             |
| Copyrighted Website                                      |                     |                                       |
| Canada Business License                                  |                     |                                       |
| BANKS / INSURANCES / REPORTING AGENCIES                  |                     |                                       |
| GOVERNMENTAL 💙                                           |                     |                                       |
| COMPANY ISSUED / VALIDATED Y                             |                     |                                       |
| GOVERNMENT REGULATED 💙                                   |                     |                                       |
| BOARD OF TRADE / ASSOCIATIONS 💙                          |                     |                                       |
| PUBLIC INFORMATION                                       |                     |                                       |
|                                                          |                     |                                       |
|                                                          |                     | × Cancel Done                         |

Supported filetypes for uploading are .doc, .docx, .pdf, and .jpeg). You can select  $\checkmark$  to the right of the categories to expand them and see additional document types and checkboxes.

### Notes:

- You must upload documents totaling 10 points or greater. Hover your mouse over a document name to see how many points it adds to the total.
- You can upload one file that contains all the required supporting documents, or you can upload each supporting document file individually.
- If you entered a comment related to the supporting documentation in the SPI field on the Edit Location page, select the document types on the Upload Document popup, and then select the "See SPI for documentation" checkbox. The comment you entered on the SPI field is added to the popup and the Railinc Product Support team can use this information to evaluate your documentation. Continue with step 5.
- 4. Choose one of the following methods:
  - If you are uploading one file that contains all the required supporting documents, select the checkboxes for all the types of documents that file contains. Once you have selected the checkboxes for documents totaling 10 points or greater, select **Choose File** to locate the document on your computer.

Once you have located the document, select **Add Documentation** to add the document to the list on the right of the popup. Continue with step 5.

- If you are uploading each supporting document file individually, select a checkbox for one of the types of supporting documents and then select **Choose File** to locate the document on your computer. Next, select **Add Documentation** to add the document to the list on the right of the popup. Repeat this process of selecting a checkbox, choosing a file, and adding documentation until the list on the right of the popup is complete and contains documents totaling 10 points or greater. Continue with step 5.
- 5. When the list on the right totals 10 points or greater, the Done button is activated. Select **Done** to save your changes, close the popup, and return to the Edit Location page.
- 6. Continue with one of the following steps:
  - Select the **Validate** button, which checks to ensure that all entry fields have been completed properly and that the transaction is ready to submit.
  - Select the **Submit** button to send your request for maintenance to Railinc. If all validation rules pass, the Location Request Submission Confirmation page is displayed and the request for the indicated change is transmitted to Railinc.

### **Expiring CIF Records**

Expiring a CIF record changes its status to "Expired". You may want to expire a CIF record when a location has gone out of business or the current record should be expired and pointed to a different active CIF record.

Use the following procedure to expire a CIF record:

1. From the Location Details page, select the **Expire** button. The Expire Location page is displayed (see Exhibit 25).

#### Exhibit 25. Expire Location

| Expire Location                 |                                   |     |                                                                                                    |                     |             |          |
|---------------------------------|-----------------------------------|-----|----------------------------------------------------------------------------------------------------|---------------------|-------------|----------|
|                                 |                                   |     |                                                                                                    | J. Hierarchy        | at Validate | & Submit |
|                                 |                                   |     |                                                                                                    | A Hierarchy         | ✓ Validate  | Submit   |
| Customer Information            |                                   |     |                                                                                                    |                     |             |          |
| CIF ID *                        |                                   |     | Customer Name *                                                                                                    |                     |             |          |
| 00040027187                     |                                   |     | 84 LUMBER COMPANY LP                                                                                                    |                     |             |          |
| Alpha:                          | Ν                                 |     |                                                                                                    |                     |             |          |
| Tax ID Code                     |                                   | _   | Tax ID Number                                                                                                    |                     |             |          |
| Select One                      |                                   | · · |                                                                                                    |                     |             |          |
| HQ Indicator *<br>BR - Branch   |                                   | -   | Name Std Ind<br>Y - Yes                                                                                                    |                     |             | -        |
|                                 |                                   |     | Std Ind                                                                                                    |                     |             |          |
| Physical Address:               |                                   |     | Y - Yes                                                                                                    |                     |             | *        |
| Address 1 *                     |                                   |     |                                                                                                    |                     |             |          |
| 6301 OLD WAKE FOREST RD         | )                                 |     | Address 2                                                                                                    |                     |             |          |
|                                 |                                   |     | City *                                                                                                    |                     |             |          |
| Address 3                       |                                   |     | RALEIGH                                                                                                    |                     |             |          |
| County *<br>WAKE                |                                   |     | State/Province *                                                                                                    |                     |             | 0        |
| (US-Only)                       |                                   |     |                                                                                                    |                     |             | ~        |
| Country *<br>US - UNITED STATES |                                   | -   | Postal Code *<br>27616                                                                                                    |                     |             | Q        |
|                                 |                                   |     | (US and CA only)                                                                                                    |                     |             |          |
|                                 |                                   |     | Std Ind                                                                                                    |                     |             |          |
| Mailing Address 🔲 Mailing a     | address same as Physical address: |     | Y - Yes                                                                                                    |                     |             | *        |
| Address 1 *                     |                                   |     |                                                                                                    |                     |             |          |
| 6301 OLD WAKE FOREST RE         | )                                 |     | Address 2                                                                                                    |                     |             |          |
|                                 |                                   |     | City *                                                                                                    |                     |             |          |
| Address 3                       |                                   |     | RALEIGH                                                                                                    |                     |             |          |
| County                          |                                   |     | State/Province *                                                                                                    |                     |             | 0        |
| (US-Only)                       |                                   |     | NC                                                                                                    |                     |             | <u> </u> |
| Country *                       |                                   |     | Postal Code *                                                                                                    |                     |             | 0        |
|                                 |                                   |     | (US and CA only)                                                                                                    |                     |             | ~        |
| Phone Number 8                  |                                   |     |                                                                                                    |                     |             |          |
| 9198726984                      |                                   |     |                                                                                                    |                     |             |          |
| Additional Information          |                                   |     |                                                                                                    |                     |             |          |
| Additional Information          |                                   |     |                                                                                                    |                     |             |          |
| IMM CIF ID *<br>00610953614     |                                   |     |                                                                                                    | 00610953614         |             |          |
|                                 |                                   |     | our of the                                                                                                    | 00010333014         |             |          |
| DOM CIF ID:                     | 00610953614                       |     | Merge CIF ID                                                                                                    |                     |             |          |
| Tran Type *                     |                                   |     |                                                                                                    |                     |             |          |
| Select One                      |                                   | *   |                                                                                                    |                     |             |          |
| Bus Stat *                      |                                   | _   |                                                                                                    |                     |             |          |
| Select Une                      |                                   | *   |                                                                                                    |                     |             |          |
| Comments:                       | 8/25/16-UPDATED MAILING ADDRESS.  |     |                                                                                                    |                     |             |          |
| Batch ID:                       | 412084829                         |     |                                                                                                    |                     |             |          |
| Change Date                     |                                   | Ē   | Expiration Date:                                                                                                    | 04-12-2021          |             |          |
| Effective Date:                 | 02-14-1996                        |     | LDM:                                                                                                    | 04-12-2021 20:49:29 |             |          |
| 417 Washill I DP4               | VE-17-1770                        |     | Original Benur to 10                                                                                                    | V7-12"2V212V.40:29  |             |          |
|                                 | 5722-2021                         |     | Providence of the second second secon | DAU                 |             |          |
| waybiii Usage Counter:          | 322                               |     | Requestor ID for LDM:                                                                                                    | KAIL                |             |          |
| Requestor Information           |                                   |     |                                                                                                    |                     |             |          |
| Requestor ID:                   | RAIL                              |     | Requestor Company:                                                                                                    | RAILINC CORPORATION |             |          |
|                                 |                                   |     |                                                                                                    |                     |             |          |
|                                 |                                   |     | User Return Key                                                                                                    |                     |             |          |
| Maint Code:                     | D - Expire                        |     | Media Source:                                                                                                    | W - Web/Internet    |             |          |

- 2. Use the **Tran Type** drop-down list to select the appropriate transaction type (see the field description in Exhibit 26 for more information).
- 3. Use the **Bus Stat** drop-down list to select the appropriate business status (see the field description in Exhibit 26 for more information).

Make any other necessary changes to the record (see Exhibit 26 for field descriptions). It is required to use the SPI field to enter a comment that describes your requested changes. Required fields are identified with an asterisk (\*).

Note: The Expiration Date sets to the current date once you submit the change.

| Field                        | Description                                                                                                    |  |  |
|------------------------------|----------------------------------------------------------------------------------------------------|--|--|
| <b>Customer Information:</b> |                                                                                                    |  |  |
| CIF ID *                     | Unique 9-digit ID referencing a customer location in CIF, either alpha numeric or all numeric.                                                                                                    |  |  |
| Customer Name *              | Name of the business                                                                                                    |  |  |
| Alpha                        | Displays P, T, or N where $P = Permanent$ ,<br>T = Temporary, and N means it is not an Alpha record.                                                                                                    |  |  |
| Tax ID Code                  | Qualifier code that identifies if the customer is located in the US, CA, or MX.                                                                                                    |  |  |
| Tax ID Number                | Tax ID used by the customer of waybills.                                                                                                    |  |  |
| HQ Indicator *               | Describes the business structure of the CIF location.                                                                                                    |  |  |
| Name Std. Ind.               | Identifies whether CIF Name Standards are applied to the customer name (Y–Yes, N–No). CIF Name Standards apply logic to change the customer name within CIF to follow certain standards (for example, "Manufacturing" to "MFG"). This field allows an exception to this rule.                     |  |  |
| Physical Address *           | Multiple fields for the customer's actual business address.                                                                                                    |  |  |
| Std. Ind.                    | Identifies whether CIF Address Standards are applied to<br>the physical address (Y–Yes, N–No). CIF Address<br>Standards apply logic to change the customer address<br>within CIF to follow certain standards (for example,<br>"County" to "CTY"). This field allows an exception to this<br>rule. |  |  |
| Mailing Address *            | Multiple fields for the customer's mailing address. If the mailing address is the same as the physical address, select the "Mailing address same as Physical address" checkbox.                                                                                                    |  |  |
| Std. Ind.                    | Identifies whether CIF Address Standards are applied to the mailing address (Y–Yes, N–No).                                                                                                    |  |  |
| Phone Number *               | Customer's phone number.                                                                                                    |  |  |
| Additional Information:      |                                                                                                    |  |  |
| IMM CIF ID *                 | CIF ID of the immediate parent; the main headquarters location of the record.                                                                                                    |  |  |
| ULT CIF ID                   | CIF ID of the ultimate parent; the highest level of a given corporation.                                                                                                    |  |  |

Exhibit 26. Expire Location Fields

| Field                         | Description                                                                                                    |                             |          |
|-------------------------------|----------------------------------------------------------------------------------------------------|-----------------------------|----------|
| DOM CIF ID                    | CIF ID of the highest level of the headquarters within the                                                                                                    |                             |          |
| Marga CIF ID                  | same country.                                                                                                    |                             |          |
| Merge Chr in                  | CIF ID of a merged "In Error" record. Use this to expire a location and replace it with an existing CIF record. See "Expiring CIF Records" on page 29 for more information. |                             |          |
| Tran Type *                   | Used to describe the type of maintenance performed on a CIF record.                                                                                                    |                             |          |
|                               | CIF                                                                                                    | Maintenance Code            | EDI Code |
|                               | OB                                                                                                    | Went Out of Business        | 45       |
|                               | ER                                                                                                    | Current CIF Record in Error | 46       |
|                               |                                                                                                    |                             | 1        |
| Bus Stat*                     | <b>O</b> The customer is out of business; no further information is available                                                                                               |                             |          |
|                               | E The customer appears under an incorrect/invalid                                                                                                    |                             |          |
|                               | customer ID and points to the correct customer ID.                                                                                                    |                             |          |
| Comments                      | General comments entered by Railinc staff.                                                                                                    |                             |          |
| Batch ID                      | Unique identifier assigned when a change request is initiated.                                                                                                    |                             |          |
| Change Date                   | Date when the displayed record is updated/changed. The requestor can indicate a future effective date. If no date is entered, the current date is used.                     |                             |          |
| Expiration Date               | Date when the displayed record expires.                                                                                                    |                             |          |
|                               | <b>Note:</b> This date is subject to change once the expiration is completed by Railinc.                                                                                    |                             |          |
| Effective Date                | Date when the displayed CIF record was effective.                                                                                                    |                             |          |
| LDM                           | Last date maintenance was performed on this CIF record.                                                                                                    |                             |          |
| 417 Waybill LDM               | Last Date Maintained on 417 Waybill.                                                                                                    |                             |          |
| Original Requestor ID         | SSO ID of Original Requestor.                                                                                                    |                             |          |
| Waybill Usage Counter         | Number of uses on Forward and Store submitted 417<br>Waybill.                                                                                                    |                             |          |
| Requestor ID for LDM          | SSO ID of Requestor for the Last Date Maintained.                                                                                                    |                             |          |
| <b>Requestor Information:</b> |                                                                                                    |                             |          |
| Requestor ID                  | Marks the request with your company ID.                                                                                                    |                             |          |
| Requestor Company             | Marks the request with your company name.                                                                                                    |                             |          |
| Field           | Description                                                                                                    |
|-----------------|----------------------------------------------------------------------------------------------------|
| SPI             | Allows free-form text to communicate to and from the<br>requestor on a maintenance request. Completing this field<br>is required when expiring records. |
| User Return Key | Reference identification number supplied by the requestor company on a maintenance request.                                                             |
| Maint. Code     | Displays "D - Expire" for an expire record request.                                                                                                    |
| Media Source    | Displays "W - Web/Internet" for edits initiated using the CIF application.                                                                              |

**Note:** Select the **Hierarchy** button if you want to view the parent/child relationships associated with the record.

- 4. Continue with one of the following steps:
  - Select the **Validate** button, which checks to ensure that all entry fields have been completed properly and that the transaction is ready to submit.
  - Select the **Submit** button to send your request for maintenance to Railinc. If all validation rules pass, the Location Request Submission Confirmation page is displayed and the request for the indicated change is transmitted to Railinc. Select the **Back** button to return to the Location Search Results page.

## **Reinstating Expired Location Records**

Reinstating a CIF record changes its status from "Expired" to "Active". You may want to reinstate a CIF record if a record was expired in error.

Use the following procedure to reinstate an expired CIF record:

1. From the Location Details page, select the **More Actions** button and the select **Reinstate**. The Reinstate Location page is displayed (see Exhibit 27).

| Reinstate Location              |                                  |                                         |                        |          |
|---------------------------------|----------------------------------|-----------------------------------------|------------------------|----------|
|                                 |                                  |                                         | ♣ Hierarchy ✓ Validate | 🛓 Submit |
|                                 |                                  |                                         |                        |          |
| Customer Information            |                                  |                                         |                        |          |
| CIF ID * 00019428952            |                                  | Customer Name *<br>A&E DISTRIBUTORS INC |                        |          |
| Alpha:                          | Ν                                |                                         |                        |          |
| Tax ID Code                     |                                  |                                         |                        |          |
| Select One                      |                                  | Tax ID Number                           |                        |          |
| HQ Indicator *                  |                                  | Name Std Ind                            |                        | _        |
| SL - Single                     | ·                                | t - tes                                 |                        | · ·      |
| Physical Address:               |                                  | Std Ind<br>Y - Yes                      |                        | *        |
| Address 14                      |                                  |                                         |                        |          |
| 89 COMMERCIAL RD                |                                  | Address 2                               |                        |          |
|                                 |                                  | City *                                  |                        |          |
| Address 3                       |                                  | LEOMINSTER                              |                        |          |
| County *<br>WORCESTER           |                                  | State/Province *                        |                        | Q        |
| (US-Only)                       |                                  |                                         |                        |          |
| Country *<br>US - UNITED STATES | *                                | Postal Code *<br>01453                  |                        | Q        |
|                                 |                                  | (US and CA only)                        |                        |          |
|                                 |                                  | Std Ind                                 |                        |          |
| Mailing Address 🔲 Mailing a     | ddress same as Physical address: | Y - Yes                                 |                        | *        |
| Address 1 *                     |                                  |                                         |                        |          |
| 89 COMMERCIAL RD                |                                  | Address 2                               |                        |          |
| Address 3                       |                                  | City *<br>LEOMINSTER                    |                        |          |
| County                          |                                  | State/Province *                        |                        |          |
| WORCESTER                       |                                  | MA                                      |                        | Q        |
| (US-Only)<br>Country *          |                                  | Postal Code *                           |                        |          |
| US - UNITED STATES              |                                  | 01453                                   |                        | Q        |
|                                 |                                  | (os and CA only)                        |                        |          |
| Phone Number *<br>9785370786    |                                  |                                         |                        |          |
|                                 |                                  |                                         |                        |          |
| Additional Information          |                                  |                                         |                        |          |
| IMM CIFID * 00019428952         |                                  |                                         | 000104020050           |          |
| 00019420952                     |                                  | OLI CIFID:                              | 00019428952            |          |
| DOM CIFID:                      | 00019428952                      |                                         |                        |          |
| Tran Type:                      | DO - Removal of Out of Business  |                                         |                        |          |
| Bus Stat:                       | V - V                            |                                         |                        |          |
| Comments:                       |                                  |                                         |                        |          |
| Change Date                     | 414034014                        |                                         |                        |          |
|                                 |                                  | Expiration Date:                        | 12-31-9999             |          |
| Effective Date:                 | 02-14-1996                       | LDM:                                    | 04-14-2021 09:40:14    |          |
| 417 Waybill LDM:                |                                  | Original Requestor ID:                  |                        |          |
| Waybill Usage Counter:          | 0                                | Requestor ID for LDM:                   | RAIL                   |          |
| Requestor Information           |                                  |                                         |                        |          |
| Requestor ID:                   | RAIL                             | Requestor Company:                      | RAILINC CORPORATION    |          |
|                                 | 0                                | Liser Return Key                        |                        |          |
| LAFINE - UUD INUT FOS 08-202    | v                                | osei keturn key                         |                        |          |
| Maint Code:                     | R - Reinstate                    | Media Source:                           | M - Manual Entry       |          |

### Exhibit 27. Reinstate Location

- 2. Use the **Tran Type** drop-down list to select the appropriate transaction type (see the field description in Exhibit 28 for more information).
- 3. Use the **Bus Stat** drop-down list to select the appropriate business status (see the field description in Exhibit 28 for more information).
- 4. Make any other necessary changes to the record (the Expiration Date changes accordingly). See Exhibit 28 for field descriptions. It is a good practice to use the SPI field to enter a

comment that describes your requested changes. Required fields are identified with an asterisk (\*).

| Field                        | Description                                                                                                    |  |
|------------------------------|----------------------------------------------------------------------------------------------------|--|
| <b>Customer Information:</b> |                                                                                                    |  |
| CIF ID *                     | Unique 9-digit ID referencing a customer location in CIF, either alpha numeric or all numeric.                                                                                                    |  |
| Customer Name *              | Name of the business                                                                                                    |  |
| Alpha                        | Displays P, T, or N where $P = Permanent$ ,<br>T = Temporary, and N means it is not an Alpha record.                                                                                                    |  |
| Tax ID Code                  | Qualifier code that identifies if the customer is located in the US, CA, or MX.                                                                                                    |  |
| Tax ID Number                | Tax ID used by the customer of waybills.                                                                                                    |  |
| HQ Indicator *               | Describes the business structure of the CIF location.                                                                                                    |  |
| Name Std. Ind.               | Identifies whether CIF Name Standards are applied to the customer name (Y–Yes, N–No). CIF Name Standards apply logic to change the customer name within CIF to follow certain standards (for example, "Manufacturing" to "MFG"). This field allows an exception to this rule.                     |  |
| Physical Address *           | Multiple fields for the customer's actual business address.                                                                                                    |  |
| Std. Ind.                    | Identifies whether CIF Address Standards are applied to<br>the physical address (Y–Yes, N–No). CIF Address<br>Standards apply logic to change the customer address<br>within CIF to follow certain standards (for example,<br>"County" to "CTY"). This field allows an exception to this<br>rule. |  |
| Mailing Address *            | Multiple fields for the customer's mailing address. If the<br>mailing address is the same as the physical address, select<br>the "Mailing address same as Physical address" checkbox.                                                                                                    |  |
| Std. Ind.                    | Identifies whether CIF Address Standards are applied to the mailing address (Y–Yes, N–No).                                                                                                    |  |
| Phone Number *               | Customer's phone number.                                                                                                    |  |
| Additional Information:      |                                                                                                    |  |
| IMM CIF ID *                 | CIF ID of the immediate parent; the main headquarters location of the record.                                                                                                    |  |
| ULT CIF ID                   | CIF ID of the ultimate parent; the highest level of a given corporation.                                                                                                    |  |
| DOM CIF ID                   | CIF ID of the highest level of the headquarters within the same country.                                                                                                    |  |

Exhibit 28. Reinstate Location Fields

| Field                         | Description                                                                                                    |                                                           |                  |  |
|-------------------------------|----------------------------------------------------------------------------------------------------|-----------------------------------------------------------|------------------|--|
| Tran Type                     | Used to describe the type of maintenance performed on a                                                                                                    |                                                           |                  |  |
|                               | CIF record                                                                                                    |                                                           |                  |  |
|                               | CIF<br>Code                                                                                                    | Maintenance Code<br>Description                           | EDI Code         |  |
|                               | DM                                                                                                    | Delete Merger                                             | 93               |  |
|                               | DB                                                                                                    | Delete Buyout                                             | 94               |  |
|                               | DO                                                                                                    | Removal of Out of Business                                | 96               |  |
|                               | RE                                                                                                    | Removal of CIF in Error ID                                | 95               |  |
|                               |                                                                                                    |                                                           |                  |  |
| Bus Stat                      | <b>D</b> Delete                                                                                                    | Merger status; customer now a                             | ctive            |  |
|                               | L Delete                                                                                                    | Buyout status; customer now ac                            | ctive            |  |
|                               | T Remov                                                                                                    | ve In Error status; customer now                          | active           |  |
|                               | V Remov                                                                                                    | ve Out of Business; customer is                           | now active       |  |
| Comments                      | General co                                                                                                    | mments entered by Railinc staff                           | •                |  |
| Batch ID                      | Unique identifier assigned to batch uploaded transactions.                                                                                                    |                                                           |                  |  |
| Change Date                   | Date when the displayed record is updated/changed. The requestor can indicate a future effective date. If no date is entered, the current date is used.           |                                                           |                  |  |
| Expiration Date               | Date when the displayed record expires.                                                                                                    |                                                           |                  |  |
|                               | <b>Note:</b> This date is subject to change once the reinstation is completed by Railinc. An expiration date of "12-31-9999" indicates that the record is active. |                                                           |                  |  |
| Effective Date                | Date when the displayed CIF record was effective.                                                                                                    |                                                           |                  |  |
| LDM                           | Last date maintenance was performed on this CIF record.                                                                                                    |                                                           |                  |  |
| 417 Waybill LDM               | Last Date Maintained on 417 Waybill.                                                                                                    |                                                           |                  |  |
| Original Requestor ID         | SSO ID of                                                                                                    | Original Requestor.                                       |                  |  |
| Waybill Usage Counter         | Number of uses on Forward and Store submitted 417<br>Waybill.                                                                                                    |                                                           |                  |  |
| Requestor ID for LDM          | SSO ID of Requestor for the Last Date Maintained.                                                                                                    |                                                           |                  |  |
| <b>Requestor Information:</b> | -                                                                                                    |                                                           |                  |  |
| Requestor ID                  | Marks the                                                                                                    | request with your company ID.                             |                  |  |
| <b>Requestor Company</b>      | Marks the                                                                                                    | request with your company nam                             | e.               |  |
| SPI                           | Allows free-form text to communicate to and from the requestor on a maintenance request.                                                                          |                                                           |                  |  |
| User Return Key               | Reference<br>company o                                                                                                    | identification number supplied bon a maintenance request. | by the requestor |  |

| Field        | Description                                              |
|--------------|----------------------------------------------------------|
| Maint. Code  | Displays "R – Reinstate" for a reinstate record request. |
| Media Source | Displays "M – Manual Entry".                             |

**Note:** Select the **Hierarchy** button if you want to view the parent/child relationships associated with the record.

- 5. Continue with one of the following steps:
  - Select the **Validate** button, which checks to ensure that all entry fields have been completed properly and that the transaction is ready to submit.
  - Select the **Submit** button to send your request for maintenance to Railinc. If all validation rules pass, the Location Request Submission Confirmation page is displayed and the request for the indicated change is transmitted to Railinc. Select the **Back** button to return to the Location Search Results page.

# Viewing CIF Record Hierarchy

You can view the CIF record hierarchy to see the parent/child relationships associated with the record.

Use the following procedure to view the CIF record hierarchy:

1. From the Location Details page, select the **More Actions** button and then select **Hierarchy**. The Location Hierarchy page is displayed (see Exhibit 29).

Exhibit 29. Location Hierarchy

| Location H     | Hierarchy       |                  |             |                       |                    |           |            |                  |           |            |
|----------------|-----------------|------------------|-------------|-----------------------|--------------------|-----------|------------|------------------|-----------|------------|
|                |                 |                  |             |                       |                    | Number of | records: 4 | E Current Detail | 🖶 Print   | <b>*</b>   |
| Level          | HQ Ind          | Parent Id        | CIF         | Name                  | Address 1          | City      | State      | Country          | Zip Code  | Phone      |
| Ultimate       | HQ              | 00484573670      | 00484573670 | BUHLER HOLDING AG     | BAHNHOFSTRASSE 105 | UZWIL     | СН         | СН               | 9240      | 0071955111 |
| Domestic       | HQ              | 00484573670      | 00078719258 | BUHLER US HOLDING INC | 13105 12TH AVE N   | PLYMOUTH  | MN         | US               | 554414509 | 7638470237 |
| Immediate      | HQ              | 00484573670      | 00078719258 | BUHLER US HOLDING INC | 13105 12TH AVE N   | PLYMOUTH  | MN         | US               | 554414509 | 7638470237 |
| Customer       | HQ              | 00078719258      | 00003184108 | AEROGLIDE CORP        | 100 AEROGLIDE DR   | CARY      | NC         | US               | 27511     | 9198512000 |
| Children       |                 |                  |             |                       |                    |           |            |                  |           |            |
| Current record | I does not have | active children. |             |                       |                    |           |            |                  |           |            |

- 2. Continue with one of the following steps:
  - Select the **Current Detail** button or a CIF number hyperlink to return to the Location Details page.
  - Select the **Print** button to print the displayed record.
  - Select the **Download CSV** button  $\stackrel{*}{\checkmark}$  to download the search results to a CSV file (see Downloading CIF Records on page 51 for more information).

# **Adding Sub-locations**

You add a sub-location to a record when you need to set up a bill-to location, delivery address, or doing-business-as – DBA name. Adding a sub-location is similar to adding a new location, except that there must already be an active location in order to add a sub-location.

Use the following procedure to create a new sub-location and associate it with an existing location:

1. From the Location Details page, select the **More Actions** button and then select **Add Sub-location**. The Add Sub-location page is displayed and is pre-populated with information from the main location record (see Exhibit 30).

Exhibit 30. Add Sub-location

| Add Sub-location       |                     |                        |              |
|------------------------|---------------------|------------------------|--------------|
|                        |                     |                        | → Next       |
| Customer Information   |                     |                        |              |
| CIF ID:                | 00003184108         |                        |              |
| Customer Name:         | AEROGLIDE CORP      | SPI                    |              |
| Physical Address:      |                     | Mailing Address:       |              |
| Address 1:             | 100 AEROGLIDE DR    | Address 1:             | PO BOX 29505 |
| Address 2:             |                     | Address 2:             |              |
| Address 3:             |                     | Address 3:             |              |
| City:                  | CARY                | City:                  | RALEIGH      |
| County:                | WAKE                | County:                | WAKE         |
| State/Province:        | NC                  | State/Province:        | NC           |
| Country:               | US                  | Country:               | US           |
| Postal Code:           | 27511               | Postal Code:           | 276260505    |
| Sub-location Address:  |                     |                        |              |
| City:                  |                     |                        |              |
| County:                |                     |                        |              |
| State/Province:        |                     |                        |              |
| Country:               |                     |                        |              |
| Postal Code:           |                     |                        |              |
| Additional Information |                     |                        |              |
| Sub-location Type *    |                     |                        |              |
| Select One             |                     | *                      |              |
|                        |                     |                        |              |
| Change Date            |                     | Expiration Date:       | 12-31-9999   |
| Effective Date:        | 04-12-2021          |                        |              |
| Last Maintained Date:  | 04-12-2021 21:36:54 | User Return Key        |              |
| Batch ID:              | 412093654           | Maint Code:            | SA           |
| Media Source *         |                     |                        |              |
| W - Web/Internet       |                     | -                      |              |
|                        |                     |                        |              |
| 417 Waybill LDM:       |                     | Original Requestor ID: |              |
| Waybill Usage Counter: | 0                   | Requestor ID for LDM:  | RAIL         |

2. Make the required changes to the record to identify the new sub-location (see Exhibit 31 for field descriptions). Required fields are identified with an asterisk (\*). It is a good practice to use the SPI field to enter a comment that describes your requested changes.

| Field                        | Description                                                                                                    |  |  |  |
|------------------------------|----------------------------------------------------------------------------------------------------|--|--|--|
| <b>Customer Information:</b> |                                                                                                    |  |  |  |
| SPI                          | Allows free-form text to communicate to and from the requestor on a maintenance request.                                                                |  |  |  |
| Additional Information:      |                                                                                                    |  |  |  |
| Sub-location Type *          | Valid sub-location types are:                                                                                                    |  |  |  |
|                              | DB Doing Business As                                                                                                    |  |  |  |
|                              | BT Bill To                                                                                                    |  |  |  |
|                              | DA Delivery Address                                                                                                    |  |  |  |
| Change Date                  | Date when the displayed record is updated/changed. The requestor can indicate a future effective date. If no date is entered, the current date is used. |  |  |  |
| User Return Key              | Reference identification number supplied by the requestor company on a maintenance request.                                                             |  |  |  |

### Exhibit 31. Add Sub-location Fields

- 3. Select the **Next** button. The second part of the Add Sub-location page is displayed. The displayed fields differ depending on the Sub-location Type selected.
  - Continue with step 4a for the "DB Doing Business As" sub-location type.
  - Continue with step 4b for the "BT Bill To" sub-location type.
  - Continue with step 4c for the "DA Delivery Address" sub-location type.
- 4. a. Complete the fields for Adding Sub-locations Doing Business As (see Exhibit 32).

| Add Sub-location       |                     |   |                        |                      |                     |
|------------------------|---------------------|---|------------------------|----------------------|---------------------|
|                        |                     |   |                        | Upload Documentation | 🖌 Validate 🛛 🕹 Subm |
|                        |                     |   |                        |                      |                     |
| Customer Information   |                     |   |                        |                      |                     |
| CIF ID:                | 00003184108         |   |                        |                      |                     |
| Customer Name:         | AEROGLIDE CORP      |   | SPI                    |                      |                     |
|                        |                     |   | Name Std Ind           |                      |                     |
| Doing Business As *    |                     |   | Yes                    |                      |                     |
| Physical Address:      |                     |   | Mailing Address:       |                      |                     |
| Address 1:             | 100 AEROGLIDE DR    |   | Address 1:             | PO BOX 29505         |                     |
| Address 2:             |                     |   | Address 2:             |                      |                     |
| Address 3:             |                     |   | Address 3:             |                      |                     |
| City:                  | CARY                |   | City:                  | RALEIGH              |                     |
| County:                | WAKE                |   | County:                | WAKE                 |                     |
| State/Province:        | NC                  |   | State/Province:        | NC                   |                     |
| Country                | US                  |   | Country                | US                   |                     |
| Postal Code:           | 27511               |   | Postal Code:           | 276260505            |                     |
| Sub-location Address:  | 21011               |   | rosar couci            | 2.020000             |                     |
| City:                  |                     |   |                        |                      |                     |
| City.                  |                     |   |                        |                      |                     |
| County.                |                     |   |                        |                      |                     |
| State/Province:        |                     |   |                        |                      |                     |
| Country:               |                     |   |                        |                      |                     |
| Postal Code:           |                     |   |                        |                      |                     |
| Additional Information |                     |   |                        |                      |                     |
| Sub-location Type:     | DB                  |   |                        |                      |                     |
| Change Date            |                     | Ē | Expiration Date:       | 12-31-9999           |                     |
| Effective Date:        | 06-20-2024          |   |                        |                      |                     |
| Last Maintained Date:  | 06-20-2024 11:57:01 |   | User Return Key        |                      |                     |
|                        |                     |   |                        |                      |                     |
| Batch ID:              | 620115701           |   | Maint Code:            | SA                   |                     |
| Media Source *         |                     |   |                        |                      |                     |
| W - Web/Internet       |                     | * |                        |                      |                     |
|                        |                     |   |                        |                      |                     |
| 41/ Waybill LDM:       |                     |   | Original Requestor ID: |                      |                     |
| Waybill Usage Counter: | 0                   |   | Requestor ID for LDM:  | KAIL                 |                     |

Exhibit 32. Add Sub-location (Doing Business As)

Exhibit 33 identifies the fields you should complete when adding a "Doing Business As" sublocation. Required fields are identified with an asterisk (\*). It is a good practice to use the SPI field to enter a comment that describes your request. You can also enter a brief comment to identify supporting documentation when adding a DB sub-location type (e.g., the types of documents and identifying numbers). The comment is included when you select the "See SPI for documentation" checkbox in the Upload Document popup.

| Field                        | Description                                                                                                    |
|------------------------------|----------------------------------------------------------------------------------------------------|
| <b>Customer Information:</b> |                                                                                                    |
| Doing Business As *          | Enter the DBA name.                                                                                                    |
| Name Std. Ind.               | Identifies whether CIF Name Standards are applied to the customer name (Y–Yes, N–No). CIF Name Standards apply logic to change the customer name within CIF to follow certain standards (for example, "Manufacturing" to "MFG"). This field allows an exception to this rule. |
| SPI                          | Allows free-form text to communicate to and from the<br>requestor on a maintenance request. You can use this field<br>when uploading supporting documents as described above.                                                                                                 |
| Additional Information:      |                                                                                                    |
| User Return Key              | Reference identification number supplied by the requestor company on a maintenance request.                                                                                                    |

Exhibit 33. Add Sub-location Fields (Doing Business As)

When you submit a request to modify CIF data such as for a name change or name correction, you must upload supporting documentation with a total weight of 10 points or greater as described in the <u>CIF Name Verification Matrix</u>. Select the **Upload Documentation** button to upload your documentation. The Upload Document popup is displayed (see Exhibit 34).

Exhibit 34. Upload Document Popup

| Upload Document                                        |                      |                                       |
|--------------------------------------------------------|----------------------|---------------------------------------|
| 10 pts of documentation required. Please select docume | ntation types below: |                                       |
| D&B Match                                              | Point total: 0       | Document * Choose File No file chosen |
| Secretary of State                                     |                      |                                       |
| W-9                                                    |                      | See SPI for documentation             |
| Copyrighted Website                                    |                      |                                       |
| Canada Business License                                |                      |                                       |
| BANKS / INSURANCES / REPORTING AGENCIES                |                      |                                       |
| GOVERNMENTAL                                           |                      |                                       |
| COMPANY ISSUED / VALIDATED 💙                           |                      |                                       |
| GOVERNMENT REGULATED 💙                                 |                      |                                       |
| BOARD OF TRADE / ASSOCIATIONS 💙                        |                      |                                       |
| PUBLIC INFORMATION                                     |                      |                                       |
|                                                        |                      |                                       |
|                                                        |                      | X Cancel Done                         |

Supported filetypes for uploading are .doc, .docx, .pdf, and .jpeg). You can select  $\checkmark$  to the right of the categories to expand them and see additional document types and checkboxes.

## Notes:

- You must upload documents totaling 10 points or greater. Hover your mouse over a document name to see how many points it adds to the total.
- You can upload one file that contains all the required supporting documents, or you can upload each supporting document file individually.
- If you entered a comment related to the supporting documentation in the SPI field on the Add Sub-location page, select the document types on the Upload Document popup, and then select the "See SPI for documentation" checkbox. The comment you entered on the SPI field is added to the popup. The Railinc Product Support team can use this information to evaluate your documentation. When the list on the right totals 10 points or greater, the Done button is activated. Select **Done** to save your changes, close the popup, and return to the Add Sub-location page. Continue with step 5.

Choose one of the following methods to upload supporting documentation:

• If you are uploading one file that contains all the required supporting documents, select the checkboxes for all the types of documents that file contains. Once you have selected the checkboxes for documents totaling 10 points or greater, select **Choose File** to locate the document on your computer. Once you have located the document, select **Add Documentation** to add the document to the list on the right of the popup. When the list on the right totals 10 points or greater, the Done button is activated. Select **Done** to save your changes, close the popup, and return to the Edit Location page. Continue with step 5.

• If you are uploading each supporting document file individually, select a checkbox for one of the types of supporting documents and then select **Choose File** to locate the document on your computer. Next, select **Add Documentation** to add the document to the list on the right of the popup. Repeat this process of selecting a checkbox, choosing a file, and adding documentation until the list on the right of the popup is complete and contains documents totaling 10 points or greater.

When the list on the right totals 10 points or greater, the Done button is activated. Select **Done** to save your changes, close the popup, and return to the Edit Location page. Continue with step 5.

4. b. Complete the fields for Adding Sub-locations – Bill To (see Exhibit 35).

| Add Sub-location                   |                     |                        |                 |
|------------------------------------|---------------------|------------------------|-----------------|
|                                    |                     |                        | ✓ Validate 🕹 Su |
|                                    |                     |                        |                 |
| Customer Information               |                     |                        |                 |
| CIF ID:                            | 00003184108         |                        |                 |
| Customer Name:                     | AEROGLIDE CORP      | SPI                    |                 |
| Physical Address:                  |                     | Mailing Address:       |                 |
| Address 1:                         | 100 AEROGLIDE DR    | Address 1:             | PO BOX 29505    |
| Address 2:                         |                     | Address 2:             |                 |
| Address 3:                         |                     | Address 3:             |                 |
| City:                              | CARY                | City:                  | RALEIGH         |
| County:                            | WAKE                | County:                | WAKE            |
| State/Province:                    | NC                  | State/Province:        | NC              |
| Country:                           | US                  | Country:               | US              |
| Postal Code:                       | 27511               | Postal Code:           | 276260505       |
| Sub-location Address:              |                     |                        |                 |
| City *                             |                     | State/Province *       |                 |
| Country *                          |                     |                        |                 |
| Select One                         | *                   | County                 |                 |
|                                    |                     |                        |                 |
| Postal Code *                      | c                   | L                      |                 |
| (US and CA only)                   |                     |                        |                 |
| Additional Information             |                     |                        |                 |
| Sub-location Type:                 | BT                  | Name Std Ind<br>Yes    |                 |
|                                    |                     |                        |                 |
| Code/Type                          | Value               |                        |                 |
| Address 1:                         | Address 1 *         |                        |                 |
|                                    |                     |                        |                 |
| Address 2:                         |                     |                        |                 |
|                                    | Address 2           |                        |                 |
| Address 2:                         |                     |                        |                 |
| Address 5.                         | Address 3           |                        |                 |
|                                    |                     |                        |                 |
|                                    |                     |                        |                 |
| Change Date                        | Ē                   | Expiration Date:       | 12-31-9999      |
| Effective Date:                    | 04-12-2021          |                        |                 |
| Last Maintained Date:              | 04-12-2021 22:19:22 | User Return Key        |                 |
| Reads ID:                          | 412101022           | Malua Cadar            | 54              |
| batch (D:                          | 412101922           | maint Code:            | 24              |
| Wedus source *<br>W - Web/Internet | *                   |                        |                 |
|                                    |                     | -                      |                 |
| 417 Waybill LDM:                   |                     | Original Requestor ID: |                 |
| Waybill Usage Counter:             | 0                   | Presenter ID for LDM   | 240             |
| -                                  | 0                   | Requestor ID for LDIM: | KAIL            |

Exhibit 35. Add Sub-location (Bill To)

Exhibit 36 identifies the fields you should complete when adding a "Bill To" sub-location. It is a good practice to use the SPI field to enter a comment that describes your request.

Q

| Field                        | Description                                                                              |
|------------------------------|------------------------------------------------------------------------------------------|
| <b>Customer Information:</b> |                                                                                          |
| SPI                          | Allows free-form text to communicate to and from the requestor on a maintenance request. |
| Sub-location Address         | Complete the fields for city, state/province, country, county, and postal code.          |
| Additional Information:      |                                                                                          |
| Address                      | Use Address Lines 1, 2, and 3 to enter the description of the Bill To address.           |

| Exhibit 36. A | dd Sub-location | Fields | (Bill | To) |
|---------------|-----------------|--------|-------|-----|
|---------------|-----------------|--------|-------|-----|

4. c. Complete the fields for Adding Sub-locations – Delivery Address (see Exhibit 37).

| Add Sub-location          |                     |   |                        |              |            |          |
|---------------------------|---------------------|---|------------------------|--------------|------------|----------|
|                           |                     |   |                        |              | ✓ Validate | 🛓 Submit |
| Customer Information      |                     |   |                        |              |            |          |
| CIF ID:                   | 00003184108         |   |                        |              |            |          |
| Customer Name:            | AEROGLIDE CORP      |   | SPI                    |              |            |          |
| Physical Address:         |                     |   | Mailing Address:       |              |            |          |
| Address 1:                | 100 AEROGLIDE DR    |   | Address 1:             | PO BOX 29505 |            |          |
| Address 2:                |                     |   | Address 2:             |              |            |          |
| Address 3:                |                     |   | Address 3:             |              |            |          |
| City:                     | CARY                |   | City:                  | RALEIGH      |            |          |
| County:                   | WAKE                |   | County:                | WAKE         |            |          |
| State/Province:           | NC                  |   | State/Province:        | NC           |            |          |
| Country:                  | US                  |   | Country:               | US           |            |          |
| Postal Code:              | 27511               |   | Postal Code:           | 276260505    |            |          |
| ub-location Address:      |                     |   |                        |              |            |          |
|                           |                     |   |                        |              |            |          |
| lity *                    |                     |   | State/Province *       |              |            | (        |
|                           |                     |   |                        |              |            |          |
| ountry *                  |                     | _ | County                 |              |            |          |
| select One                |                     | * |                        |              |            |          |
| In the Courts #           |                     |   |                        |              |            |          |
| ostal code -              |                     | ų |                        |              |            |          |
| A didition of Information |                     |   |                        |              |            |          |
| Additional information    |                     |   |                        |              |            |          |
| ub-location Type:         | DA                  |   | Name Std Ind           |              |            |          |
|                           |                     |   | Yes                    |              |            | •        |
| ode/Type                  | Value               |   |                        |              |            |          |
| Address to                |                     |   |                        |              |            |          |
| Address I:                | Address 1 *         |   |                        |              |            |          |
|                           |                     |   |                        |              |            |          |
| Address 2:                | Address 2           |   |                        |              |            |          |
|                           |                     |   |                        |              |            |          |
| Address 3:                |                     |   |                        |              |            |          |
| Address 5.                | Address 3           |   |                        |              |            |          |
|                           |                     |   |                        |              |            |          |
| Changes Data              |                     |   | Evolution Date:        | 12,31,9999   |            |          |
| .nange Date               |                     |   | Expiration pare.       | 12 51 5555   |            |          |
| iffective Date:           | 04-12-2021          |   |                        |              |            |          |
| ast Maintained Date:      | 04-12-2021 22:29:57 |   | User Return Key        |              |            |          |
| atch ID:                  | 412102957           |   | Maint Code:            | 54           |            |          |
| Andia Source *            | 412102331           |   | mant coue.             |              |            |          |
| W - Web/Internet          |                     | - |                        |              |            |          |
|                           |                     |   |                        |              |            |          |
| 417 Waybill LDM:          |                     |   | Original Requestor ID: |              |            |          |
| Waybill Usage Counter:    | 0                   |   | Requestor ID for LDM:  | RAIL         |            |          |

Exhibit 37. Add Sub-location (Delivery Address)

Exhibit 38 identifies the fields you should complete when adding a "Delivery Address" sublocation. It is a good practice to use the SPI field to enter a comment that describes your request.

| Field                        | Description                                                                              |
|------------------------------|------------------------------------------------------------------------------------------|
| <b>Customer Information:</b> |                                                                                          |
| SPI                          | Allows free-form text to communicate to and from the requestor on a maintenance request. |
| Sub-location Address         | Complete the fields for city, state/province, country, county, and postal code.          |
| Additional Information:      |                                                                                          |
| Address                      | Use Address Lines 1, 2, and 3 to enter the description of the Delivery address.          |

| Exhibit 38, Add Sub-location | Fields  | (Deliver | v Address) |
|------------------------------|---------|----------|------------|
|                              | i ieius | (Denver  | y Audiess) |

- 5. Continue with one of the following steps:
  - Select the **Validate** button, which checks to ensure that all entry fields have been completed properly and that the transaction is ready to submit.
  - Select the **Submit** button to send your request for maintenance to Railinc. If all validation rules pass, the Sub-location Request Submission Confirmation page is displayed and the request for the indicated change is transmitted to Railinc.

# **Viewing Sub-locations**

You can view a list of all the sub-locations associated with a CIF record.

**Note:** Before viewing the sub-location list, you may want to view the hierarchy (see Viewing CIF Record Hierarchy on page 37) to see the relationships of locations and sub-locations.

Use the following procedure to view the sub-location list:

1. From the Location Details page, select the **More Actions** button and then select **Sub-locations**. The Sub-location List page is displayed (see Exhibit 39).

| Sub-Location | n List        |                |             |                             |                |                            |
|--------------|---------------|----------------|-------------|-----------------------------|----------------|----------------------------|
|              |               |                | Number      | of records: 9 🛛 🛛 Clear Fil | Iters          | Current Detail 🔒 Print 🛓   |
| CIF ID       | Customer Name | Address        | City        | St/Prov                     | Sub-location I | D Sub-location Name        |
| 00610953614  | 84 LUMBER CO  | 1019 ROUTE 519 | EIGHTY FOUR | PA                          | 7000           |                            |
| 00610953614  | 84 LUMBER CO  | 1019 ROUTE 519 | EIGHTY FOUR | PA                          | 8002           |                            |
| 00610953614  | 84 LUMBER CO  | 1019 ROUTE 519 | EIGHTY FOUR | PA                          | 8003           |                            |
| 00610953614  | 84 LUMBER CO  | 1019 ROUTE 519 | EIGHTY FOUR | PA                          | 8004           |                            |
| 00610953614  | 84 LUMBER CO  | 1019 ROUTE 519 | EIGHTY FOUR | PA                          | 9000           | TRUSTY COMPENTS INC        |
| 00610953614  | 84 LUMBER CO  | 1019 ROUTE 519 | EIGHTY FOUR | PA                          | 9001           | 84 LUMBER COMPANY 0201     |
| 00610953614  | 84 LUMBER CO  | 1019 ROUTE 519 | EIGHTY FOUR | PA                          | 9002           | EIGHTY FOUR LUMBER CO      |
| 00610953614  | 84 LUMBER CO  | 1019 ROUTE 519 | EIGHTY FOUR | PA                          | 9003           | TRUSTY BLDG COMPONENTS INC |
| 00610953614  | 84 LUMBER CO  | 1019 ROUTE 519 | EIGHTY FOUR | PA                          | 9004           | 84 LUMBER CO               |

| Fxhihit | 39  | Sub-location | l ist |
|---------|-----|--------------|-------|
|         | 53. | Sub-location | LISU  |

The Sub-location List page shows all of the sub-locations associated with a particular location. Sub-location IDs in the 7000 series indicate bill-to locations, the 8000 series indicates delivery addresses, and the 9000 series indicates doing-business-as (DBA) names.

Note: 7000 and 8000 series sub-location records do not have sub-location names.

- 2. Continue with one of the following steps:
  - Select a CIF ID hyperlink to view the details for that sub-location record (see Working with Sub-location Details on page 45 for more information).
  - Select the **Current Detail** button or a CIF number hyperlink to return to the Location Details page.
  - Select the **Print** button to print the displayed record.
  - Select the **Download CSV** button  $\stackrel{*}{\checkmark}$  to download the search results to a CSV file (see Downloading CIF Records on page 51 for more information).

## **Working with Sub-location Details**

The Sub-location Details page displays information about sub-locations (see Exhibit 40).

| Sub-location Details                                                                                                    |                                                                                                   |                                                                                               |                                                                      | ♦ Back | Prev 1        | Next 🕥  |
|----------------------------------------------------------------------------------------------------|---------------------------------------------------------------------------------------------------|-----------------------------------------------------------------------------------------------|----------------------------------------------------------------------|--------|---------------|---------|
|                                                                                                    |                                                                                                   | 🖋 Location 🔊                                                                                  | History Ó                                                            | Expire | 🖋 Edit/Change | 🔒 Print |
| Customer Information                                                                                                    |                                                                                                   |                                                                                               |                                                                      |        |               |         |
| CIF ID:                                                                                                    | 00610953614                                                                                       | Sub-location ID:                                                                              | 7000                                                                 |        |               |         |
| Customer Name:                                                                                                    | 84 LUMBER CO                                                                                      | Sub-location - Active                                                                         |                                                                      |        |               |         |
| Physical Address:                                                                                                    |                                                                                                   | Mailing Address:                                                                              |                                                                      |        |               |         |
| Address 1:<br>Address 2:<br>City:<br>County:<br>State/Province:<br>County:<br>Postal Code:<br>Sub-location Address:<br>City:<br>County: | 1019 ROUTE 519<br>EIGHTY FOUR<br>WASHINGTON<br>PA<br>US<br>153302813<br>EIGHTY FOUR<br>WASHINGTON | Address 1:<br>Address 2:<br>Address 3:<br>City:<br>County:<br>State/Province:<br>Costal/Code: | 1019 ROUTE 515<br>EIGHTY FOUR<br>WASHINGTON<br>PA<br>US<br>153302813 |        |               |         |
| State/Province:<br>Country:<br>Postal Code:                                                                                             | PA<br>US<br>15330                                                                                 |                                                                                               |                                                                      |        |               |         |
| Additional Information                                                                                                    |                                                                                                   |                                                                                               |                                                                      |        |               |         |
| Sub-location Type:<br>Code/Type & Value:                                                                                                | BT                                                                                                | REN Flag:                                                                                     | Ν                                                                    |        |               |         |
| A1:                                                                                                    | 1019 ROUTE 519 BLDG 1                                                                             |                                                                                               |                                                                      |        |               |         |
| Maint Code:                                                                                                    | SA                                                                                                | SCRS Flag:                                                                                    | Ν                                                                    |        |               |         |
| Last Maintained Date:                                                                                                    | 01-28-2013 20:17:11                                                                               | Worker ID:                                                                                    | EFIRF01                                                              |        |               |         |
| Effective Date:                                                                                                    | 01-28-2013                                                                                        | Expiration Date:                                                                              | 12-31-9999                                                           |        |               |         |
| 417 Waybill LDM:                                                                                                    |                                                                                                   | Original Requestor ID:                                                                        |                                                                      |        |               |         |
| Waybill Usage Counter:                                                                                                    | 0                                                                                                 | Requestor ID for LDM:                                                                         |                                                                      |        |               |         |

### Exhibit 40. Sub-location Details

Location - returns to the main CIF location record

History – shows the history of the sub-location record

Expire – expires the sub-location

Reinstate – reinstates an expired record (only viewable for expired records)

Edit/Change – enables edits to the sub-location record.

Select one of the following buttons to perform tasks from the Sub-location Details page:

| Location    | Returns to viewing the main CIF location record.                                                                                                    |
|-------------|----------------------------------------------------------------------------------------------------|
| History     | Displays the history of changes for the sub-location. This is<br>similar to viewing location history. See Viewing the Location<br>History on page 47 for more information.                                     |
| Expire      | Changes the status of an active CIF sub-location record to "expired". This is similar to expiring a CIF location record. See Expiring CIF Records on page 29 for more information.                             |
| Reinstate   | Changes the status of an expired CIF sub-location record to<br>"active". This is similar to reinstating a CIF location record.<br>See Reinstating Expired Location Records on page 33 for<br>more information. |
| Edit/Change | Modifies the information in an existing sub-location record.<br>This is similar to editing/changing a CIF location record. See<br>Editing/Changing CIF Records on page 24 for more<br>information.             |
| Print       | Print detailed information for a location. See Printing Location<br>Details on page 50 for more information.                                                                                                   |

# **Viewing the Location History**

You can view a history of any changes associated with a CIF record.

Use the following procedure to view the location history:

1. From the Location Details page, select the **More Actions** button and then select **History**. The Location History List page is displayed (see Exhibit 41).

### Exhibit 41. Location History List

| Location History List      |           |                |                      |                                            |
|----------------------------|-----------|----------------|----------------------|--------------------------------------------|
| Effective Date: 07-15-1999 |           |                | Number of records: 7 | s Eurrent Detail                           |
| Last Maintained Date       | Tran Type | Customer Name  | Worker ID            | Expiration Date                            |
| 10-26-2020 14:08:16        | PI        | AEROGLIDE CORP | EFIRF01              | 12-31-9999                                 |
| 08-28-2008 22:00:23        | PI        | AEROGLIDE CORP | EFIRF01              | 12-31-9999                                 |
| 05-29-2007 19:39:43        | PI        | AEROGLIDE CORP | EFIRF01              | 12-31-9999                                 |
| 10-26-2001 19:01:04        | CA        | AEROGLIDE CORP |                      | 12-31-9999                                 |
| 08-22-2000 18:32:15        | CA        | AEROGLIDE CORP |                      | 12-31-9999                                 |
| 09-02-1999 18:34:23        | PI        | AEROGLIDE CORP |                      | 12-31-9999                                 |
| 06-08-1999 00:00:00        | NE        | AEROGLIDE CORP |                      | 12-31-9999                                 |
|                            |           |                |                      |                                            |
|                            |           |                |                      |                                            |
|                            |           |                |                      |                                            |
|                            |           |                |                      |                                            |
|                            |           |                |                      |                                            |
|                            |           |                |                      |                                            |
|                            |           |                |                      |                                            |
|                            |           |                |                      |                                            |
|                            |           |                |                      |                                            |
|                            |           |                |                      |                                            |
|                            |           |                | 1                    | to 7 of 7 Page 1 Go! IC C Page 1 of 1 > >I |

The Location History List page shows a list of transaction dates and the transaction type, which describes the change that occurred during that transaction. You can select a Last Maintained Date hyperlink to see the contents of the record as it existed at that time.

From this page, you can perform the following tasks:

- Select the **Current Detail** button or a CIF number hyperlink to return to the Location Details page.
- Select the **Print** button to print the displayed record.
- Select the **Download CSV** button  $\stackrel{*}{\checkmark}$  to download the search results to a CSV file (see Downloading CIF Records on page 51 for more information).

2. Select a Last Maintained Date hyperlink to view the details for a listed Location History record. The Location History Details page is displayed (see Exhibit 42).

| Location History Details                                                                                 | 3                                                     |                                                                                                    | <b>←</b> B:                                      | ck Ø Prev 2      | Next <b>O</b> |
|----------------------------------------------------------------------------------------------------|-------------------------------------------------------|----------------------------------------------------------------------------------------------------|--------------------------------------------------|------------------|---------------|
|                                                                                                    |                                                       |                                                                                                    | 📰 History List                                   | E Current Detail | 🖨 Print       |
| Customer Information                                                                                     |                                                       |                                                                                                    |                                                  |                  |               |
| CIF ID:                                                                                                  | 00003184108                                           | Primary Location - Active                                                                                 |                                                  |                  |               |
| Customer Name:                                                                                           | AEROGLIDE CORP                                        |                                                                                                    |                                                  |                  |               |
| SPI:                                                                                                    |                                                       |                                                                                                    |                                                  |                  |               |
| Physical Address:                                                                                        |                                                       | Mailing Address:                                                                                          |                                                  |                  |               |
| Address 1:<br>Address 2:<br>Address 3:<br>City:<br>County:<br>State/Province:<br>County:<br>Postal Code: | 100 AEROGLIDE DR<br>CARY<br>WAKE<br>NC<br>US<br>27511 | Address 1:<br>Address 2:<br>Address 3:<br>City:<br>County:<br>State/Province:<br>Country:<br>Postal Code: | PO BOX 29505<br>RALEIGH<br>NC<br>US<br>276260505 |                  |               |
| Phone Number:                                                                                            | 9198512000                                            |                                                                                                    |                                                  |                  |               |
| Additional Information                                                                                   |                                                       |                                                                                                    |                                                  |                  |               |
| FS Flag:                                                                                                 |                                                       | HQ Indicator:                                                                                             | HQ                                               |                  |               |
| Tax ID Code:                                                                                             |                                                       | Tax ID Number:                                                                                            |                                                  |                  |               |
| Immediate Parent:                                                                                        | 00482783958                                           |                                                                                                    |                                                  |                  |               |
| Ultimate Parent:                                                                                         | 00484573670                                           | REN Flag:                                                                                                 | Ν                                                |                  |               |
| Domestic Parent:                                                                                         | 00003184108                                           | SCRS Flag:                                                                                                |                                                  |                  |               |
| Business Status:                                                                                         |                                                       | Sub-location Ind.:                                                                                        |                                                  |                  |               |
| Merge CIF ID:                                                                                            |                                                       | Alpha:                                                                                                    |                                                  |                  |               |
| Maintenance Code:                                                                                        |                                                       | Media Source:                                                                                             | P                                                |                  |               |
| Transaction Type:                                                                                        | PI                                                    | Information Source:                                                                                       | D                                                |                  |               |
| Data Source:                                                                                             | D                                                     |                                                                                                    |                                                  |                  |               |
| LDM:                                                                                                    | 08-28-2008 22:00:23                                   | Worker ID:                                                                                                | EFIRF01                                          |                  |               |
| Effective Date:                                                                                          | 07-15-1999                                            | Expiration Date:                                                                                          | 12-31-9999                                       |                  |               |
| PV:                                                                                                    | 12-31-9999 00:00:00                                   |                                                                                                    |                                                  |                  |               |
| Comments:                                                                                                |                                                       |                                                                                                    |                                                  |                  |               |
| 417 Waybill LDM:                                                                                         | 04-12-2021                                            | Original Requestor ID:                                                                                    |                                                  |                  |               |
| Waybill Usage Counter:                                                                                   | 0                                                     | Requestor ID for LDM:                                                                                     |                                                  |                  |               |

Exhibit 42. Location History Details

The Location History Details page shows the record contents at a particular point in time.

Continue with one of the following steps:

- Select the **History List** button return to the Location History List page.
- Select the **Current Detail** button or a CIF number hyperlink to return to the Location Details page.
- Select the **Print** button to print the displayed record.
- If available, select the Immediate Parent, Ultimate Parent, or Domestic Parent hyperlink to view details of the associated record.

# **Resending CIF Records**

Resending CIF records sends the location and all related sub-location records to all of the railroads that receive EDI updates.

Use the following procedure to resend a CIF record:

 Access the Location Details page (see <u>Working with Location Details</u> on page 19), select the More Actions button and then select Resend. The Resend request is processed and the Location Request Submission Confirmation page is displayed (see <u>Exhibit 43</u>). A copy of the CIF record (including any sub-locations) is generated and distributed to users as an EDI 838 message.

| Primary valida<br>Secondary val<br>Re-Transmit D | Primary validation passed.<br>Secondary validation passed.<br>Re-Transmit Data Request successfully submitted. |  |                          |                       |               |  |  |
|--------------------------------------------------|----------------------------------------------------------------------------------------------------|--|--------------------------|-----------------------|---------------|--|--|
| Location Reques                                  | t Submission Confirmation                                                                                      |  |                          |                       | <b>€</b> Back |  |  |
|                                                  |                                                                                                    |  |                          |                       | 🖶 Print       |  |  |
| Customer Information                             | on                                                                                                    |  |                          |                       |               |  |  |
| CIF ID:                                          | 00003184108                                                                                                    |  | Customer Name:           | AEROGLIDE CORP        |               |  |  |
| Alpha:                                           | Ν                                                                                                    |  |                          |                       |               |  |  |
| Tax ID Code:                                     |                                                                                                    |  | Tax ID Number:           |                       |               |  |  |
| HQ Indicator:                                    | HQ.                                                                                                    |  | Name Std Ind:            | Υ                     |               |  |  |
| Physical Address:                                |                                                                                                    |  | Mailing Address:         |                       |               |  |  |
| Address 1:                                       | 100 AEROGLIDE DR                                                                                               |  | Address 1:               | PO BOX 29505          |               |  |  |
| Address 2:<br>Address 3:                         |                                                                                                    |  | Address 2:<br>Address 3: |                       |               |  |  |
| City:                                            | CARY                                                                                                    |  | City:                    | RALEIGH               |               |  |  |
| County:                                          | WAKE                                                                                                    |  | County:                  | WAKE                  |               |  |  |
| State/Province:                                  | NC                                                                                                    |  | State/Province:          | NC                    |               |  |  |
| Country:                                         | US                                                                                                    |  | Country:                 | US                    |               |  |  |
| Phone Number:                                    | 9198512000                                                                                                    |  | Postal Code.             | 270200303             |               |  |  |
| Additional Informati                             | on                                                                                                    |  |                          |                       |               |  |  |
| Immediate Parent:                                | 00078719258                                                                                                    |  | Domestic Parent:         | 00078719258           |               |  |  |
| Ultimate Parent:                                 | 00484573670                                                                                                    |  | Duplicate ID:            |                       |               |  |  |
| Bus Stat:                                        | -                                                                                                    |  | Tran Type:               | RD - Re-Transmit Data |               |  |  |
| Merge CIF ID:                                    |                                                                                                    |  | Reject Code:             |                       |               |  |  |
| Comments:                                        |                                                                                                    |  |                          |                       |               |  |  |
| Change Date:                                     | 04-13-2021                                                                                                    |  | Expiration Date:         | 12-31-9999            |               |  |  |
| Effective Date:                                  | 07-15-1999                                                                                                    |  |                          |                       |               |  |  |
| LDM:                                             | 04-13-2021 09:39:00                                                                                            |  | PV Date:                 | 12-31-9999            |               |  |  |
| Change Status:                                   | A                                                                                                    |  | Worker ID:               |                       |               |  |  |
| 417 Waybill LDM:                                 | 04-13-2021                                                                                                    |  | Original Requestor ID:   |                       |               |  |  |
| Waybill Usage Counter:                           | 0                                                                                                    |  | Requestor ID for LDM:    |                       |               |  |  |
| Requestor Information                            | ion                                                                                                    |  |                          |                       |               |  |  |
| Request ID:                                      | 2736679                                                                                                    |  |                          |                       |               |  |  |
| Requestor ID:                                    | RAIL                                                                                                    |  |                          |                       |               |  |  |
| Requestor Company:                               | RAILINC CORPORATION                                                                                            |  |                          |                       |               |  |  |
| SPI:                                             | UPDATE HIERARCHY 10-2020                                                                                       |  |                          |                       |               |  |  |
| Maint Code:                                      | B - Resend                                                                                                    |  | Media Source:            | M - Manual Entry      |               |  |  |
| Inf Source:                                      | D - Dunn & Bradstreet                                                                                          |  | Data Source:             | D - Dunn & Bradstreet |               |  |  |
| User Return Key:                                 |                                                                                                    |  | Batch ID:                | 413093900             |               |  |  |

2. Select **Back** to return to the Location Details page.

# Comparing CIF and D&B Records

You can view a comparison page for a CIF record and the corresponding Dun & Bradstreet information. This page is useful for determining if the CIF data and D&B data is in sync and whether or not a change needs to be made (either to CIF or D&B data).

Use the following procedure to compare CIF and D&B data:

 Access the Location Details page (see <u>Working with Location Details</u> on page 19), select the More Actions button and then select CIF and D&B Compare. The CIF and D&B Comparison page is displayed (see Exhibit 44).

| CIF and D & B Comparis     | son Screen                                                                                                    |                                                                                                    | ← Back                                                                                                    |
|----------------------------|----------------------------------------------------------------------------------------------------|----------------------------------------------------------------------------------------------------|----------------------------------------------------------------------------------------------------|
|                            |                                                                                                    |                                                                                                    | ⊖ Print                                                                                                   |
|                            | CIF Information                                                                                                    | D&B Number Match                                                                                                    | D&B Data Match                                                                                            |
| CIF ID:                    | 00003184108                                                                                                    | 003184108                                                                                                    |                                                                                                    |
| Customer Name:             | AEROGLIDE CORP                                                                                                    | BUHLER AEROGLIDE CORPORATION                                                                                                    |                                                                                                    |
| DBA Name:                  | Sub-location                                                                                                    | AEROGLIDE                                                                                                    |                                                                                                    |
| Physical Address:          | Address 1: 101 AEROGLIDE DR<br>Address 2:<br>Address 3:<br>City: CARY<br>County: WAKE<br>State/Province: NC<br>Country: US<br>Postal Code: 27511 | Address 1: 100 AEROGLIDE DR<br>Address 2:<br>Address 3:<br>Citly: CARY<br>County:<br>State/Province: NC<br>County: US<br>Postal Code: 275116900 | Address 1:<br>Address 2:<br>Address 3:<br>City:<br>County:<br>State/Province:<br>Country:<br>Postal Code: |
| Phone Number:              | 9198512000                                                                                                    | 9198512000                                                                                                    |                                                                                                    |
| LDM:                       | 10-26-2020 14:08:16                                                                                                    | 04-13-2021 07:08:22                                                                                                    |                                                                                                    |
| Expiration Date:           | 12-31-9999                                                                                                    |                                                                                                    |                                                                                                    |
| Out of Business Indicator: |                                                                                                    | N                                                                                                    |                                                                                                    |
| D&B Change Indicator:      |                                                                                                    |                                                                                                    |                                                                                                    |
| Immediate Parent:          | 00078719258                                                                                                    | 078719258                                                                                                    |                                                                                                    |
| Domestic Parent:           | 00078719258                                                                                                    | 078719258                                                                                                    |                                                                                                    |
| Ultimate Parent:           | 00484573670                                                                                                    | 484573670                                                                                                    |                                                                                                    |
| Received Date:             |                                                                                                    | 10-28-2013 12:12:13                                                                                                    |                                                                                                    |
| HQ Indicator:              | но                                                                                                    | но                                                                                                    |                                                                                                    |
| Bemfab Indicator:          |                                                                                                    |                                                                                                    |                                                                                                    |
| Match Flag:                |                                                                                                    | 1                                                                                                    |                                                                                                    |

Exhibit 44. CIF and D&B Comparison

The left column contains the CIF data, center column shows the D&B number match (based on the CIF number and the D&B number), and the right column shows the D&B data match (based on the CIF data and the D&B data).

2. Select **Back** to return to the Location Details page.

# **Printing Location Details**

Depending on contents of the current page, you can print a list of CIF records or the details of those records.

From any page containing a Print button (for example, the Customer Search Results page, Location Details, or the Location Hierarchy page), simply select the **Print** button to print the contents of the page.

# **Downloading CIF Records**

You can download (export) CIF records to a comma separated values (CSV) file. You can then work with the records using a third-party tool, such as Microsoft Excel, or some other spreadsheet or database tool.

Use the following procedure to download a CIF record:

From any page containing the **Download CSV** button the button (e.g., the Customer Search Results page or the Location Hierarchy page), select the **Download CSV** button .
 Depending on your browser, the downloaded file may be displayed at the bottom of your browser window or the File Download pop-up may be displayed (see Exhibit 45).

Exhibit 45. File Download

| File Dowr | nload X                                                                                                    |
|-----------|----------------------------------------------------------------------------------------------------|
| ?         | Some files can harm your computer. If the file information below<br>looks suspicious, or you do not fully trust the source, do not open or<br>save this file. |
|           | File name:xportSearchedLocations.csv                                                                                                    |
|           | File type: Microsoft Excel Comma Separated Values File                                                                                                    |
|           | From: cif.qa.railinc.com                                                                                                    |
|           |                                                                                                    |
|           |                                                                                                    |
|           | Would you like to open the file or save it to your computer?                                                                                                  |
|           | Open         Save         Cancel         More Info                                                                                                    |
|           | Always ask before opening this type of file                                                                                                    |

2. If the file is displayed at the bottom of your browser window, select it to open the downloaded CSV file in your spreadsheet application (e.g., Microsoft Excel).

If the File Download pop-up is displayed, select the **Open** button to view the downloaded CSV file in your spreadsheet application (e.g., Microsoft Excel) (see Exhibit 46).

**Note:** If you do not have Microsoft Excel, refer to the <u>*Railinc UI Dictionary*</u> for information about downloading a free Excel Viewer).

Exhibit 46. Viewing CIF Records Using Excel

| 4        | AutoSave 💽 🖽 🏷 Y 🖓 Y 🤜 exportLocationHierarchy.csv - Excel 💋 Search      |                 |                |           |                                                                                                    |                                                                                 |                |               |          |            |                |                     |                 |
|----------|--------------------------------------------------------------------------|-----------------|----------------|-----------|----------------------------------------------------------------------------------------------------|---------------------------------------------------------------------------------|----------------|---------------|----------|------------|----------------|---------------------|-----------------|
| Fi       | File Home Insert Draw Page Layout Formulas Data Review View Help ACROBAT |                 |                |           |                                                                                                    |                                                                                 |                |               |          |            |                |                     |                 |
| Pa       | Cut                                                                      | v<br>at Painter | Calibri<br>B I | ⊻ -  ⊞    | $ \begin{array}{c c} & & \\ \hline & & \\ \hline \\ \hline$ | = ॐ → <sup>ab</sup> Wrap Tex<br>= ← → ■ Per Per Per Per Per Per Per Per Per Per | t<br>.Center ~ | Genera<br>\$~ | n<br>% 9 |            | Conditional Fo | rmat as<br>able ~ S | Cell<br>tyles ~ |
|          | Clipboard                                                                |                 | rs i           | Font      | L2                                                                                                    | Alignment                                                                       | 5              |               | Number   | r <u>s</u> | Sty            | les                 |                 |
| D1       |                                                                          |                 |                |           |                                                                                                    |                                                                                 |                |               |          |            |                |                     |                 |
|          | Α                                                                        | В               | С              | D         | E                                                                                                    | F                                                                               | G              | н             | 1        | J          | К              | L                   |                 |
| 1        | Level                                                                    | HQ Ind          | Parent Id      | CIF       | Name                                                                                                    | Address 1                                                                       | City           | State         | Country  | Zip Code   | Phone          |                     |                 |
| 2        | Ultimate                                                                 | HQ              | 484573670      | 484573670 | BUHLER HOLDING AG                                                                                                    | BAHNHOFSTRASSE 105                                                              | UZWIL          | CH            | СН       | 9240       | 71955111       |                     |                 |
| 3        | Domestic                                                                 | HQ              | 484573670      | 78719258  | BUHLER US HOLDING INC                                                                                                    | 13105 12TH AVE N                                                                | PLYMOUTH       | MN            | US       | 554414509  | 7638470237     |                     |                 |
| 4        | Immediate                                                                | HQ              | 484573670      | 78719258  | BUHLER US HOLDING INC                                                                                                    | 13105 12TH AVE N                                                                | PLYMOUTH       | MN            | US       | 554414509  | 7638470237     |                     |                 |
| <b>c</b> |                                                                          |                 |                |           |                                                                                                    |                                                                                 |                |               |          |            |                |                     |                 |

3. Use a third-party tool (e.g., Excel or some other program) to work with the downloaded data.

# Adding CIF Records

You can add a new CIF location record when you need to work with a customer that is not already in CIF (for example, they may have never before done business with a railroad).

Use the following procedure to create a new location record:

1. From the application menu, select the **Customer** menu item and then select **Add**. The Add Location page is displayed (see Exhibit 47).

### Exhibit 47. Add Location

| Add Location                     |                                |                            |                      |            |          |
|----------------------------------|--------------------------------|----------------------------|----------------------|------------|----------|
|                                  |                                |                            | Upload Documentation | ✓ Validate | 🛓 Submit |
| Customer Information             |                                |                            |                      |            |          |
| CIF ID *                         |                                | Customer Name * *          |                      |            |          |
| Alpha:                           | Ν                              |                            |                      |            |          |
| Tax ID Code<br>Select One        | •                              | Tax ID Number              |                      |            |          |
| HO Indicator * *                 |                                | Name Std Ind               |                      |            |          |
| Select One                       | •                              | Y - Yes                    |                      |            | *        |
| Physical Address:                |                                | Std Ind<br>Y - Yes         |                      |            | ·        |
| Address 1 * *                    |                                | Address 2                  |                      |            |          |
| Address 3                        |                                | City * *                   |                      |            |          |
| County *                         |                                | State/Province * *         |                      |            | Q        |
| Country **<br>US - UNITED STATES | •                              | Postal Code *              |                      |            | Q        |
|                                  |                                | (US and CA only)           |                      |            |          |
| Mailing Address 🗌 Mailing addr   | ress same as Physical address: | Std Ind<br>Y - Yes         |                      |            | Ŧ        |
| Address 1 * *                    |                                | Address 2                  |                      |            |          |
| Address 3                        |                                | City * *                   |                      |            |          |
| County<br>(US-Only)              |                                | State/Province * *         |                      |            | Q        |
| Country **<br>US - UNITED STATES | •                              | Postal Code *              |                      |            | Q        |
|                                  |                                | (US and CA only)           |                      |            | `        |
| Phone Number * *                 |                                | Sub Location * *<br>N - No |                      |            | •        |
| Additional Information           |                                |                            |                      |            |          |
| IMM CIF ID *                     |                                | ULT CIF ID:                |                      |            |          |
| DOM CIF ID:                      |                                | Merge CIF ID               |                      |            |          |
| Tran Type:                       | NE - New Entity                |                            |                      |            |          |
| Comments:                        |                                |                            |                      |            |          |
| Batch ID:                        | 611113314                      |                            |                      |            |          |
| Change Date                      |                                | Expiration Date:           | 12-31-9999           |            |          |
| Effective Date:                  | 06-11-2024                     | LDM:                       | 06-11-2024 11:33:14  |            |          |
| 417 Waybill LDM:                 |                                | Original Requestor ID:     |                      |            |          |
| Waybill Usage Counter:           |                                | Requestor ID for LDM:      |                      |            |          |
| Requestor Information            |                                |                            |                      |            |          |
| Requestor ID:                    | RAIL                           | Requestor Company:         | RAILINC CORPORATION  |            |          |
| SPI                              |                                | User Return Key            |                      |            |          |
| Maint Code:                      | A - Add                        | Media Source:              | W - Web/Internet     |            |          |

2. Make the required changes to the record to identify the new location (see Exhibit 48 for field descriptions). It is also a good practice to use the SPI field to enter a comment that describes your request. Required fields are identified with an asterisk (\*).

| Field                        | Description                                                                                                    |
|------------------------------|----------------------------------------------------------------------------------------------------|
| <b>Customer Information:</b> |                                                                                                    |
| CIF ID *                     | Unique 9-digit ID referencing a customer location in CIF, either alpha numeric or all numeric.                                                                                                    |
| Customer Name *              | Name of the business                                                                                                    |
| Alpha                        | Displays P, T, or N where $P = Permanent$ ,<br>T = Temporary, and N means it is not an Alpha record.                                                                                                    |
| Tax ID Code                  | Qualifier code that identifies if the customer is located in the US, CA, or MX.                                                                                                    |
| Tax ID Number                | Tax ID used by the customer of waybills.                                                                                                    |
| HQ Indicator *               | Describes the business structure of the CIF location.                                                                                                    |
| Name Std. Ind.               | Identifies whether CIF Name Standards are applied to the customer name (Y–Yes, N–No). CIF Name Standards apply logic to change the customer name within CIF to follow certain standards (for example, "Manufacturing" to "MFG"). This field allows an exception to this rule.      |
| Physical Address *           | Multiple fields for the customer's actual business address.                                                                                                    |
| Std. Ind.                    | Identifies whether CIF Address Standards are applied to the physical address (Y–Yes, N–No). CIF Address Standards apply logic to change the customer address within CIF to follow certain standards (for example, "County" to "CTY"). This field allows an exception to this rule. |
| Mailing Address *            | Multiple fields for the customer's mailing address. If the mailing address is<br>the same as the physical address, select the "Mailing address same as<br>Physical address" checkbox.                                                                                              |
| Std. Ind.                    | Identifies whether CIF Address Standards are applied to the mailing address (Y-Yes, N-No).                                                                                                    |
| Phone Number *               | Customer's phone number.                                                                                                    |
| Sub-location *               | Requests a sub-location at the same time the location request is submitted (Y–Yes, N–No).                                                                                                    |
| Additional Information:      |                                                                                                    |
| IMM CIF ID *                 | CIF ID of the immediate parent; the main headquarters location of the record.                                                                                                    |
| ULT CIF ID                   | CIF ID of the ultimate parent; the highest level of a given corporation.                                                                                                    |
| DOM CIF ID                   | CIF ID of the highest level of the headquarters within the same country.                                                                                                    |
| Merge CIF ID                 | CIF ID of a merged "In Error" record. Use this to expire a location and replace it with an existing CIF record. See "Expiring CIF Records" on page 29 for more information.                                                                                                    |

Exhibit 48. Add Location Fields

| Field                         | Descriptio                                                       | n                                                                                                    |                    |                      |  |  |  |  |
|-------------------------------|------------------------------------------------------------------|----------------------------------------------------------------------------------------------------|--------------------|----------------------|--|--|--|--|
| Tran Type *                   | Used to de                                                       | Used to describe the type of maintenance performed on a CIF record. 'NE' is                                                                                                    |                    |                      |  |  |  |  |
|                               | the only ap                                                      | oplicable code.                                                                                                    |                    | 1                    |  |  |  |  |
|                               | CIF                                                              | Maintenance Code                                                                                                    | EDI Code           |                      |  |  |  |  |
|                               | NE                                                               | New Entity                                                                                                    | 42                 | -                    |  |  |  |  |
|                               |                                                                  |                                                                                                    |                    | -                    |  |  |  |  |
| Comments                      | General co                                                       | mments entered by Railinc staff                                                                                                    |                    |                      |  |  |  |  |
| Batch ID                      | Unique ide                                                       | entifier assigned when a change                                                                                                    | request is initiat | ed.                  |  |  |  |  |
| Change Date                   | Date when                                                        | the displayed record is updated                                                                                                    | changed. The r     | equestor can         |  |  |  |  |
|                               | indicate a f                                                     | future effective date. If no date is                                                                                                    | s entered, the cu  | irrent date 1s used. |  |  |  |  |
| <b>Expiration Date</b>        | Date when                                                        | the displayed record expires.                                                                                                    |                    |                      |  |  |  |  |
| Effective Date                | Date when                                                        | the displayed CIF record was et                                                                                                    | ffective.          |                      |  |  |  |  |
| LDM                           | Last date n                                                      | naintenance was performed on th                                                                                                    | nis CIF record.    |                      |  |  |  |  |
| 417 Waybill LDM               | Last Date ]                                                      | Maintained on 417 Waybill.                                                                                                    |                    |                      |  |  |  |  |
| Original Requestor ID         | SSO ID of                                                        | Original Requestor.                                                                                                    |                    |                      |  |  |  |  |
| Waybill Usage<br>Counter      | Number of                                                        | Suses on Forward and Store subr                                                                                                    | mitted 417 Way     | bill.                |  |  |  |  |
| Requestor ID for LDM          | SSO ID of                                                        | Requestor for the Last Date Ma                                                                                                    | intained.          |                      |  |  |  |  |
| <b>Requestor Information:</b> |                                                                  |                                                                                                    |                    |                      |  |  |  |  |
| Requestor ID                  | Marks the                                                        | request with your company ID.                                                                                                    |                    |                      |  |  |  |  |
| <b>Requestor Company</b>      | Marks the                                                        | request with your company nam                                                                                                    | e.                 |                      |  |  |  |  |
| SPI                           | Allows fre<br>maintenand<br>documenta<br>comment i<br>checkbox i | Allows free-form text to communicate to and from the requestor on a maintenance request. You can enter a brief comment to identify supporting documentation (e.g., the types of documents and identifying numbers). The comment is included when you select the "See SPI for documentation" checkbox in the Upload Document popup. |                    |                      |  |  |  |  |
| User Return Key               | Reference<br>maintenan                                           | identification number supplied b<br>ce request.                                                                                                    | by the requestor   | company on a         |  |  |  |  |
| Maint. Code                   | Displays "                                                       | A - Add" for an add record requ                                                                                                    | est.               |                      |  |  |  |  |
| Media Source                  | Displays "                                                       | W - Web/Internet" for edits initi                                                                                                    | ated using the C   | CIF application.     |  |  |  |  |

 When you submit a request to add a CIF location, you must upload supporting documentation with a total weight of 10 points or greater as described in the <u>CIF Name Verification Matrix</u>. Select the Upload Documentation button to upload your documentation. The Upload Document popup is displayed (see Exhibit 47).

| Upload Document                        |                                        |                                       |
|----------------------------------------|----------------------------------------|---------------------------------------|
| 10 pts of documentation required. Pl   | ease select documentation types below: |                                       |
| D&B Match                              | Point total: 0                         | Document * Choose File No file chosen |
| Secretary of State                     |                                        |                                       |
| W-9                                    |                                        | See SPI for documentation             |
| Copyrighted Website                    |                                        |                                       |
| Canada Business License                |                                        |                                       |
| BANKS / INSURANCES / REPORTING AGENCIE | s 🗸                                    |                                       |
| GOVERNMENTAL 💙                         |                                        |                                       |
| COMPANY ISSUED / VALIDATED 💙           |                                        |                                       |
| GOVERNMENT REGULATED                   |                                        |                                       |
| BOARD OF TRADE / ASSOCIATIONS          |                                        |                                       |
| PUBLIC INFORMATION                     |                                        |                                       |
|                                        |                                        |                                       |
|                                        |                                        | × Cancel Done                         |

#### Exhibit 49. Upload Document Popup

Supported filetypes for uploading are .doc, .docx, .pdf, and .jpeg). You can select  $\checkmark$  to the right of the categories to expand them and see additional document types and checkboxes.

### Notes:

- You must upload documents totaling 10 points or greater. Hover your mouse over a document name to see how many points it adds to the total.
- You can upload one file that contains all the required supporting documents, or you can upload each supporting document file individually.
- If you entered a comment related to the supporting documentation in the SPI field on the Add Location page, select the document types on the Upload Document popup, and then select the "See SPI for documentation" checkbox. The comment you entered on the SPI field is added to the popup and the Railinc Product Support team can use this information to evaluate your documentation. Continue with step 5.
- 4. Choose one of the following methods:
  - If you are uploading one file that contains all the required supporting documents, select the checkboxes for all the types of documents that file contains. Once you have selected the checkboxes for documents totaling 10 points or greater, select **Choose File** to locate the document on your computer.

Once you have located the document, select **Add Documentation** to add the document to the list on the right of the popup. Continue with step 5.

• If you are uploading each supporting document file individually, select a checkbox for one of the types of supporting documents and then select **Choose File** to locate the document on your computer. Next, select **Add Documentation** to add the document to the list on the right of the popup.

Repeat this process of selecting a checkbox, choosing a file, and adding documentation until the list on the right of the popup is complete and contains documents totaling 10 points or greater. Continue with step 5.

- 5. When the list on the right totals 10 points or greater, the Done button is activated. Select **Done** to save your changes, close the popup, and return to the Add Location page.
- 6. Continue with one of the following steps:
  - Select the **Validate** button, which checks to ensure that all entry fields have been completed properly and that the transaction is ready to submit.
  - Select the **Submit** button to send your request for maintenance to Railinc. If all validation rules pass, the Location Request Submission Confirmation page is displayed and the request for the indicated change is transmitted to Railinc to be verified by the CIF Product Support team (cif@railinc.com).

## Working with the Request Queue

CIF enables you to view submitted maintenance requests (requests for adding new records or updating current records) to see if they have been accepted or rejected by Railinc. You can also query historical request data.

# **Viewing Current Requests**

Current requests are maintenance requests that have been submitted but not yet accepted or rejected by Railinc.

**Note:** An accepted request does not indicate that the record has been entered into CIF. There may be up to a half hour delay before accepted requests are entered into CIF.

Use the following procedure to search and view current requests:

1. From the application menu, select the **Requests** menu item and then select **Current**. The Request Search page is displayed (see Exhibit 50).

### Exhibit 50. Request Search

| Request Search                   |     |             |   |                               |       | ^        |
|----------------------------------|-----|-------------|---|-------------------------------|-------|----------|
| Location     Sub-location     Be | oth |             |   |                               |       |          |
| CIF ID                           |     |             |   |                               |       |          |
| Name                             |     | Starts with | - | Assigned To                   |       |          |
| User Return Key                  |     |             |   | Batch ID                      |       |          |
| Requestor ID<br>                 |     |             |   | Request Status<br>  - Initial |       | -        |
| Transaction Type                 |     |             | Ŧ | Assigned                      |       | *        |
| Request Date                     | Ċ   | То          | e | Worker ID                     |       |          |
| Last Maintained Date             | Ē   | То          | Ē | Maint Request ID              |       |          |
|                                  |     |             |   |                               | Clear | Q Search |

2. Enter your search criteria in the input fields (see Exhibit 51).

#### Exhibit 51. Request Search Fields

| Field                            | Description                                                                                    |
|----------------------------------|------------------------------------------------------------------------------------------------|
| Location, Sub-<br>location, Both | Select the types of maintenance request records to search.                                     |
| CIF ID                           | Unique 9-digit ID referencing a customer location in CIF, either alpha numeric or all numeric. |
| Name                             | Name of the customer location.                                                                 |
| Assigned To                      | SSO ID of Railinc Product Support.                                                             |
| User Return Key                  | Reference identification number supplied by the requestor company on a maintenance request.    |

| Field                | Description                         |                                                                                                    |
|----------------------|-------------------------------------|----------------------------------------------------------------------------------------------------|
| Batch ID             | Unique identifi<br>initiated.       | er assigned when maintenance request is                                                                             |
| Requestor ID         | ID of the comp                      | any that requested maintenance on the record.                                                                       |
| Request Status       | Accepted                            | Processed but not completed by the EDI batch process                                                                |
|                      | W Status                            | Accepted but request contains a future effective date                                                               |
|                      | Completed                           | Completed by the EDI batch process                                                                                  |
|                      | From D&B                            | Returned from investigation                                                                                         |
|                      | Q Status                            | (Future Effective Date) Request received has<br>future effective date and has not been<br>reviewed by Railinc staff |
|                      | Hold                                | Failed the EDI batch process                                                                                        |
|                      | Initial                             | Not reviewed by Railinc staff                                                                                       |
|                      | Pending                             | Requires further information before request can be approved/rejected                                                |
|                      | Rejected                            | Manually rejected by Railinc staff                                                                                  |
|                      | Sent to D&B                         | Requires D&B investigation                                                                                          |
|                      | X Review                            | Batch requests that fail system edits and<br>require manual research to determine reason<br>for the edit failure    |
| Transaction Type     | Used to describ<br>or performed o   | be the type of maintenance that was submitted<br>n a CIF record.                                                    |
| Assigned             | Indicates wheth assigned or not     | her CIF maintenance requests have been assigned by Railinc.                                                         |
| Request Date         | Date or date ran                    | nge when the maintenance request was sent.                                                                          |
| Worker ID            | ID of the Railir<br>on the CIF reco | nc employee who last performed maintenance<br>ord.                                                                  |
| Last Maintained Date | Last date or dat<br>CIF record.     | te range when maintenance was performed on a                                                                        |
| Maint. Request ID    | Unique mainten initiated.           | nance number assigned when a request is                                                                             |

3. Select the **Search** button to initiate a search based on the provided search criteria. The Request Search Results page is displayed (see Exhibit 52).

| Request Sear | ch (Initial)    |                         |                                        |               |           |                             |                     |             |   |
|--------------|-----------------|-------------------------|----------------------------------------|---------------|-----------|-----------------------------|---------------------|-------------|---|
| Results      |                 |                         |                                        |               |           |                             |                     |             |   |
|              |                 |                         |                                        |               | Rows retu | rned for search criteria: 4 | Clear Filters       | 🔒 Print     | * |
| CIF ID       | Sub-location ID | Preferred or DBA Name   | Physical Address 1                     | Physical City | Tran Type | Requestor ID                | Request Date        | Status      |   |
|              |                 | SEINO LOGIX COMPANY LTD | 11 FLR QUEEN'S TOWER A<br>231 MINATOMI | YOKOHAMA      | NE        | CPRS                        | 04-12-2021 09:33:21 | I - Initial |   |
| 00079345490  |                 |                         |                                        |               | SA        | CSXT                        | 03-16-2020 00:00:00 | I - Initial |   |
| 00004423153  |                 | AUSTIN SALES LLC        |                                        |               | SC        | CSXT                        | 03-29-2021 00:00:00 | I - Initial |   |
| 00050506836  |                 |                         |                                        |               | SA        | CPRS                        | 04-12-2021 09:33:21 | I - Initial |   |
|              |                 |                         |                                        |               |           |                             |                     |             |   |
|              |                 |                         |                                        |               |           |                             |                     |             |   |

Exhibit 52. Request Search Results

- 4. Continue with one of the following steps:
  - Select the hyperlink of a customer name to view the details of that record in the Location Request Details page (see the next step below).
  - Select the **Print** button to print the search results.
  - Select the **Download CSV** button  $\stackrel{*}{\checkmark}$  to download the search results to a CSV file (see Downloading CIF Records on page 51).

5. View the details of the selected record. The Location Request Details page is displayed (see Exhibit 53).

| Location Request Deta  | ils                                 |                    | ← Back ③ Prev 1 Next ●                                                                                          |
|------------------------|-------------------------------------|--------------------|----------------------------------------------------------------------------------------------------|
|                        |                                     |                    | う History                                                                                                    |
| Customer Information   |                                     |                    |                                                                                                    |
| CIEID                  |                                     | Alashar            | Ν                                                                                                    |
| cir ib.                |                                     | Alpha.             | in the second second second second second second second second second second second second second second second |
| Name Std Ind:          | Ŷ                                   | HQ Indicator:      |                                                                                                    |
| Customer Name:         | SEINO LOGIX COMPANY LTD             | Phone Number:      | 6306187976                                                                                                    |
| Physical Address:      | Std Ind: Y                          | Mailing Address:   | Std Ind: Y                                                                                                    |
| Address 1:             | 11 FLR QUEEN'S TOWER A 231 MINATOMI | Address 1:         | 11 FLR QUEEN'S TOWER A 231 MINATOMI                                                                             |
| Address 2:             | NISHI KU                            | Address 2:         | NISHI KU                                                                                                    |
| City:                  | уоконама                            | City:              | уоконама                                                                                                    |
| County:                |                                     | County:            |                                                                                                    |
| State/Province:        | JP                                  | State/Province:    | PL                                                                                                    |
| Country:               | JP                                  | Country:           | JP                                                                                                    |
| Postal Code:           | 2206011                             | Postal Code:       | 2206011                                                                                                    |
| Additional Information |                                     |                    |                                                                                                    |
| Immediate Parent:      | 0000000000                          | REN Flag:          |                                                                                                    |
| Ultimate Parent:       | 000000000                           | SCRS Flag:         | Ν                                                                                                    |
| Domostic Paront        | 000000000                           | Morgo CIE ID:      |                                                                                                    |
| Domestic Parent:       | 00000000                            | Merge CIFID:       |                                                                                                    |
| Comments:              |                                     | Bus Stat:          |                                                                                                    |
| PV Date:               | 12-31-9999 00:00:00                 | LDM:               | 12-31-9999 00:00:00                                                                                             |
| Effective Date:        | 04-12-2021                          | Expiration Date:   | 12-31-9999                                                                                                    |
| Change Date:           | 04-12-2021                          | Tax ID Code:       |                                                                                                    |
| Tax ID Number:         |                                     | Reject Code:       |                                                                                                    |
| Duplicate ID:          |                                     | Change Status:     | 1                                                                                                    |
| Worker ID:             |                                     | Tran Type:         | NE                                                                                                    |
| Requestor Information  |                                     |                    |                                                                                                    |
| Request ID:            | 2734971                             | User Return Key:   | 697464773                                                                                                    |
| Requestor ID:          | CPRS                                | Requestor Company: | CANADIAN PACIFIC RAILWAY                                                                                        |
| Media Source:          | E                                   | Inf Source:        | S                                                                                                    |
| Data Source:           |                                     | DB Status:         |                                                                                                    |
| Batch ID:              | 412093321                           | SPI:               | CPRS See email                                                                                                  |
| Maint Code:            | А                                   |                    |                                                                                                    |

Exhibit 53. Location Request Details

Select **Back** to go back to the Request Search Results page, or use the navigation buttons at the top to view the details for other records in the results list.

You can also select **History** to view any previous requests associated with this record (see "Viewing the Request History" on page 60 for more information).

# **Viewing the Request History**

You can view completed or historical requests associated with location and/or sub-location records. This search shows records that have already been entered into CIF.

Use the following procedure to search and view historical requests:

1. From the application menu, select the **Requests** menu item and then select **History**. The Request History Search page is displayed (see Exhibit 54).

| Request History Search           |             |              | ^                                      |
|----------------------------------|-------------|--------------|----------------------------------------|
| ● Location ○ Sub-location ○ Both |             |              |                                        |
| CIF ID                           |             |              | Merge CIF ID                           |
| Name                             | Starts with | ▼            | Reject Code                            |
| User Return Key                  |             |              | Batch ID                               |
| Requestor ID                     |             |              | Request Status 💌                       |
| Transaction Type                 |             | ·            | Maint Request ID                       |
| Request Date                     | То          | Ē            | Worker ID                              |
| Last Maintained Date             | То          | Ē            | DB Status                              |
| Address                          | Starts with | <b>*</b>     | Phone Number: Area Code Prefix Postfix |
| City                             | Starts with | *            | State/Province                         |
| Country<br>All                   |             | <del>.</del> |                                        |
|                                  |             |              | Clear Q Search                         |

Exhibit 54. Request History Search

2. Enter your search criteria in the input fields (see Exhibit 55).

### Exhibit 55. Request History Search Fields

| Field                            | Description                                                                                    |
|----------------------------------|------------------------------------------------------------------------------------------------|
| Location, Sub-<br>location, Both | Select the types of maintenance request records to search.                                     |
| CIF ID                           | Unique 9-digit ID referencing a customer location in CIF, either alpha numeric or all numeric. |
| Name                             | Name of the customer location.                                                                 |
| User Return Key                  | Reference identification number supplied by the requestor company on a maintenance request.    |
| Requestor ID                     | ID of the company that requested maintenance on the record.                                    |
| Merge CIF ID                     | ID of the CIF record that was expired and pointed to a new record.                             |
| Reject Code                      | The reject reason code entered for a maintenance request.                                      |
| Batch ID                         | Unique identifier assigned when maintenance request is initiated.                              |

| Field                | Description                         |                                                                                                    |
|----------------------|-------------------------------------|----------------------------------------------------------------------------------------------------|
| Request Status       | Accepted                            | Processed but not completed by the EDI batch process                                                                |
|                      | W Status                            | Accepted but request contains a future effective date                                                               |
|                      | Completed                           | Completed by the EDI batch process                                                                                  |
|                      | From D&B                            | Returned from investigation                                                                                         |
|                      | Q Status                            | (Future Effective Date) Request received has<br>future effective date and has not been<br>reviewed by Railinc staff |
|                      | Hold                                | Failed the EDI batch process                                                                                        |
|                      | Initial                             | Not reviewed by Railinc staff                                                                                       |
|                      | Pending                             | Requires further information before request can be approved/rejected                                                |
|                      | Rejected                            | Manually rejected by Railinc staff                                                                                  |
|                      | Sent to D&B                         | Requires D&B investigation                                                                                          |
|                      | X Review                            | Batch requests that fail system edits and<br>require manual research to determine reason<br>for the edit failure    |
| Transaction Type     | Used to describ<br>performed on a   | e the type of maintenance that was submitted or CIF record.                                                         |
| Maint. Request ID    | Unique mainter initiated.           | nance number assigned when a request is                                                                             |
| Request Date         | Date or date ran                    | nge when the maintenance request was sent.                                                                          |
| Worker ID            | ID of the Railin<br>the CIF record. | c employee who last performed maintenance on                                                                        |
| Last Maintained Date | Last date or dat<br>CIF record.     | e range when maintenance was performed on a                                                                         |
| DB Status            | Dun & Bradstre                      | eet status                                                                                                    |
| Address              | Customer's act                      | ual business street address (partial match option)                                                                  |
| City                 | Customer's act                      | ual city of business (partial match option)                                                                         |
| State/Province       | Customer's act                      | ual state/province of business                                                                                      |
| Country              | Customer's act                      | ual country of business                                                                                             |
| Phone Number         | Customer's pho                      | one number                                                                                                    |

3. Select the **Search** button to initiate a search based on the provided search criteria. The Request History Search Results page is displayed (see Exhibit 6).

| Request His | story Search |                       |                        |                |                     |                      |                    |                     |               | `        |
|-------------|--------------|-----------------------|------------------------|----------------|---------------------|----------------------|--------------------|---------------------|---------------|----------|
| Results     |              |                       |                        |                |                     |                      |                    |                     |               |          |
|             |              |                       |                        | Rows           | returned for search | criteria: 500 + (Ple | ase refine search) | Clear Filters       | 🖨 Print       | *        |
| CIF ID      | Sub-location | Preferred or DBA Name | Physical Address 1     | Physical City  | State/Province      | Tran Type            | Requestor ID       | Request Date        | Status        |          |
| 00251742524 |              | WELLTON EXPRESS       | 249 - 750 STUART       | DORVAL         | PQ                  | NE                   | CPRS               | 11-20-2000 15:29:59 | C - Completed | <b>^</b> |
| 00004638263 |              | CUMBERLAND            | 901 W WALNUT ST STE 20 | DANVILLE POST  | KY                  | CA                   | NS                 | 12-01-2000 14:19:30 | C - Completed |          |
| 00253712533 |              | QUEBEC NORTH SHORE &  | 1010 SHERBROOKE STREET | MONTREAL       | PQ                  | NE                   | CN                 | 11-24-2004 08:38:20 | C - Completed |          |
|             |              | LABRADOR RAILROAD CO  | W STE 2500             |                |                     |                      |                    |                     |               |          |
| 00253711014 |              | DISTRIBUTION TOITURE  | 2907 BLV DAGENAIS      | LAVAL          | PQ                  | NE                   | CN                 | 11-24-2004 13:05:10 | C - Completed |          |
|             |              | MAURICIENNE INC       |                        |                |                     |                      |                    |                     |               | - 8      |
| 00244589180 |              | CANAM STEEL CORP      | 966 BERLIER            | VILLE DE LAVAL | PQ                  | NX                   | BNSF               | 11-24-2004 13:12:15 | C - Completed |          |
| 00045513277 |              | AGRILIANCE LLC        | 5500 CENEX DR          | INVER GROVE    | MN                  | ER                   | CPRS               | 11-24-2004 15:00:14 | C - Completed |          |
| 00A0002015  |              | JR JOHNSON            | 1240 2A AVE N          | LETHBRIDGE     | AB                  | NE                   | CN                 | 11-24-2004 15:13:29 | C - Completed |          |
| 00252145347 |              | ARALCO CANADA LTD     | 575 PLAINS RD E UNIT A | BURLINGTON     | ON                  | NE                   | CPRS               | 11-24-2004 17:01:05 | C - Completed |          |
| 00253707970 |              | COSTCO WHOLESALE      | 2616 91 ST NW          | EDMONTON       | AB                  | NE                   | CPRS               | 11-25-2004 17:00:09 | C - Completed |          |
|             |              | CANADA LTD            |                        |                |                     |                      |                    |                     |               |          |
| 00254988637 |              | CARGILL LTD           | 3315 2ND AVE N         | LETHBRIDGE     | AB                  | ER                   | CPRS               | 11-26-2004 09:00:14 | C - Completed |          |
| •           |              |                       |                        |                |                     |                      |                    |                     |               | E F      |
|             |              |                       |                        |                |                     |                      | 1 to 25 of 1002    | Page 1 Go!          | Page 1 of 41  | > >1     |

Exhibit 56. Request History Search Results

- 4. Continue with one of the following steps:
  - Select the hyperlink of a customer name to view the details of that record. The Location History Request Details page is displayed (see the next step below).
  - Select the **Print** button to print the search results.
  - Select the **Download CSV** button  $\stackrel{*}{\checkmark}$  to download the search results to a CSV file (see Downloading CIF Records on page 51).
- 5. View the details of the selected record. The Location History Request Details page is displayed (see Exhibit 57).

| Location History Reque                                                                   | st Details                            |                                                                                          | ← Back ③ Prev 9 Next ●                |
|------------------------------------------------------------------------------------------|---------------------------------------|------------------------------------------------------------------------------------------|---------------------------------------|
| Customer Information                                                                     |                                       |                                                                                          |                                       |
| CIF ID:                                                                                  | 00253707970                           | Customer Name:                                                                           | COSTCO WHOLESALE CANADA LTD           |
| Alpha:                                                                                   | Ν                                     | DB Status:                                                                               |                                       |
| Tax ID Code:                                                                             |                                       | Tax ID Number:                                                                           |                                       |
| HQ Indicator:                                                                            | BR                                    | Name Std Ind:                                                                            | Y                                     |
| Std Ind:                                                                                 | Y                                     | Std Ind:                                                                                 | Y                                     |
| Physical Address                                                                         |                                       | Mailing Address                                                                          |                                       |
| Address 1:<br>Address 2:<br>Address 3:<br>City:<br>County:<br>State/Province:<br>County: | 2616 91 ST NW<br>EDMONTON<br>AB<br>CA | Address 1:<br>Address 2:<br>Address 3:<br>City:<br>County:<br>State/Province:<br>County: | 2616 91 ST NW<br>EDMONTON<br>AB<br>CA |
| Postal Code:                                                                             | T6N1N2                                | Postal Code:                                                                             | T6N1N2                                |
| Phone Number:                                                                            | 7805771200                            |                                                                                          |                                       |
| Additional Information                                                                   |                                       |                                                                                          |                                       |
| Immediate Parent:                                                                        | 00252875349                           | Domestic Parent:                                                                         | 00252875349                           |
| Bus Stat:                                                                                |                                       | Tran Type:                                                                               | NE                                    |
| Merge CIF ID:                                                                            |                                       | Reject Code:                                                                             |                                       |
| Comments:                                                                                |                                       |                                                                                          |                                       |
| Change Date:                                                                             | 11-25-2004                            | Expiration Date:                                                                         | 12-31-9999                            |
| Effective Date:                                                                          | 11-25-2004                            |                                                                                          |                                       |
| LDM:                                                                                     | 12-06-2004 09:45:46                   | PV Date:                                                                                 | 12-31-9999 00:00:00                   |
| REN Flag:                                                                                |                                       | SCRS Flag:                                                                               | N                                     |
| Request Status:                                                                          | с                                     | Worker ID:                                                                               | EFJEM01                               |
| Previous Worker ID:                                                                      | EFJEM01                               |                                                                                          |                                       |
| Comment Code:                                                                            |                                       |                                                                                          |                                       |
| Requestor Information                                                                    |                                       |                                                                                          |                                       |
| Request ID:                                                                              | 1148917                               |                                                                                          |                                       |
| Requestor ID:                                                                            | CPRS                                  |                                                                                          |                                       |
| Requestor Company:                                                                       | CANADIAN PACIFIC RAILWAY              |                                                                                          |                                       |
| SPI:                                                                                     |                                       |                                                                                          |                                       |
| Maint Code:                                                                              | A                                     | Media Source:                                                                            | E                                     |
| Inf Source:                                                                              | S                                     | Data Source:                                                                             | s                                     |
| User Return Key:                                                                         | 63805659                              | Batch ID:                                                                                | 1125170009                            |

Exhibit 57. Location History Request Details

6. Select **Back** to go back to the Request History Search Results page, or use the navigation buttons at the top to view the details for other records in the results list.

## **Using CIF Reports**

CIF reports identify the numbers of CIF requests that occurred over a specified time period for several different methods (automation performed at central site, EDI, manual entry, non-EDI, proactive maintenance, and web/internet). Railinc and the industry use these reports to identify and analyze the types and numbers of CIF records that are submitted to Railinc.

Railinc uses CIF reports to see monthly or date specific reports on how many completed, rejected, or submitted requests have been created by users.

Industry users access CIF reports to identify requests submitted by their company within a specific period of time.

To access CIF reports, select **Reports** from the application menu. The Reports Menu is displayed (see Exhibit 58).

Exhibit 58. Reports Menu

| Home | Customer 🗸 | Requests 🗸 | Geo 🗸 | Reports 🗸                                   | D & B                       | Batch Upload | Administration <del>-</del> | Documentation - |
|------|------------|------------|-------|---------------------------------------------|-----------------------------|--------------|-----------------------------|-----------------|
|      |            |            |       | Completed R<br>Rejected Req<br>Submitted Re | equests<br>uests<br>equests |              |                             |                 |

Select one of the following report types from the Reports Menu:

- <u>Completed Requests</u>
- <u>Rejected Requests</u>
- <u>Submitted Requests</u>

# **Completed Requests**

The Completed Requests report shows the number of CIF requests that have been completed over a specified time period. On the Completed Request Report Search Parameters page, select **Date Search Report** and enter a specific date range, or select **Monthly Report** and choose the report months (see Exhibit 59).

| Exhibit 59. | Completed | Request Re | eport Search | Parameters |
|-------------|-----------|------------|--------------|------------|
|-------------|-----------|------------|--------------|------------|

| Completed Request Report Sea | arch Parameters |                |                 |       |
|------------------------------|-----------------|----------------|-----------------|-------|
|                              |                 |                |                 |       |
| Report Title                 |                 |                |                 |       |
| Completed Request Report     |                 |                |                 |       |
|                              |                 |                |                 |       |
|                              |                 |                |                 |       |
| Search Parameters            |                 |                |                 |       |
|                              |                 |                |                 |       |
|                              |                 |                |                 |       |
| Date Search Report           | From            | 🖻 To           | ÷               |       |
|                              |                 |                |                 |       |
| Monthly Report               | March           | ▼ 2021 ▼ March | ▼ 2021 <b>▼</b> |       |
|                              |                 |                |                 |       |
|                              |                 |                |                 |       |
|                              |                 |                |                 | Q Sea |

Select **Search** once you have specified the time period. The Completed Requests report is displayed (see Exhibit 60).

| Completed Request Report                            |      |     |      |      |      |       |      |        |       | 🗲 Back   |
|-----------------------------------------------------|------|-----|------|------|------|-------|------|--------|-------|----------|
|                                                     |      |     |      |      |      |       |      | ₽      | Print | 📩 Export |
| March 2021                                          |      |     |      |      |      |       |      |        |       |          |
|                                                     | A    | dd  | Ch   | ange | E    | xpire | Rei  | nstate |       | Resend   |
| Requestor ID's                                      | Prim | Sub | Prim | Sub  | Prim | Sub   | Prim | Sub    |       | Prim     |
| RAIL                                                |      |     |      |      |      |       |      |        |       |          |
| Automation performed at Central Site                | 0    | 0   | 0    | 0    | 0    | 0     | 0    | 0      | 0     |          |
| EDI                                                 | 0    | 0   | 0    | 0    | 0    | 0     | 0    | 0      | 0     |          |
| Manual Entry                                        | 0    | 0   | 0    | 0    | 0    | 0     | 0    | 0      | 0     |          |
| Non-EDI                                             | 0    | 0   | 0    | 0    | 0    | 0     | 0    | 0      | 0     |          |
| Proactive Maintenance                               | 0    | 0   | 0    | 0    | 0    | 0     | 0    | 0      | 0     |          |
| Web/Internet                                        | 0    | 71  | 0    | 2    | 0    | 30    | 0    | 1      | 0     |          |
| Statistical Totals - Completed Requests             |      |     |      |      |      |       |      |        |       |          |
| Total Primary Location Add Completed Requests       |      |     |      |      |      |       |      |        |       | 0        |
| Total SubLocation Add Completed Requests            |      |     |      |      |      |       |      |        |       | 71       |
| Total Primary Location Change Completed Requests    |      |     |      |      |      |       |      |        |       | 0        |
| Total SubLocation Change Completed Requests         |      |     |      |      |      |       |      |        |       | 2        |
| Total Primary Location Expire Completed Requests    |      |     |      |      |      |       |      |        |       | 0        |
| Total SubLocation Expire Completed Requests         |      |     |      |      |      |       |      |        |       | 30       |
| Total Primary Location Reinstate Completed Requests |      |     |      |      |      |       |      |        |       | 0        |
| Total SubLocation Reinstate Completed Requests      |      |     |      |      |      |       |      |        |       | 1        |
| Total Primary Location Resend Requests Completed    |      |     |      |      |      |       |      |        |       | 0        |

Exhibit 60. Completed Requests Report

Once the report is displayed, you can choose whether to print or export it to a CSV file.

## **Rejected Requests**

The Rejected Requests report shows the number of CIF requests that have been rejected over a specified time period. On the Rejected Request Report Search Parameters page, select **Date Search Report** and enter a specific date range, or select **Monthly Report** and choose the report months (see Exhibit 61).

Exhibit 61. Rejected Request Report Search Parameters

| Rejected Request Report Se             | earch Parameters |            |      |        |   | -      |
|----------------------------------------|------------------|------------|------|--------|---|--------|
|                                        |                  |            |      |        |   |        |
| Report Title                           |                  |            |      |        |   |        |
| Rejected Request Report                |                  |            |      |        |   |        |
|                                        |                  |            |      |        |   |        |
|                                        |                  |            |      |        |   |        |
| Search Parameters                      |                  |            |      |        |   |        |
|                                        |                  |            |      |        |   |        |
| _                                      |                  |            |      |        |   |        |
| <ul> <li>Date Search Report</li> </ul> | From             | to 🗄       |      | 1      |   |        |
|                                        |                  |            |      |        |   |        |
| Monthly Report                         | March            | ▼ 2021 ▼ M | arch | 2021 - |   |        |
| 0 7 1                                  |                  |            |      |        |   |        |
|                                        |                  |            |      |        | _ |        |
|                                        |                  |            |      |        | Q | Search |

Select **Search** once you have specified the time period. The Rejected Requests report is displayed (see Exhibit 62).

| Rejected Request Report                                           |         |            |      |       |                 |                 |         |          |          |           |           |           | ¢     | - Back |
|-------------------------------------------------------------------|---------|------------|------|-------|-----------------|-----------------|---------|----------|----------|-----------|-----------|-----------|-------|--------|
|                                                                   |         |            |      |       |                 |                 |         |          |          |           | ₽         | Print     | 🕹 Exp | port   |
| March 2021                                                        |         |            |      |       |                 |                 |         |          |          |           |           |           |       |        |
|                                                                   | Custome | r Inactive | Dupl | icate | Info. Updated P | rior to Request | No Reco | rd Found | Unable t | o Confirm | No Update | Performed | Oti   | her    |
| Requestor ID's                                                    | Prim    | Sub        | Prim | Sub   | Prim            | Sub             | Prim    | Sub      | Prim     | Sub       | Prim      | Sub       | Prim  | Sub    |
| RAIL                                                              |         |            |      |       |                 |                 |         |          |          |           |           |           |       |        |
| Automation performed at Central Site                              | 0       | 0          | 0    | 0     | 0               | 0               | 0       | 0        | 0        | 0         | 0         | 0         | 0     | 0      |
| EDI                                                               | 0       | 0          | 0    | 0     | 0               | 0               | 0       | 0        | 0        | 0         | 0         | 0         | 0     | 0      |
| Manual Entry                                                      | 0       | 0          | 0    | 0     | 0               | 0               | 0       | 0        | 0        | 0         | 0         | 0         | 0     | 0      |
| Non-EDI                                                           | 0       | 0          | 0    | 0     | 0               | 0               | 0       | 0        | 0        | 0         | 0         | 0         | 0     | 0      |
| Proactive Maintenance                                             | 0       | 0          | 0    | 0     | 0               | 0               | 0       | 0        | 0        | 0         | 0         | 0         | 0     | 0      |
| Web/Internet                                                      | 0       | 0          | 0    | 0     | 0               | 0               | 0       | 0        | 0        | 0         | 0         | 0         | 0     | 0      |
| Statistical Totals - Rejected Requests                            |         |            |      |       |                 |                 |         |          |          |           |           |           |       |        |
| Total Rejects for Reason: Customer Is Inactive                    |         |            |      |       |                 |                 |         |          |          |           |           | 0         |       |        |
| Total Rejects for Reason: Duplicate                               |         |            |      |       |                 |                 |         |          |          |           |           | 0         |       |        |
| Total Rejects for Reason: Information Updated Prior to Request    |         |            |      |       |                 |                 |         |          |          |           |           | 0         |       |        |
| Total Rejects for Reason: No Record Found                         |         |            |      |       |                 |                 |         |          |          |           |           | 0         |       |        |
| Total Rejects for Reason: Unable to Confirm Requested Information | ation   |            |      |       |                 |                 |         |          |          |           |           | 0         |       |        |
| Total Rejects for Reason: No Update Performed, CIF Already Co     | orrect  |            |      |       |                 |                 |         |          |          |           |           | 0         |       |        |
| Total Rejects for other reasons                                   |         |            |      |       |                 |                 |         |          |          |           |           | 0         |       |        |

#### Exhibit 62. Rejected Request Report

Once the report is displayed, you can choose whether to print or export it to a CSV file.

## **Submitted Requests**

The Submitted Requests report shows the number of CIF requests that have been submitted over a specified time period. On the Submitted Request Report Search Parameters page, select **Date Search Report** and enter a specific date range, or select **Monthly Report** and choose the report months (see Exhibit 63).

Exhibit 63. Submitted Request Report Search Parameters

| Submitted Request Report S | earch Parameters |          |           |          |   |       |
|----------------------------|------------------|----------|-----------|----------|---|-------|
|                            |                  |          |           |          |   |       |
| Report Title               |                  |          |           |          |   |       |
| Submitted Request Report   |                  |          |           |          |   |       |
|                            |                  |          |           |          |   |       |
|                            |                  |          |           |          |   |       |
| Search Parameters          |                  |          |           |          |   |       |
|                            |                  |          |           |          |   |       |
|                            |                  |          |           |          |   |       |
| O Date Search Report       | From             | E        | То        | (ii)     |   |       |
|                            |                  |          |           |          |   |       |
|                            | March            | - 2021 - | Marsh     | - 2021 - |   |       |
| Monthly Report             | March            | * 2021 * | Iviar cri | 2021     |   |       |
|                            |                  |          |           |          | _ |       |
|                            |                  |          |           |          |   | Q Sea |

Select **Search** once you have specified the time period. The Submitted Requests report is displayed (see Exhibit 64).

| Submitted Request Report                            |      |     |      |      |      |       |           |     |       |          |  |  |  |
|-----------------------------------------------------|------|-----|------|------|------|-------|-----------|-----|-------|----------|--|--|--|
|                                                     |      |     |      |      |      |       |           | ₽   | Print | 🛓 Export |  |  |  |
| March 2021                                          |      |     |      |      |      |       |           |     |       |          |  |  |  |
|                                                     | A    | Add | Ch   | ange | E    | xpire | Reinstate |     |       | Resend   |  |  |  |
| Requestor ID's                                      | Prim | Sub | Prim | Sub  | Prim | Sub   | Prim      | Sub |       | Prim     |  |  |  |
| RAIL                                                |      |     |      |      |      |       |           |     |       |          |  |  |  |
| Automation performed at Central Site                | 0    | 0   | 0    | 0    | 0    | 0     | 0         | 0   | 0     |          |  |  |  |
| EDI                                                 | 0    | 0   | 0    | 0    | 0    | 0     | 0         | 0   | 0     |          |  |  |  |
| Manual Entry                                        | 0    | 0   | 0    | 0    | 0    | 0     | 0         | 0   | 0     |          |  |  |  |
| Non-EDI                                             | 0    | 0   | 0    | 0    | 0    | 0     | 0         | 0   | 0     |          |  |  |  |
| Proactive Maintenance                               | 0    | 0   | 0    | 0    | 0    | 0     | 0         | 0   | 0     |          |  |  |  |
| Web/Internet                                        | 0    | 71  | 0    | 2    | 0    | 30    | 0         | 1   | 0     |          |  |  |  |
| Statistical Totals - Submitted Requests             |      |     |      |      |      |       |           |     |       |          |  |  |  |
| Total Primary Location Add Requests Submitted       |      |     |      |      |      |       |           |     |       | 0        |  |  |  |
| Total SubLocation Add Requests Submitted            |      |     |      |      |      |       |           |     |       | 71       |  |  |  |
| Total Primary Location Change Requests Submitted    |      |     |      |      |      |       |           |     |       | 0        |  |  |  |
| Total SubLocation Change Requests Submitted         |      |     |      |      |      |       |           |     |       | 2        |  |  |  |
| Total Primary Location Expire Requests Submitted    |      |     |      |      |      |       |           |     |       | 0        |  |  |  |
| Total SubLocation Expire Requests Submitted         |      |     |      |      |      |       |           |     |       | 30       |  |  |  |
| Total Primary Location Reinstate Requests Submitted |      |     |      |      |      |       |           |     |       | 0        |  |  |  |
| Total SubLocation Reinstate Requests Submitted      |      |     |      |      |      |       |           |     |       | 1        |  |  |  |
| Total Primary Location Resend Requests Submitted    |      |     |      |      |      |       |           |     |       | 0        |  |  |  |
| Total Active Primary Records                        |      |     |      |      |      |       |           |     |       | 317514   |  |  |  |
|                                                     |      |     |      |      |      |       |           |     |       |          |  |  |  |

### Exhibit 64. Submitted Request Report

Once the report is displayed, you can choose whether to print or export it to a CSV file.
# **Performing Batch Uploads**

Railinc and industry users can use batch upload to complete a template and upload a large number of new or changed CIF records at once.

The first step in this process is to create a batch upload file. The file must be a Comma Separated Value (CSV) file, which is typically created using Microsoft Excel, and must use a specific format. Refer to the <u>CIF Batch Upload Layout file</u> to learn the required format for the CSV file to be uploaded.

Once you have created your batch upload file, select **Batch Upload** from the application menu. The Batch Upload page is displayed (see Exhibit 65).

Exhibit 65. Batch Upload

| Batch Upload                  |                            |     |
|-------------------------------|----------------------------|-----|
|                               | ± Uple                     | oad |
| Browse to desired upload file | Choose File No file chosen |     |

Select **Choose File** to locate the batch upload file containing the records you want to upload, and then select **Upload** to load the records into CIF.

# Viewing the City Alias Table

The City Alias Table defines aliases or "vanity names" for cities. This feature allows commonlyused alternate city names, and alternate spellings/punctuations to be used in CIF.

To view the City Alias Table, select the **Administration** menu item from the application menu and then select **View City Alias Table**. The Master City Alias List page is displayed (see Exhibit 66).

| Master City Alias List |                     |                          |                          |                     |                                      |  |  |  |
|------------------------|---------------------|--------------------------|--------------------------|---------------------|--------------------------------------|--|--|--|
|                        |                     |                          |                          | Numb                | er of records: 204 🛛 🛛 Clear Filters |  |  |  |
| Country Code           | State/Province Code | City Name                | Vanity City Name         | Vanity Indicator    | Effective Date                       |  |  |  |
| CA                     | ON                  | ETOBICOKE                | TORONTO                  | Y                   | 10-02-2007 00:00:00                  |  |  |  |
| CA                     | ON                  | NORTH YORK               | TORONTO                  | Y                   | 10-02-2007 00:00:00                  |  |  |  |
| CA                     | QC                  | SAINT-DAMIEN-DE-BUCKLAND | ST DAMIEN                | Y                   | 10-28-2010 00:00:00                  |  |  |  |
| CA                     | QC                  | SAINT-LAURENT            | ST LAURENT               | Y                   | 02-08-2011 00:00:00                  |  |  |  |
| CA                     | ON                  | SCARBOROUGH              | TORONTO                  | Y                   | 10-02-2007 00:00:00                  |  |  |  |
| CA                     | NL                  | ST. JOHN'S               | ST JOHNS                 | Y                   | 10-04-2007 00:00:00                  |  |  |  |
| CA                     | QC                  | ST-BARNABE-NORD          | ST BARNABE NORD          | Y                   | 10-02-2007 00:00:00                  |  |  |  |
| CA                     | QC                  | VAL-D'OR                 | VAL-DOR                  | Y                   | 10-02-2007 00:00:00                  |  |  |  |
| CA                     | QC                  | SALABERRY-DE-VALLEYFIELD | SALABERRY-DE-VALLEY      | Ŷ                   | 07-05-2011 00:00:00                  |  |  |  |
| CA                     | AB                  | RED DEER                 | PRENTISS                 | Y                   | 08-09-2011 00:00:00                  |  |  |  |
| CA                     | QC                  | SAINT-JEAN-SUR-RICHELIEU | SAINT JEAN SUR RICHELIEU | Y                   | 09-20-2011 00:00:00                  |  |  |  |
| CA                     | ON                  | MISSISSAUGA              | PORT CREDIT              | Y                   | 12-28-2011 00:00:00                  |  |  |  |
| CA                     | AB                  | EDMONTON                 | EAST EDMONTON            | Y                   | 01-17-2012 00:00:00                  |  |  |  |
| CA                     | AB                  | EDMONTON                 | EDMONTON TFR             | Y                   | 01-17-2012 00:00:00                  |  |  |  |
| CA                     | BC                  | FORT ST. JOHN            | FORT ST JOHN             | Y                   | 03-08-2012 00:00:00                  |  |  |  |
| CA                     | ON                  | SAULT STE. MARIE         | SAULT STE MARIE          | Y                   | 03-20-2012 00:00:00                  |  |  |  |
| CA                     | AB                  | FORT SASKATCHEWAN        | FT SASKATCHEWAN          | Y                   | 04-12-2012 00:00:00                  |  |  |  |
|                        |                     |                          |                          | 1 to 25 of 204 Page | 1 Go! < < Page 1 of 9 > >1           |  |  |  |

#### Exhibit 66. Master City Alias List

To add a new city alias name to this table, send an email request to CIF@railinc.com containing the country name, state or province name, official city name, and requested alias or vanity city name. Railinc evaluates each request and notifies requestors if and when their request is implemented or rejected.

#### Notes:

- If the City Alias Name appears in the Alias table and the Vanity Indicator is 'Y', the record is passed through inbound validation as long as the city, state, county (optional), country, and the first three characters of the zip code match the postal table. If the city, state, county (optional), country, and the first three characters of the zip code do not match the postal table, the inbound CIF request is rejected.
- The CIF record must contain the valid City Name when it is finally sent out in distribution to the rail industry.

### Glossary

**AAR**—Association of American Railroads. The standard setting organization for North America's railroads.

**CIF**—Customer Identification File. Carriers use CIF numbers (CIF IDs) to identify customer locations where price and other contract terms apply; to provide accurate delivery instructions; and to improve shipment reservation, booking, and equipment ordering processes.

**D&B**—Dun & Bradstreet.

Dun & Bradstreet—A company that provides a wide variety of information to businesses.

DUNS Number—A customer location number assigned by Dun & Bradstreet.

**Location**—A CIF location is any physical location where a customer conducts business. The CIF contains an entry for each customer location. Each location is referenced by a unique CIF Number (CIF ID).

**Matchbook**—A tool provided by Dun & Bradstreet that enables users to look up DUNS numbers.

**SSO**—Single Sign-On. The portal for signing into various Railinc applications.

**Sub-location**—A specific place (logical or physical) within a customer's primary location (i.e., not the main corporate name, address, or billing location for a customer). Sub-locations are assigned the same D&B DUNS number or ALPHA/NUMERIC (nine digit) as the primary location and a unique +4 number. Sub-location numbers are assigned by Railinc and are not registered at D&B.

### Index

AAR, defined, 71 adding CIF location records, 52 adding sub-locations, 38 Adobe Acrobat Viewer, 3 alphanumeric locations, searching for, 7, 16 Association of American Railroads (AAR), 2 batch uploads, 69 benefits of CIF, 3 bill-to location, 2 browser, 3 changing CIF records, 24 CIF, 2 benefits, 3 computer requirements, 3 contacts, 3 overview, 2 CIF ID. 2 CIF number, 2 CIF Query User role, 4 CIF records adding, 52 adding sub-locations, 38 comparing with D&B records, 50 copying, 21 downloading, 51 editing/changing, 24 expiring, 29 exporting, 51 hierarchy, 37 printing, 50 reinstating, 33 resending, 49 viewing sub-locations, 44 viewing the location history, 47 CIF reports, 65 CIF Submit User role, 4 CIF, defined, 71 city alias table, 70 comparing CIF and D&B records, 50 computer requirements, 3 contacting Railinc, 3 contacts for CIF, 3 copying CIF records, 21 CSV file, 51 CSV format, 3, 69 Customer Identification File, 2 Customer menu, 5 Customer Success Center, 3 D&B, 3 D&B, defined, 71 DA, 2 DBA, 2 downloading CIF records, 51 Dun & Bradstreet, 3 Dun & Bradstreet, defined, 71 DUNS Number, defined, 71 EDI 838, 2, 20 EDI change request, 2, 20 editing CIF records, 24 expiring CIF records, 29

exporting CIF records, 51 glossary, 71 Home menu item, 5 Home page, 5 independent locations and sub-locations, searching for, 7, 12 Industry Reference Files (IRFs), 2 location details, 19 location history, viewing, 47 location, defined, 71 locations and related sub-locations, searching for, 7, 14 locations, searching for, 6, 7 logging in, 4, 5 Matchbook, 3 Matchbook, defined, 71 Microsoft Excel Viewer, 3 modifying CIF records, 24 Name Verification Matrix, 2 overview information, 2 PDF viewer, 3 permissions, 4 printing CIF records, 50 query role, 4 Railinc, contacting the Customer Success Center, 3 reinstating expired CIF records, 33 reports, 65 request queue, 57 requirements, 3 resending CIF records, 49 roles, 4 searching for alphanumeric locations, 7, 16 searching for customer records, 6 searching for independent locations and sub-locations, 7, 12 searching for locations, 6, 7 searching for locations and related sub-locations, 7, 14 searching for sub-locations, 6, 10 signing in, 4 Single Sign-On, 4 SSO, 4 SSO, defined, 71 sub-locations, 2 adding, 38 details, 45 viewing, 44 sub-locations, searching for, 6, 10 submit role, 4 system requirements, 3 types of sub-locations, 2 uploading a large number of records, 69 user roles, 4 vanity names, 70 viewing CIF record hierarchy, 37 viewing current requests, 57 viewing sub-locations, 44 viewing the city alias table, 70 viewing the location history, 47 viewing the request history, 60 viewing the request queue, 57 web browser, 3 web change request, 20